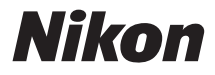

# FOTOCAMERA DIGITALE

# COOLPIX L29

# Manuale di riferimento

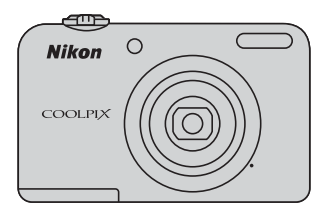

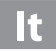

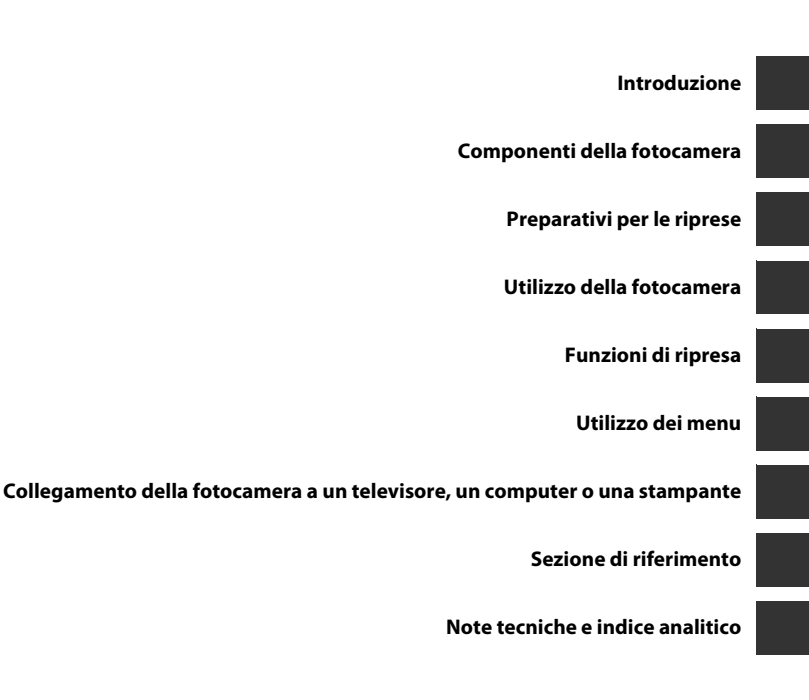

# Introduzione

# Da leggere in priorità

Grazie per aver acquistato la fotocamera digitale Nikon COOLPIX L29. Prima di utilizzare la fotocamera, leggere le istruzioni contenute nella parte intitolata "Informazioni sulla sicurezza" (
Q viii-xi) e prendere conoscenza delle informazioni contenute nel presente manuale. Dopo aver letto il manuale, conservarlo a portata di mano e consultarlo quando necessario per trarre il massimo dalla nuova fotocamera.

# Fissaggio della cinghia della fotocamera

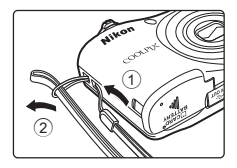

# Informazioni sul presente Manuale

Per iniziare ad utilizzare immediatamente la fotocamera, vedere "Preparativi per le riprese" (

6) e "Utilizzo della fotocamera" (

12).

Per familiarizzare con le diverse parti della fotocamera e con le informazioni visualizzate sul monitor, leggere la parte intitolata "Componenti della fotocamera" (CC) 1).

### Altre informazioni

• Simboli e convenzioni

Per facilitare la ricerca delle informazioni desiderate, nel presente manuale sono stati adottati i seguenti simboli e convenzioni:

| lcona                    | Descrizione                                                                                   |
|--------------------------|-----------------------------------------------------------------------------------------------|
|                          | Questa icona segnala avvertenze ed informazioni da leggere prima di utilizzare la fotocamera. |
| Ø                        | Questa icona indica note ed informazioni da leggere prima di utilizzare la fotocamera.        |
| ∏/ <b>∞</b> / <i>ö</i> : | Queste icone segnalano altre pagine in cui sono contenute informazioni pertinenti;            |

- Nel presente manuale viene fatto riferimento alle card di memoria SD, SDHC e SDXC con il termine generico "card di memoria".
- L'impostazione attiva al momento dell'acquisto viene definita "impostazione predefinita".
- I nomi delle voci di menu visualizzate sul monitor della fotocamera e i nomi dei pulsanti o i messaggi visualizzati sullo schermo del computer sono riportati in grassetto.
- Nel presente manuale, le immagini vengono a volte omesse dagli esempi di visualizzazione sul monitor, in modo che risultino meglio visibili gli indicatori del monitor.
- Le figure e le schermate mostrate sul manuale potrebbero differire da quelle effettivamente visualizzate sul prodotto.

# Informazioni e precauzioni

# Aggiornamento costante

Nell'ambito dei servizi di assistenza offerti, Nikon si impegna a garantire un aggiornamento costante dei propri utenti, che potranno trovare informazioni sempre attuali sui seguenti siti Web:

- Per gli utenti negli Stati Uniti: http://www.nikonusa.com/
- Per gli utenti in Europa e Africa: http://www.europe-nikon.com/support/
- Per gli utenti in Asia, Oceania e Medio Oriente: http://www.nikon-asia.com/

Visitare questi siti Web per ottenere le versioni più aggiornate di informazioni, suggerimenti, risposte alle domande più frequenti (FAQ) e consigli generali sulle tecniche fotografiche e di riproduzione digitale. Per ulteriori informazioni è possibile rivolgersi al rivenditore Nikon locale. Per informazioni sui contatti, visitare il seguente sito:

http://imaging.nikon.com/

# Utilizzare esclusivamente accessori elettronici di marca Nikon

Le fotocamere Nikon COOLPIX sono progettate secondo i più elevati standard qualitativi e contengono circuiti elettronici molto sofisticati. Solo gli accessori elettronici di marca Nikon (ivi compresi i caricabatterie, le batterie, gli adattatori CA ed i cavi), specificamente certificati da Nikon per l'uso con questa fotocamera digitale Nikon, sono fabbricati e testati per funzionare secondo le esigenze operative e di sicurezza di questi circuiti elettronici.

L'UTILIZZO DI ACCESSORI ELETTRONICI DI MARCA DIVERSA DA NIKON POTREBBE DANNEGGIARE LA FOTOCAMERA E RENDERE NULLA LA GARANZIA NIKON.

Per ulteriori informazioni sugli accessori di marca Nikon, rivolgersi a un rivenditore autorizzato Nikon.

# Prima di un'occasione importante

Prima di utilizzare la fotocamera per occasioni importanti, come un matrimonio o un viaggio, scattare alcune foto di prova per verificare che la macchina funzioni correttamente. Nikon declina ogni responsabilità per eventuali danni o perdite di profitto derivanti dal malfunzionamento del prodotto.

# Informazioni sui manuali

- È severamente vietata la riproduzione, la trasmissione, la trascrizione, l'inserimento in un sistema di reperimento di informazioni, la traduzione in qualsiasi lingua, in qualsiasi forma e con qualsiasi mezzo, senza previa autorizzazione scritta di Nikon.
- Nikon si riserva il diritto di modificare le specifiche hardware e software riportate in questi manuali in qualsiasi momento e senza preavviso.
- Nikon declina ogni responsabilità in caso di danni derivanti dall'utilizzo del presente prodotto.
- Sebbene le informazioni contenute nella presente documentazione siano il più possibile complete e
  accurate, gli utenti sono invitati a segnalare eventuali errori e omissioni al rivenditore Nikon più vicino (gli
  indirizzi dei rivenditori sono forniti separatamente).

# Note concernenti il divieto di copia e riproduzione

Nota: il semplice possesso di materiale copiato o riprodotto in modo digitale tramite scanner, fotocamere digitali o altri dispositivi può essere perseguito legalmente.

### Oggetti la cui copia o riproduzione è proibita per legge

È severamente vietata la copia o la riproduzione di banconote, monete, obbligazioni statali o locali, anche nell'eventualità in cui si tratti di esplicite riproduzioni di campioni. È vietata la copia o la riproduzione di banconote, monete o titoli in circolazione all'estero. È vietata la copia o la riproduzione di francobolli e cartoline non timbrati emessi dallo stato, salvo previa autorizzazione dell'organo di competenza. È vietata la riproduzione di francobolli emessi dallo stato e di documenti certificati situlati secondo legge.

### Avvertenze per copie e riproduzioni specifiche

Copie o riproduzioni di titoli di credito emessi da aziende private (azioni, ricevute, assegni, certificati e così via), tessere o abbonamenti di viaggio o coupon sono consentiti per un numero di copie minimo necessario ai fini contabili da parte dell'azienda stessa. È inoltre vietata la riproduzione di passaporti, licenze emesse da aziende private o pubbliche, carte d'identità e biglietti come abbonamenti o buoni pasto.

### Osservare le informazioni sul copyright

La copia o riproduzione di prodotti coperti da copyright, quali libri, brani musicali, dipinti, xilografie, mappe, disegni, filmati e fotografie è regolata dalle leggi nazionali e internazionali sul copyright. Non utilizzate il presente prodotto per realizzare copie illegali o infrangere le leggi sul copyright.

# Eliminazione dei dispositivi di memorizzazione dati

La cancellazione di immagini o la formattazione dei dispositivi di memorizzazione dati, come le card di memoria o la memoria interna della fotocamera, non comporta l'eliminazione totale dei dati delle immagini. Talvolta i file cancellati possono essere recuperati dai dispositivi di memorizzazione dati scartati utilizzando software disponibili in commercio e di conseguenza costituiscono un potenziale veicolo per abuso di dati personali. Garantire la privacy di tali dati è responsabilità dell'utente.

Prima di eliminare o di regalare a terzi un dispositivo di memorizzazione dati, è necessario cancellare tutti i dati utilizzando un software per eliminazione permanente disponibile in commercio oppure formattare il dispositivo e memorizzarvi immagini prive di informazioni personali (ad esempio, paesaggi privi di riferimenti particolari). Non dimenticare inoltre di sostituire qualsiasi immagine selezionata mediante l'opzione **Scegliere immagine** per l'impostazione **Schermata avvio** ( $\square$  24,  $\clubsuit$ 61) nel menu impostazioni. Durante la distruzione fisica dei dispositivi di memorizzazione dati, prestare particolare attenzione a evitare lesioni personali o danni a cose.

# Informazioni sulla sicurezza

Onde evitare eventuali danni al prodotto Nikon o possibili lesioni personali, leggere integralmente e con la massima attenzione le seguenti precauzioni di sicurezza prima di utilizzare questo apparecchio. Conservare le istruzioni in modo che chiunque faccia uso dell'apparecchio possa consultarle.

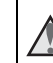

Questo simbolo segnala avvertenze che devono essere lette prima di utilizzare il prodotto Nikon per prevenire possibili danni fisici all'utente.

# AVVERTENZE

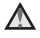

# In caso di malfunzionamento, spegnere l'apparecchio

In caso di fuoriuscita di fumo oppure di odore insolito proveniente dalla fotocamera o dall'adattatore CA, scollegare immediatamente l'adattatore CA e rimuovere le batterie, facendo attenzione a non riportare ustioni. L'utilizzo dell'apparecchiatura in queste condizioni potrebbe provocare lesioni. Una volta rimossa o scollegata la fonte di alimentazione, portare l'apparecchiatura presso un Centro di assistenza autorizzato Nikon per un controllo.

# 🖌 Non disassemblare

Il contatto con i componenti interni della fotocamera o dell'adattatore CA potrebbe provocare lesioni. Eventuali riparazioni devono essere eseguite esclusivamente da personale qualificato. In caso di rottura della fotocamera o dell'adattatore CA in seguito a caduta o altro incidente, portare il prodotto presso un Centro di assistenza autorizzato Nikon per eseguire un controllo, dopo avere scollegato la fotocamera e/o avere rimosso le batterie.

# Non utilizzare la fotocamera o l'adattatore CA in presenza di gas infiammabile

Per evitare il rischio di esplosioni o incendi, non utilizzare apparecchi elettronici in presenza di gas infiammabili.

# Maneggiare con cura la cinghia della fotocamera

Non posizionare la cinghia attorno al collo di neonati o bambini.

# Tenere lontano dalla portata dei bambini

Prestare particolare attenzione ai bambini piccoli affinché non introducano in bocca le batterie o altre piccole parti.

### Non rimanete in contatto con la fotocamera, il caricabatteria o l'adattatore CA per lunghi periodi di tempo quando i dispositivi sono accesi o in uso

Alcune parti dei dispositivi diventano calde. Se lasciate i dispositivi a contatto diretto con la pelle per lunghi periodi di tempo, possono verificarsi ustioni causate dalla bassa temperatura.

 $\mathbf{\Lambda}$ 

### Non lasciare il prodotto in luoghi in cui possa essere esposto a temperature molto elevate, ad esempio all'interno di un'automobile chiusa o sotto il sole.

Il mancato rispetto di questa precauzione comporta il rischio di danni o incendio.

# Maneggiare con molta cura le batterie

Se si maneggiano in modo improprio le batterie potrebbero perdere liquidi o esplodere. Quando si maneggia le batterie di questo prodotto, adottare le seguenti precauzioni:

- Prima di sostituire le batterie, spegnere la fotocamera. Se si utilizza un alimentatore CA, assicurarsi che sia scollegato.
- Se si acquistano separatamente batterie ricaricabili Nikon Ni-MH EN-MH2 (EN-MH2-B2 o EN-MH2-B4), caricarle ed utilizzarle insieme. Non mischiare batterie di diverse confezioni.
- Le batterie ricaricabili EN-MH2 sono destinate ad essere utilizzate unicamente con le fotocamere digitali Nikon e sono compatibili con il modello COOLPIX L29.
- Inserite le batterie con il corretto orientamento.
- Non cortocircuitare o disassemblare le batterie, né tentare di rimuovere o forzare la guaina di isolamento o l'involucro delle batterie.
- Non esporre, le batterie a fiamme o calore eccessivo.

- Non immergerla né esporla all'acqua.
- Non trasportare né conservare le batterie insieme a oggetti metallici, come collane o forcine per capelli.
- Quando sono completamente scariche, le batterie possono essere soggette a perdita di liquidi. Per evitare danni al prodotto, rimuovere le batterie quando sono scariche.
- Interrompere immediatamente l'uso Se si notano cambiamenti nelle batterie, come scolorimento o deformazione.
- Se il liquido fuoriuscito dalle batterie entra in contatto con i vestiti o la pelle, lavare immediatamente la parte interessata con abbondante acqua.
- Quando si utilizza il caricabatterie (acquistabile separatamente), osservare le seguenti precauzioni
- Tenere asciutto il prodotto. La mancata osservanza di questa precauzione potrebbe provocare incendi o folgorazioni.
- Rimuovere con un panno asciutto eventuali accumuli di polvere sui componenti metallici del connettore o in prossimità degli stessi. L'utilizzo della fotocamera in tali condizioni può provocare incendi.

- Non toccare il cavo di alimentazione e non rimanere vicino al caricabatterie in caso di temporali. La mancata osservanza di questa precauzione potrebbe provocare folgorazioni.
- Non danneggiare, modificare, tirare o piegare con forza il cavo di alimentazione, né collocarlo sotto oggetti pesanti o esporlo a fiamme o fonti di calore. Se la guaina di isolamento dovesse danneggiarsi lasciando esposti i fili, portare il cavo presso un Centro di assistenza autorizzato Nikon per un controllo. La mancata osservanza di queste precauzioni potrebbe provocare incendi o folgorazioni.
- Non toccare la spina né il caricabatterie con le mani bagnate. La mancata osservanza di questa precauzione potrebbe provocare folgorazioni.
- Non utilizzare con adattatori o convertitori portatili progettati per convertire la tensione in un'altra o con invertitori CC-CA. La mancata osservanza di questa precauzione potrebbe provocare danni al prodotto o causare surriscaldamento o incendi.

# Utilizzare cavi idonei

Per il collegamento ai terminali di ingresso e di uscita, utilizzare solo i cavi forniti o commercializzati da Nikon a tale scopo, al fine di mantenere il prodotto conforme alle normative.

# Maneggiare con cura le parti mobili

Prestare attenzione a non schiacciarsi le dita o impigliare oggetti nel copriobiettivo o in altre parti mobili.

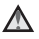

### Adottare le necessarie precauzioni durante l'utilizzo del flash

L'utilizzo del flash in prossimità degli occhi del soggetto può provocare danni temporanei alla vista. Il flash non deve trovarsi a meno di 1 m dal soggetto. Prestare particolare attenzione guando si fotografano bambini piccoli.

# Non utilizzare il flash quando è a contatto con una persona o un oggetto

La mancata osservanza di guesta precauzione potrebbe provocare ustioni o incendi.

# Evitare ogni contatto con i cristalli liquidi

In caso di rottura del monitor, prestare la massima attenzione per evitare ferimenti a causa dei frammenti di vetro e impedire qualsiasi contatto dei cristalli liquidi con la pelle, la bocca e gli occhi.

# ▲ Spegnere l'apparecchio in aeroplano o negli ospedali

In aeroplano, spegnere l'apparecchio durante il decollo e l'atterraggio. Non utilizzare funzioni di rete wireless in aereo

Se si utilizza l'apparecchio in un ospedale, attenersi alle disposizioni dell'istituto. Le onde elettromagnetiche emesse da questa fotocamera possono provocare interferenze nei sistemi elettronici dell'aereo o negli strumenti ospedalieri. Se si utilizza una card Eve-Fi, estrarla dalla fotocamera prima di salire in aereo o di entrare in un ospedale.

# Avvisi

Questo simbolo indica che gli apparecchi elettrici ed elettronici devono essere smaltiti negli appositi contenitori di rifiuti.

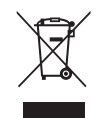

Le seguenti istruzioni sono rivolte esclusivamente agli utenti di paesi europei:

- Il presente prodotto deve essere smaltito in un punto di raccolta adeguato. Non smaltire insieme ai rifiuti domestici.
- La raccolta differenziata e il riciclaggio aiutano a preservare le risorse naturali e a prevenire le conseguenze negative per la salute umana e per l'ambiente che potrebbero essere provocate dallo smaltimento scorretto.
- Per ulteriori informazioni, contattare le autorità locali responsabili dello smaltimento dei rifiuti.

Se sulle batterie è presente questo simbolo significa che le batterie devono essere smaltite separatamente.

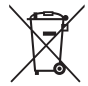

Le seguenti istruzioni sono rivolte esclusivamente agli utenti di paesi europei:

- Le presenti batterie, dotate di questo simbolo o meno, devono essere smaltite nell'apposito contenitore di rifiuti. Non smaltire insieme ai rifiuti domestici.
- Per ulteriori informazioni, vi preghiamo di contattare le autorità locali responsabili dello smaltimento dei rifiuti.

# Sommario

| Introduzione                              |      |
|-------------------------------------------|------|
| Da leggere in priorità                    | ii   |
| Fissaggio della cinghia della fotocamera  | iii  |
| Informazioni sul presente Manuale         | iii  |
| Informazioni e precauzioni                | v    |
| Informazioni sulla sicurezza              | viii |
| AVVERTENZE                                | viii |
| Avvisi                                    | xii  |
| Componenti della fotocamera               | 1    |
| Corpo macchina                            | 1    |
| Monitor                                   | 3    |
| Modo di ripresa                           | 3    |
| Modo di riproduzione                      | 5    |
| Preparativi per le riprese                | 6    |
| Inserire le batterie e la card di memoria | 6    |
| Batterie utilizzabili                     | 6    |
| Rimozione delle batterie o della card di  |      |
| memoria                                   | 7    |
| Memoria interna e card di memoria         | 7    |
| Accendere la fotocamera ed impostare la   |      |
| lingua, la data e l'ora                   | 8    |

| Utilizzo della fotocamera12                    | 2 |
|------------------------------------------------|---|
| Riprese con il modo auto semplificato          | 2 |
| Uso dello zoom 14                              | 4 |
| Il pulsante di scatto 14                       | 4 |
| Riproduzione delle immagini                    | б |
| Eliminazione delle immagini                    | 7 |
| Utilizzo del flash e dell'autoscatto 19        | 9 |
| Funzioni di ripresa 20                         | C |
| Cambiamento del modo di ripresa                | 0 |
| Registrazione e riproduzione di filmati        | 2 |
| Utilizzo dei menu 24                           | 4 |
| Collegamento della fotocamera a un televisore, | , |
| un computer o una stampante                    | 5 |
| Metodi di collegamento                         | б |
| Uso di ViewNX 2 28                             | 8 |
| Installazione di ViewNX 2                      | 8 |
| Trasferimento delle immagini sul computer 29   | 9 |
| Visualizzazione delle immagini                 | 1 |

| Sezione di riferimento<br>Modo di (auto semplificato)<br>Modo scena (modi di ripresa specifici per<br>determinate tipologie di scene)<br>Suggerimenti e note | 0-01<br>. 0-03<br>. 0-04 |
|----------------------------------------------------------------------------------------------------|--------------------------|
| (cattura di immagini di valti carridanti)                                                                                                    | <b>~~</b> 0              |
| (cattura di minagini di volti sorndenti)                                                                                                    | A 10                     |
| Funzioni che à possibile impostare con il                                                                                                    | multi-                   |
| selettore                                                                                                    | A 11                     |
| Utilizzo del flash                                                                                                    | <b>66</b> 11             |
| Uso dell'autoscatto                                                                                                    | <b>66</b> 14             |
| Uso del modo macro                                                                                                    | 0015                     |
| Regolazione della luminosità                                                                                                    |                          |
| (Compensazione esposizione)                                                                                                    | <b>6</b> 16              |
| Impostazioni predefinite                                                                                                    | <b>6-0</b> 17            |
| Funzioni che non possono essere utilizzat                                                                                                    | te                       |
| simultaneamente                                                                                                    | <b>∂</b> •019            |
| Messa a fuoco                                                                                                    | <b>∂−</b> 020            |
| Uso della funzione di rilevamento                                                                                                    |                          |
| volto                                                                                                    | <b>6-0</b> 20            |
| Uso della funzione effetto pelle soft                                                                                                    | <b>6-0</b> 21            |
| Soggetti inadatti alla funzione                                                                                                    |                          |
| Autofocus                                                                                                    | <b>6-0</b> 21            |
| Blocco della messa a fuoco                                                                                                    | <b>6-0</b> 22            |
| Zoom in riproduzione                                                                                                    | <b>6</b> 023             |
| Riproduzione miniature, visualizzazione                                                                                                    |                          |
| calendario                                                                                                    | 0 0 2 4                  |

| Modifica di immagini fisse                      |               | 5        |
|-------------------------------------------------|---------------|----------|
| D-l ighting:                                    | 0 02.         |          |
| ottimizzazione della luminosità e del contrasto | <b>6-0</b> 26 | 5        |
| 🖾 Effetto pelle soft:                           |               |          |
| toni effetto pelle soft                         | <b>60</b> 22  | 7        |
| Effetti filtro:                                 |               |          |
| applicazione degli effetti filtro digitali      | <b>6-0</b> 28 | 3        |
| 🖬 Mini-foto:                                    |               |          |
| riduzione della dimensione di un'immagine       | <b>0-0</b> 30 | 0        |
| 🖧 Ritaglio:                                     | <b></b>       |          |
| creazione di una copia ritagliata               | <b>0−0</b> 3  |          |
| Collegamento della fotocamera al televisore     | A             | <b>`</b> |
| (visualizzazione della fotocamora a una         | 0-032         | 2        |
| stampante (stampa diretta)                      | A 33          | 2        |
| Collegamento della fotocamera a una             | 0 0 0 0 0     |          |
| stampante                                       | <b>6-0</b> 33 | 3        |
| Stampa di singole immagini                      | <b>6-0</b> 34 | 4        |
| Stampa di più immagini                          | <b>6-0</b> 36 | 5        |
| Registrazione di filmati                        | 0-039         | 9        |
| Riproduzione di filmati                         | <b>66</b> 41  | 1        |
| Opzioni disponibili nei menu di ripresa         | 0-043         | 3        |

| ll menu di ripresa                           |   |
|----------------------------------------------|---|
| (per il modo 🖸 (Auto)) 🗝 44                  | ŀ |
| Impostazioni di formato immagine             |   |
| (dimensione e qualità dell'immagine) 🖚 🕰     | ŀ |
| Bilanciamento bianco                         |   |
| (Regolazione della tinta) 🖚 46               | ò |
| Ripresa in sequenza 6048                     | 3 |
| Opzioni colore                               | 9 |
| Il menu ritratto intelligente 5050           | ) |
| Effetto pelle soft 650                       | ) |
| Timer sorriso                                | ) |
| Verifica occhi aperti 🖚 51                   |   |
| II menu play                                 | 2 |
| Crdine di stampa                             |   |
| (creazione di un ordine di stampa DPOF) 0052 | - |
| Slide show                                   | ł |
| On Proteggi                                  | ) |
| 🖽 Ruota immagine 🗝 5/                        |   |
| Copia (copia da memoria interna a card di    |   |
| memoria e viceversa)                         | 5 |
| II menu filmato                              | , |
| Opzioni filmato                              | , |
| Modo autorocus 0-060                         | ) |

| Il menu impostazioni                | <b>6</b> 61    |
|-------------------------------------|----------------|
| Schermata avvio                     | <b>6-0</b> 61  |
| Fuso orario e data                  | <b>66</b> 62   |
| Impostazioni monitor                | <b>66</b> 64   |
| Stampa data                         |                |
| (sovrastampa della data e dell'ora) | <b>66</b> 66   |
| Rilevam. movimento                  | <b>66</b> 67   |
| Impostazioni audio                  | 667            |
| Autospegnimento                     | <b>66</b> 8    |
| Formatta memoria/Formatta card      | <b>66</b> 69   |
| Lingua/Language                     | <b>66</b> 69   |
| Standard video                      | <b>66</b> 69   |
| Avviso occhi chiusi                 | <b>6-6</b> 70  |
| Caricamento Eye-Fi                  | <b>6-6</b> 71  |
| Ripristina tutto                    | <b>6-6</b> 72  |
| Tipo batteria                       | <b>6-6</b> 72  |
| Versione firmware                   | <b>6-6</b> 73  |
| Messaggi di errore                  | <b>6-</b> 074  |
| Nomi file                           | <b>∂−</b> 077  |
| Accessori in opzione                | ð <b>-</b> ð78 |

| Note tecniche e indice analitico | Ö-1<br>Ø-2   |
|----------------------------------|--------------|
| La fotocamera                    | Ø-2          |
| Batterie                         | <b>Ö</b> -4  |
| Card di memoria                  | <b>Ö</b> -6  |
| Pulizia e conservazione          | Ø-7          |
| Pulizia                          | <b>Ö</b> -7  |
| Conservazione                    | <b>Ö</b> -7  |
| Risoluzione dei problemi         | Ø-8          |
| Caratteristiche tecniche         | <b>Ċ</b> ∙15 |
| Card di memoria approvate        | <b>Ö</b> 19  |
| Indice analitico                 | <b>Ö</b> ∙21 |

# Componenti della fotocamera

# Corpo macchina

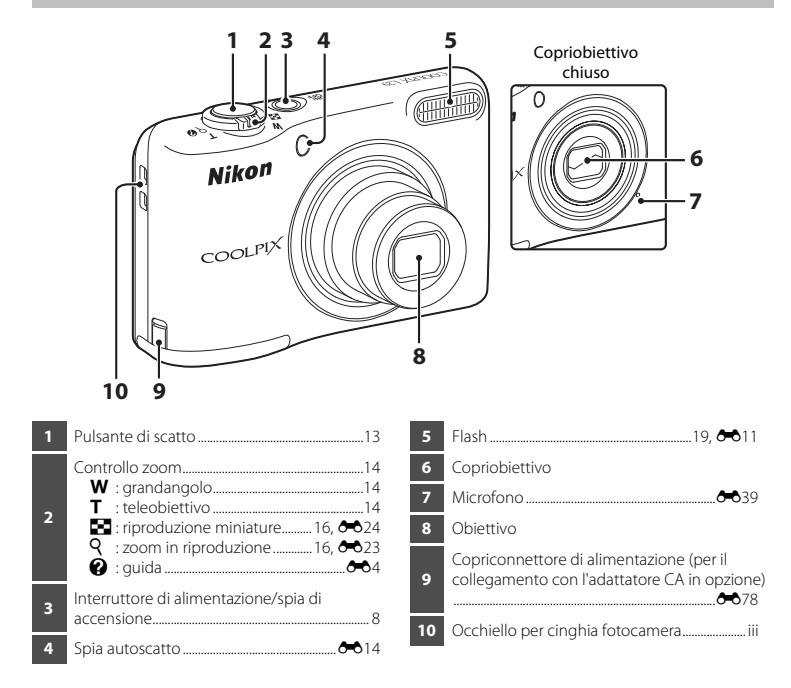

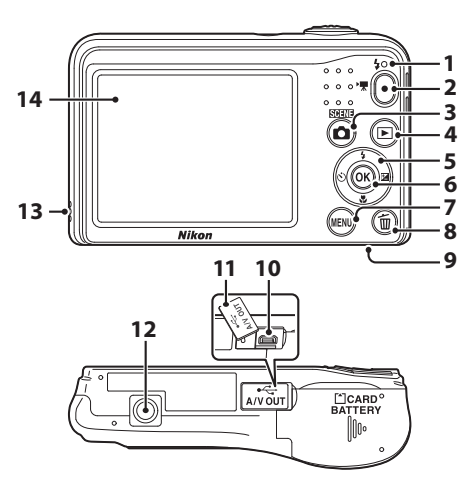

| 1 | Spia flash 🏍13                                          |
|---|---------------------------------------------------------|
| 2 | Pulsante  (* registrazione filmato)                     |
| 3 | Pulsante 🖸 (modo di ripresa)<br>20, 🏞 3, 🏞 4, 🏞 8, 🏞 10 |
| 4 | Pulsante 🕨 (riproduzione)16                             |
| 5 | Multi-selettore24                                       |
| 6 | Pulsante 🐼 (applicazione della selezione)24             |
| 7 | Pulsante MENU (menu)24                                  |

| 8  | Pulsante 🛅 (cancella)17                                    |
|----|------------------------------------------------------------|
| 9  | Coperchio vano batteria/<br>alloggiamento card di memoria6 |
| 10 | Connettore uscita USB/audio/video26                        |
| 11 | Coperchio di protezione connettori                         |
| 12 | Attacco per treppiedi                                      |
| 13 | Altoparlante                                               |
| 14 | Monitor                                                    |

# Monitor

Le informazioni visualizzate variano in funzione delle impostazioni e dello stato d'uso della fotocamera.

Per impostazione predefinita, alla prima accensione della fotocamera e durante l'utilizzo vengono visualizzate delle informazioni, che scompaiono dopo qualche secondo (quando l'opzione **Info foto** è impostata su **Info automatiche** nelle **Impostazioni monitor** (C 24, +64) nel menu impostazioni).

# Modo di ripresa

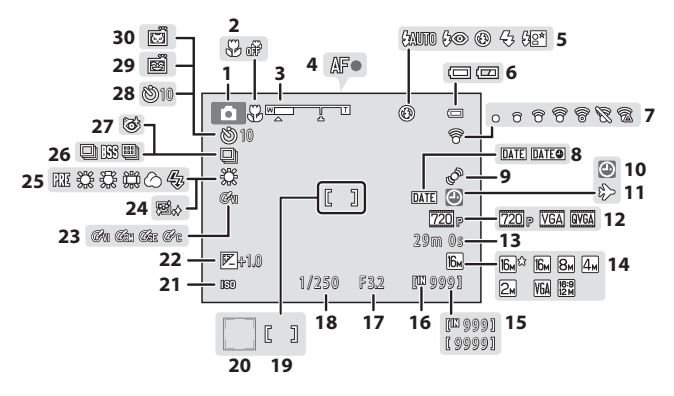

| 1  | Modo di ripresa20                                     |
|----|-------------------------------------------------------|
| 2  | Modo macro19, 🏍 15                                    |
| 3  | Indicatore zoom14, 🏍 15                               |
| 4  | Indicatore di messa a fuoco13                         |
| 5  | Modo flash19, 🏍 11                                    |
| 6  | Indicatore di livello batteria10                      |
| 7  | Indicatore comunicazione Eye-Fi 🖚71                   |
| 8  | Stampa data 🏞 66                                      |
| 9  | lcona di rilevamento del movimento 🖚 67               |
| 10 | Indicatore "data non impostata"8, 🏞62                 |
| 11 | Icona destinazione 🏞 62                               |
| 12 | Opzioni filmato 🏞 59                                  |
| 13 | Tempo di registrazione filmato rimanente<br>          |
| 14 | Formato immagine 6–044                                |
| 15 | Numero di esposizioni rimanenti<br>(immagini fisse)10 |
| 16 | Indicatore memoria interna 10                         |

| 17 | Valore di apertura14                                                                |
|----|-------------------------------------------------------------------------------------|
| 18 | Tempo di posa14                                                                     |
| 19 | Area di messa a fuoco13                                                             |
| 20 | Area di messa a fuoco (rilevamento del volto,<br>rilevamento animali domestici)<br> |
| 21 | Sensibilità ISO                                                                     |
| 22 | Valore di compensazione dell'esposizione<br>                                        |
| 23 | Opzioni colore 🖚 49                                                                 |
| 24 | Effetto pelle soft                                                                  |
| 25 | Modo bilanciamento del bianco 🍽 46                                                  |
| 26 | Modo di ripresa in sequenza                                                         |
| 27 | Icona verifica occhi aperti 🖚51                                                     |
| 28 | Indicatore autoscatto19, 🖚14                                                        |
| 29 | Timer sorriso 🖚 50                                                                  |
| 30 | Autoscatto animali dom 🖚7                                                           |

# Modo di riproduzione

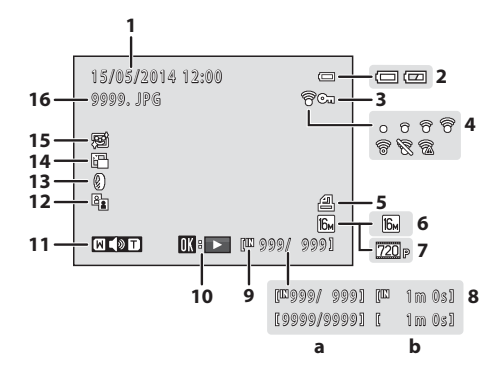

| 1 | Data e ora della ripresa                                                                                    |  |  |  |
|---|----------------------------------------------------------------------------------------------------|--|--|--|
| 2 | Indicatore di livello batteria10                                                                            |  |  |  |
| 3 | lcona proteggi 🏞 55                                                                                         |  |  |  |
| 4 | Indicatore di comunicazione Eye-Fi 🖚71                                                                      |  |  |  |
| 5 | Icona ordine di stampa 🖚52                                                                                  |  |  |  |
| 6 | Formato immagine 🖚 44                                                                                       |  |  |  |
| 7 | Opzioni filmato                                                                                             |  |  |  |
| 8 | <ul> <li>(a) Numero immagine corrente/<br/>numero totale di immagini</li> <li>(b) Durata filmato</li> </ul> |  |  |  |

| 9  | Indicatore memoria interna7       |
|----|-----------------------------------|
| 10 | Guida riproduzione filmato22, 🕶41 |
| 11 | Indicatore di volume              |
| 12 | Icona D-Lighting 26               |
| 13 | Icona effetti filtro 🖚 28         |
| 14 | Icona mini-foto                   |
| 15 | Icona effetto pelle soft          |
| 16 | Numero e tipo di file             |

# Preparativi per le riprese

# Inserire le batterie e la card di memoria

- 1 Aprire il coperchio del vano batteria/alloggiamento card di memoria.
  - Tenere la fotocamera capovolta onde evitare che le batterie cadano.

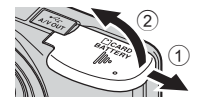

# 2 Inserire le batterie e la card di memoria.

- Assicurarsi che i terminali positivi (+) e negativi (-) della batteria siano orientati correttamente, quindi inserire le batterie.
- Facendo attenzione ad orientarla correttamente, inserire la card di memoria finché non scatta in posizione.

### Nell'inserire la card di memoria, fare attenzione ad orientarla correttamente

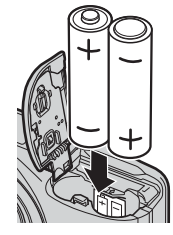

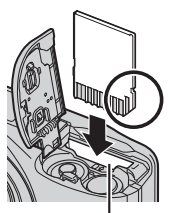

Alloggiamento card di memoria

L'inserimento non corretto della card di memoria, in senso inverso o in posizione capovolta, potrebbe danneggiare la fotocamera e la card di memoria.

**3** Chiudere il coperchio del vano batteria/ alloggiamento card di memoria.

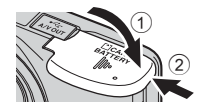

# Batterie utilizzabili

- Due batterie alcaline LR6/L40 (AA) (batterie incluse)
- Due batterie al litio FR6/L91 (AA)
- Due batterie ricaricabili Ni-MH (ibride al nickel-metallo idruro) EN-MH2

# Note sulle batterie

- Non utilizzare insieme batterie vecchie e nuove, né batterie di marca o tipo diversi.
- Non utilizzare batterie che presentino i difetti seguenti:

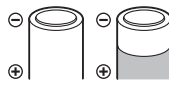

Batterie con superficie spellata

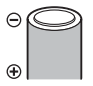

Batterie la cui parte isolante non copra la zona intorno al terminale negativo

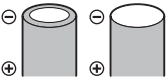

Batterie con terminale negativo appiattito

# Formattazione delle card di memoria

La prima volta che si inserisce in questa fotocamera una card di memoria utilizzata con un altro dispositivo, non dimenticare di formattarla con questa fotocamera. Inserire la card nella fotocamera, premere il pulsante MENU, quindi selezionare Formatta card (C) 24, 509) dal menu impostazioni.

# Rimozione delle batterie o della card di memoria

Spegnere la fotocamera, assicurarsi che la spia di accensione e il monitor si siano spenti, quindi aprire il coperchio del vano batteria/alloggiamento card di memoria.

Spingere delicatamente la card di memoria all'interno della fotocamera (1) per estrarre parzialmente la card (2).

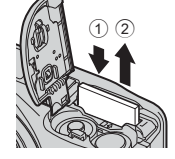

# Attenzione: alta temperatura

Subito dopo l'utilizzo della fotocamera, la fotocamera stessa, le batterie e la card di memoria possono essere molto calde.

# Memoria interna e card di memoria

È possibile salvare i dati della fotocamera, ivi compresi immagini e filmati, nella memoria interna della fotocamera o su una card di memoria. Prima di poter utilizzare la memoria interna della fotocamera, è necessario estrarre la card di memoria.

# Accendere la fotocamera ed impostare la lingua, la data e l'ora

Quando la fotocamera viene accesa per la prima volta, appaiono le schermate di selezione della lingua e di data e ora.

- Se si esce senza impostare la data e l'ora, sulla schermata di ripresa lampeggerà l'icona 🕘.
- 1 Premere l'interruttore di alimentazione per accendere la fotocamera.
  - All'accensione della fotocamera si accende il monitor.
  - Per spegnere la fotocamera, premere di nuovo l'interruttore di alimentazione.
- 2 Utilizzare ▲▼ sul multi-selettore per selezionare la lingua desiderata, quindi premere il pulsante <sub>1</sub>.

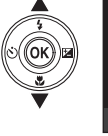

3 Utilizzare ▲▼ per selezionare Sì, quindi premere il pulsante ®.

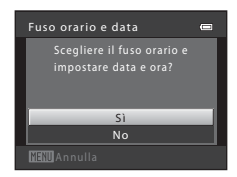

Lingua/Language

Italiano Magyar Nederla Norsk

9

# 4 Utilizzare ◀► per selezionare l'ora locale e premere il pulsante .

 Premere ▲ per attivare l'ora legale (al di sopra della cartina viene visualizzato il simbolo �.).
 Premere ▼ per disattivarla.

- 6 Impostare la data e l'ora, quindi premere il pulsante 🛞.
  - Utilizzare ◀► per selezionare un campo, quindi utilizzare ▲▼ per impostare la data e l'ora.

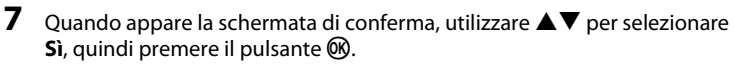

8 Premere il pulsante 🗖 (modo di ripresa).

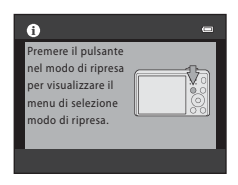

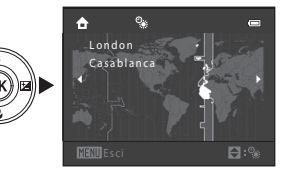

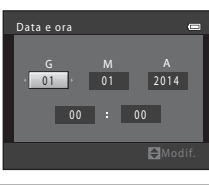

Preparativi per le riprese

# 9 Utilizzare ▲▼ per selezionare Modo auto semplificato, quindi premere il pulsante .

- La fotocamera entra in modo di ripresa ed è possibile riprendere immagini nel modo auto semplificato.
- Durante le riprese, è possibile controllare l'indicatore di livello batteria e il numero di esposizioni rimanenti.
  - Indicatore di livello batteria
     Ie batterie sono cariche.
     Ie batterie stanno per esaurirsi. Prepararsi a sostituire le batterie.
  - Numero di esposizioni rimanenti
     Viene indicato il numero di immagini che è possibile scattare. Quando nella fotocamera non è inserita una card di memoria e le immagini vengono salvate nella memoria interna, è visualizzato []].

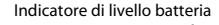

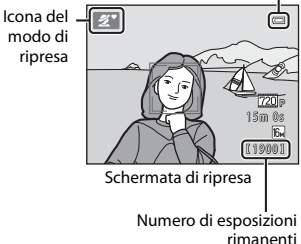

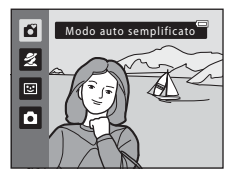

# La funzione di autospegnimento

- Se non si utilizza la fotocamera per circa 30 secondi, il monitor si spegne, la fotocamera entra in standby e la spia di accensione lampeggia. La fotocamera si spegne circa tre minuti dopo essere entrata in standby.
- Quando la fotocamera è in modo standby, il monitor si riaccende non appena si compie una delle operazioni seguenti:
  - → Pressione dell'interruttore di alimentazione, del pulsante di scatto, del pulsante 🗖 (modo di ripresa), del pulsante 💽 (riproduzione) o del pulsante (\*元 registrazione filmato)

### Modifica dell'impostazione della lingua e dell'impostazione di data e ora

# 🖉 La batteria dell'orologio

- L'orologio della fotocamera è alimentato da una batteria di riserva incorporata. La batteria di riserva viene caricata quando nella fotocamera sono inserite le batterie principali oppure quando si collega la fotocamera ad un adattatore CA opzionale e può alimentare l'orologio per diversi giorni dopo circa dieci ore di carica.
- Quando la batteria di riserva della fotocamera è esaurita, all'accensione della fotocamera appare la schermata d'impostazione della data e dell'ora. Impostare di nuovo la data e l'ora. Per ulteriori informazioni, vedere il passaggio 3 (C) 8) nella parte intitolata "Accendere la fotocamera ed impostare la lingua, la data e l'ora".

# Utilizzo della fotocamera

# Riprese con il modo auto semplificato

# Tenere ben ferma la fotocamera.

- Non ostruire l'obiettivo, il flash, il microfono e l'altoparlante con le dita o altri oggetti.
- Quando si effettuano riprese in orientamento verticale (ritratto), assicurarsi che il flash si trovi al di sopra dell'obiettivo.

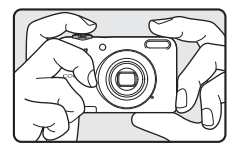

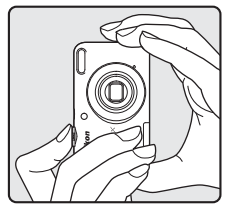

# 2 Inquadrare il soggetto.

- Spostare il controllo zoom per modificare la posizione dello zoom (
  14).
- Quando la fotocamera determina automaticamente il modo scena, l'icona del modo di ripresa cambia.

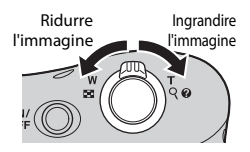

1

# **3** Premere il pulsante di scatto a metà corsa (1) 14).

- Quando il soggetto è a fuoco, l'area di messa a fuoco diventa verde.
- Possono diventare verdi più aree di messa a fuoco.
- Se l'area di messa a fuoco o l'indicatore di messa a fuoco lampeggia, la fotocamera non riesce ad effettuare la messa a fuoco. Modificare la composizione e provare a premere nuovamente il pulsante di scatto a metà corsa.

# 4 Senza sollevare il dito, premere il pulsante di scatto a fondo corsa (D 14).

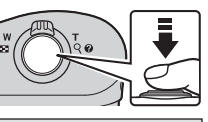

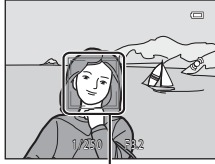

Area di messa a fuoco

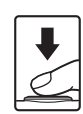

Quando si sposta il controllo zoom, la posizione dell'obiettivo zoom cambia.

- Per ingrandire il soggetto: spostare il controllo verso T (teleobiettivo)
- Per ridurre le dimensioni del soggetto e visualizzare una zona più ampia: spostare il controllo verso W (grandangolo) All'accensione della fotocamera, lo zoom si sposta alla posizione massima di grandangolo.
- Quando viene spostato il controllo zoom, nella parte superiore del monitor appare l'indicatore zoom.
- Portando il controllo zoom verso T e mantenendolo in posizione quando la fotocamera ha raggiunto la posizione di ingrandimento massimo dello zoom ottico, è possibile attivare lo zoom digitale, che consente d'ingrandire ulteriormente il soggetto fino a circa 4× il rapporto massimo dello zoom ottico.

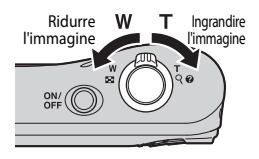

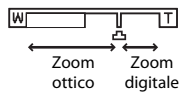

# Zoom digitale e interpolazione

Durante l'uso dello zoom digitale, la qualità dell'immagine diminuisce a causa dell'interpolazione quando l'ingrandimento va oltre la posizione  $\Delta$ .

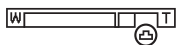

# Il pulsante di scatto

| Premere a metà<br>corsa  |          | Per impostare la messa a fuoco e l'esposizione (tempo di posa e valore<br>di apertura), premere con delicatezza il pulsante di scatto (a metà corsa)<br>finché non si avverte una leggera resistenza. Finché il pulsante di scatto<br>resta premuto a metà corsa, la messa a fuoco e l'esposizione rimangono<br>bloccate. |
|--------------------------|----------|----------------------------------------------------------------------------------------------------|
| Premere fino in<br>fondo | <b>₽</b> | Premere il pulsante a fondo corsa per far scattare l'otturatore e<br>riprendere un'immagine.<br>Non esercitare una forza eccessiva durante la pressione del pulsante di<br>scatto poiché, in caso contrario, la fotocamera potrebbe muoversi,<br>producendo immagini sfocate. Premere il pulsante con delicatezza.        |

# Utilizzo della fotocamera

# Note sul modo auto semplificato

- A seconda delle condizioni di ripresa, la fotocamera potrebbe non selezionare il modo scena desiderato. In questo caso, selezionare un modo di ripresa diverso (304, 308, 3010).
- Quando è in funzione lo zoom digitale, il modo scena passa a 😰.

# Note sul salvataggio delle immagini e la registrazione di filmati

Durante il salvataggio delle immagini o la registrazione di un filmato, l'indicatore del numero di esposizioni rimanenti o l'indicatore della durata massima del filmato lampeggiano. **Non aprire il coperchio del vano batteria/alloggiamento card di memoria, né estrarre le batterie o la card di memoria** mentre lampeggia un indicatore. Si rischia altrimenti di perdere dati o di danneggiare la fotocamera o la card di memoria.

# 🖉 Se si utilizza un treppiedi

Nelle situazioni enunciate di seguito, raccomandiamo di stabilizzare la fotocamera con un treppiedi.

- Quando si effettuano riprese in condizioni di scarsa illuminazione
- Quando si effettuano riprese con il modo flash (🖚 12) impostato su 🕲 (no)
- · Quando si utilizza l'impostazione teleobiettivo

# **Riproduzione delle immagini**

# Per passare al modo di riproduzione, premere il pulsante (riproduzione).

fotocamera è spenta, la fotocamera si accende nel modo riproduzione.

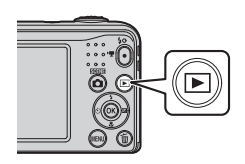

### 2 Utilizzare $\blacktriangle \lor \blacklozenge \lor$ sul multi-selettore per selezionare un'immagine da visualizzare.

Per tornare al modo di ripresa, premere il pulsante

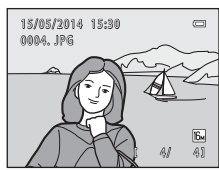

Riproduzione a pieno formato

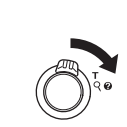

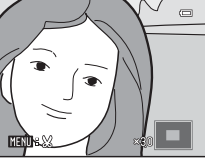

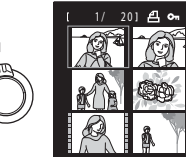

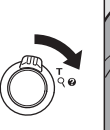

16

 Spostare il controllo zoom verso T (Q) nel modo di riproduzione a pieno formato per ingrandire l'immagine (6023).

 Spostare il controllo zoom verso W ( ) nel modo di riproduzione a pieno formato per visualizzare l'elenco delle immagini denominate "miniature" (6024).

# Eliminazione delle immagini

1 Per eliminare l'immagine visualizzata sul monitor, premere il pulsante m (cancella).

- 2 Utilizzare ▲▼ sul multi-selettore per selezionare **Immagine corrente**, quindi premere il pulsante <sup>®</sup>.
  - Immagine corrente: viene eliminata l'immagine visualizzata al momento.
  - Cancella foto selezionate: vengono eliminate le diverse immagini selezionate (
     18).
  - Tutte le immagini: vengono eliminate tutte le immagini.
  - Per uscire senza procedere all'eliminazione, premere il pulsante MENU.

# Selezionare Sì e premere il pulsante 🛞.

3

Le immagini eliminate non possono essere recuperate.

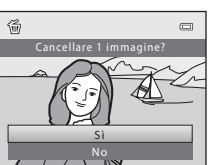

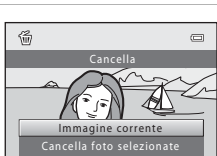

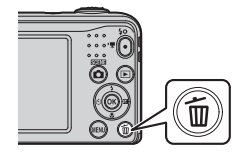

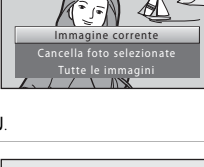

# Uso della schermata Cancella foto selezionate

- Utilizzare ◄► sul multi-selettore per selezionare l'immagine da cancellare, quindi utilizzare ▲ per visualizzare un segno di spunta.
  - Per annullare la selezione, premere ▼ per rimuovere il segno di spunta.
  - Spostare il controllo zoom (
     <sup>(1)</sup> 1) verso T (
     <sup>(2)</sup> per passare alla riproduzione a pieno formato o verso W (
     <sup>(2)</sup>) per passare alla riproduzione miniature.

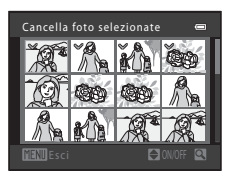

- **2** Aggiungere segni di spunta a tutte le immagini da eliminare, quindi premere il pulsante <sup>®</sup> per confermare la selezione.
  - Appare una finestra di dialogo. Seguire le istruzioni visualizzate nel monitor.

### Eliminazione dell'ultima foto scattata nel modo di ripresa

Nel modo di ripresa, premere il pulsante 🗑 per eliminare l'ultima immagine salvata.
# Utilizzo del flash e dell'autoscatto

Il multi-selettore consente di impostare le funzioni utilizzate frequentemente come il flash e l'autoscatto.

È possibile impostare le funzioni seguenti utilizzando **AVAP** nella schermata di ripresa.

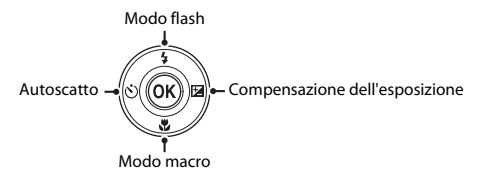

• 🕏 Modo flash (🍽 11)

È possibile selezionare il modo flash in funzione delle condizioni di ripresa.

• 👏 Autoscatto (🍽 14)

Se viene selezionato **ON**, la fotocamera fa scattare l'otturatore 10 secondi dopo che è stato premuto il pulsante di scatto.

- Modo macro (
   Quando si riprendono immagini macro/primi piani, utilizzare il modo macro.
- Compensazione esposizione (~16)
   È possibile regolare la luminosità globale dell'immagine.

La disponibilità delle funzioni varia in funzione del modo di ripresa.

# Funzioni di ripresa

# Cambiamento del modo di ripresa

Sono disponibili i modi di ripresa seguenti.

#### • 🗳 Modo auto semplificato (🍽 3)

Quando si inquadra un'immagine, la fotocamera seleziona automaticamente il modo scena ottimale, facilitando le riprese grazie all'uso delle impostazioni ideali per la scena ripresa.

#### • 🙎 Modo scena (🍽 4)

Le impostazioni della fotocamera vengono ottimizzate in funzione della scena selezionata.

#### • 🕃 Ritratto intelligente (🏞 8)

Quando la fotocamera rileva un volto sorridente, è possibile riprendere automaticamente un'immagine senza premere il pulsante di scatto (timer sorriso).

È inoltre possibile utilizzare l'opzione effetto pelle soft per ammorbidire le tonalità della pelle dei volti umani.

#### • 🖸 Modo Auto (🍽 10)

Questo modo è utilizzato per le riprese generiche.

È possibile regolare le impostazioni in funzione delle condizioni di ripresa e del tipo di immagine da catturare.

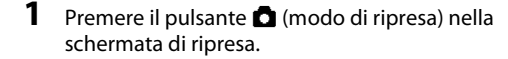

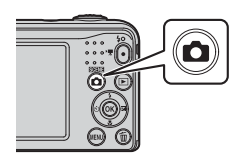

2 Utilizzare ▲▼ sul multi-selettore per selezionare un modo di ripresa, quindi premere il pulsante ®.

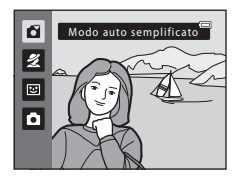

# Registrazione e riproduzione di filmati

## 1 Visualizzare la schermata di ripresa.

· Verificare il tempo di registrazione filmato rimanente.

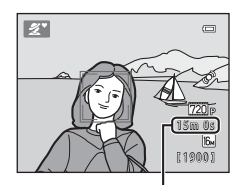

Tempo di registrazione filmato rimanente

2 Per avviare la registrazione del filmato, premere il pulsante ● (\* registrazione filmato).

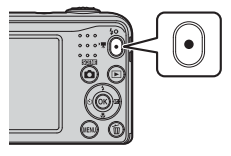

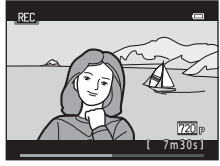

Per arrestare la registrazione, premere nuovamente il pulsante ● (\*〒 registrazione filmato).

3

# 4 Selezionare un filmato nel modo di riproduzione a pieno formato e premere il pulsante 🕅.

- I filmati sono contrassegnati dall'icona delle opzioni filmato.
- Per ulteriori informazioni, vedere "Riproduzione di filmati" ( 001).

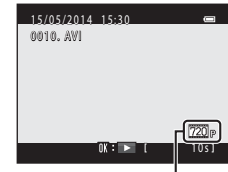

Opzioni filmato

# Utilizzo dei menu

Per navigare tra i menu è possibile utilizzare il multi-selettore e il pulsante 🐼. Sono disponibili i seguenti menu.

#### • 🖸 Menu di ripresa (🍽 43)

Per accedervi, premere il pulsante **INENU** nella schermata di ripresa. Consente di modificare la dimensione e la qualità dell'immagine, le impostazioni di ripresa in sequenza, ecc.

#### • • Menu play ( **6**52)

Per accedervi, premere il pulsante **MENU** durante la visualizzazione delle immagini nel modo di riproduzione a pieno formato o nel modo di riproduzione miniature. Consente di modificare le immagini, riprodurre slide show, ecc.

#### • 🖷 Menu filmato (🏞 59)

Per accedervi, premere il pulsante **MENU** nella schermata di ripresa. Consente di modificare le impostazioni di registrazione dei filmati.

#### • Y Menu impostazioni (🏞 61)

Consente di regolare le funzioni di base della fotocamera, come la data e l'ora, la lingua, ecc.

# Utilizzo dei menu

## **1** Premere il pulsante MENU (menu).

• Appare il menu.

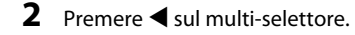

 La scheda corrente viene visualizzata in giallo.

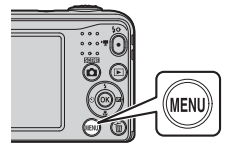

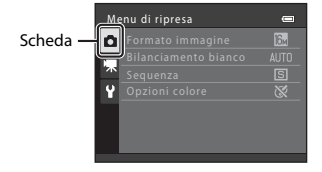

# 3 Utilizzare ▲▼ per selezionare la scheda desiderata.

• Il menu cambia.

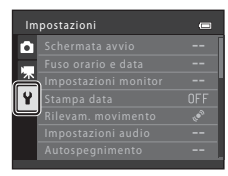

- 5 Utilizzare ▲▼ per selezionare un'opzione del menu, quindi premere il pulsante ⊮.
  - Vengono visualizzate le impostazioni relative all'opzione selezionata.

- 4 Premere il pulsante 🛞.
  - Le opzioni del menu divengono selezionabili.

| Im | postazioni           | 0   |
|----|----------------------|-----|
| a  | Schermata avvio      | >   |
|    |                      |     |
| 不  | Impostazioni monitor |     |
| Y  | Stampa data          | OFF |
|    |                      | 600 |
|    | Impostazioni audio   |     |
|    | Autospegnimento      |     |

- 6 Utilizzare ▲▼ per selezionare l'impostazione, quindi premere il pulsante <sup>®</sup>.
  - L'impostazione selezionata viene applicata.
  - Dopo aver finito di utilizzare il menu, premere il pulsante MENU.

| Stamp | a data     | 0 |
|-------|------------|---|
| DATE  |            |   |
| WE    | Data e ora |   |
| OFF   | No         |   |
|       |            |   |
| 1     |            |   |
|       |            |   |
|       |            |   |

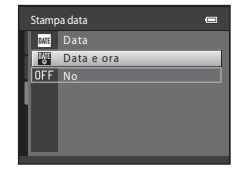

- In funzione del modo di ripresa corrente o dello stato della fotocamera, determinate opzioni dei menu non sono disponibili.

# Collegamento della fotocamera a un televisore, un computer o una stampante

# Metodi di collegamento

Per meglio visualizzare immagini e filmati, è possibile collegare la fotocamera ad un televisore, ad un computer o ad una stampante.

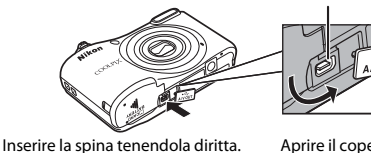

Connettore USB/uscita audio/video

Aprire il coperchio di protezione connettori.

- Prima di collegare la fotocamera ad un dispositivo esterno, assicurarsi che la batteria sia ancora sufficientemente carica e spegnere la fotocamera. Assicurarsi di aver spento la fotocamera prima di scollegarla.
- Se si utilizza l'adattatore CA EH-65A (in vendita a parte), è possibile alimentare la fotocamera da una presa di corrente. Non utilizzare adattatori CA di marca o modello diversi, in quanto potrebbero causare il surriscaldamento della fotocamera o problemi di funzionamento.
- Per informazioni sulle modalità di collegamento e sulle operazioni successive, consultare, oltre al
  presente documento, la documentazione fornita con il dispositivo.

#### Visualizzazione delle immagini sul televisore

#### **6-0**32

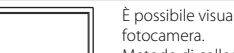

È possibile visualizzare su un televisore le immagini ed i filmati catturati con la fotocamera.

Metodo di collegamento: Collegare gli spinotti video e audio del cavo audio/video EG-CP14 alle prese d'ingresso del televisore.

#### Visualizzazione ed organizzazione delle immagini sul computer

È possibile trasferire le immagini su un computer per eseguire facilmente ritocchi e gestire i dati immagine.

Modalità di collegamento: Collegare la fotocamera alla porta USB del computer con il cavo USB UC-E16.

 Prima di collegare la fotocamera al computer, installare ViewNX 2 sul computer (
 28).

#### Stampa delle immagini senza uso del computer

Se si collega la fotocamera ad una stampante compatibile PictBridge, è possibile stampare le immagini senza bisogno del computer.

Modalità di collegamento: Collegare direttamente la fotocamera alla porta USB della stampante con il cavo USB UC-E16.

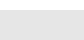

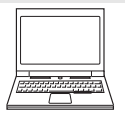

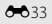

28

# Uso di ViewNX 2

Installare ViewNX 2 per caricare, visualizzare, modificare e condividere foto e filmati.

# Installazione di ViewNX 2

È necessario disporre di un collegamento Internet.

Per informazioni sui requisiti del sistema e su altri argomenti, visitare il sito Web Nikon locale.

## 1 Scaricare il programma d'installazione ViewNX 2.

Avviare il computer e scaricare il programma d'installazione da: http://nikonimglib.com/nvnx/

- **2** Fare doppio clic sul file scaricato.
- **3** Seguire le istruzioni sullo schermo.
- 4 Uscire dal programma d'installazione.

Fare clic su Sì (Windows) o OK (Mac).

# Trasferimento delle immagini sul computer

#### 1 Scealiete come effettuare la copia delle immagini sul computer.

Scegliete uno dei seguenti metodi:

- Slot card SD: se il vostro computer è dotato di uno slot per card SD, è possibile inserire direttamente la card di memoria nello slot
- Lettore di card SD: collegate un lettore di card (disponibile separatamente da fornitori terzi) al computer, quindi inserite la card di memoria.
- Collegamento diretto USB: spegnere la fotocamera ed assicurarsi che la card di memoria si trovi all'interno della fotocamera. Collegare la fotocamera al computer mediante il cavo USB. Accendere la fotocamera.

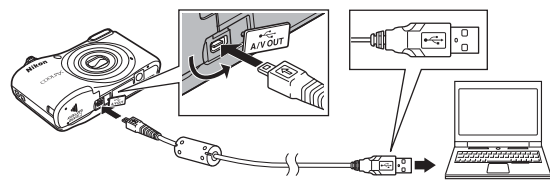

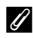

#### Trasferimento sul computer delle immagini salvate nella memoria interna

Utilizzare uno dei metodi sotto descritti.

- Utilizzando il comando Copia (🛄 24, 🖚 58) del menu play, copiare sulla card di memoria le immagini salvate nella memoria interna, guindi trasferire sul computer le immagini appena salvate sulla card di memoria
- Collegare la fotocamera al computer senza inserire una card di memoria all'interno della fotocamera.

Qualora venga visualizzato un messaggio riguardante la scelta di un programma, scegliete Nikon Transfer 2.

• Se si utilizza Windows 7

Qualora venga visualizzata la finestra di dialogo mostrata a destra, seguite i passaggi elencati in basso per selezionare Nikon Transfer 2.

Sotto Importa immagini e video, fate clic su Cambia programma. Apparirà una finestra di dialogo per la selezione del programma; selezionate Importa fle utilizzando Importa file utilizzando Nikon Transfer 2 e fate clic su OK.

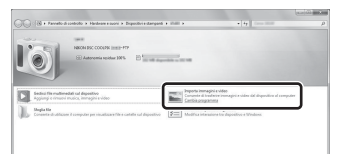

2 Fate doppio clic su Importa file.

Se la card di memoria contiene molte immagini, può trascorrere un certo tempo prima che Nikon Transfer 2 si avvii. Attendere che Nikon Transfer 2 si avvii.

## Collegamento del cavo USB

Se la fotocamera è collegata al computer tramite un hub USB, il collegamento potrebbe non essere riconosciuto.

## **2** Trasferire le immagini sul computer.

• Fate clic su Avvia trasferimento.

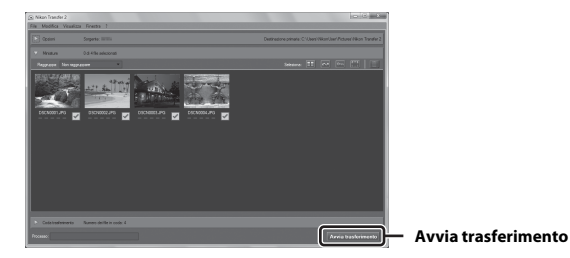

 Con le impostazioni di fabbrica, tutte le immagini presenti sulla card di memoria verranno copiate sul computer.

# **3** Interrompere il collegamento.

Se si utilizza un lettore di card o un alloggiamento, scegliere l'opzione adeguata sul sistema
operativo del computer per espellere il disco amovibile corrispondente alla card di memoria, quindi
estrarre la card dal lettore di card o dall'alloggiamento. Se la fotocamera è collegata al computer,
spegnerla e staccare il cavo USB.

# Visualizzazione delle immagini

#### Avviate ViewNX 2.

- Le immagini vengono visualizzate in ViewNX 2 al completamento del trasferimento.
- Consultate la guida online per ulteriori informazioni sull'uso di ViewNX 2.

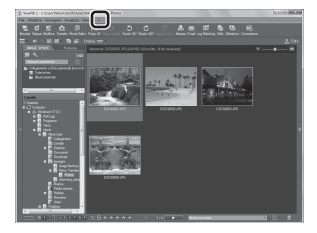

#### 🖉 Avvio manuale di ViewNX 2

- Windows: Fare doppio clic sul collegamento ViewNX 2 sul desktop.
- Mac: fate clic sull'icona ViewNX 2 presente nel Dock.

| <b>)</b> |
|----------|
| <br>     |
| <br>     |
|          |
| <br>     |
| <br>     |
| <br>     |
|          |
|          |
|          |
| <br>     |

# Sezione di riferimento

La sezione di riferimento contiene informazioni dettagliate e suggerimenti sull'uso della fotocamera.

# Ripresa

| Modo 🗳 (auto semplificato)                                           | ₩3          |
|----------------------------------------------------------------------|-------------|
| Modo scena (modi di ripresa specifici per determinate tipologie di   |             |
| scene)                                                               | <b>≓</b> 04 |
| Modo ritratto intelligente (cattura di immagini di volti sorridenti) | 86          |
| Modo 🗖 (auto)                                                        | 010         |
| Funzioni che è possibile impostare con il multi-selettore            | 011         |
| Funzioni che non possono essere utilizzate simultaneamente 🖛         | 019         |
| Messa a fuoco                                                        | 020         |

# Riproduzione

| Zoom in riproduzione                                               | <b>6</b> 023  |
|--------------------------------------------------------------------|---------------|
| Riproduzione miniature, visualizzazione calendario                 | <b>6-0</b> 24 |
| Modifica di immagini fisse                                         | <b>6</b> 25   |
| Collegamento della fotocamera al televisore (visualizzazione delle |               |
| immagini sul televisore)                                           | <b>6</b> 32   |
| Collegamento della fotocamera a una stampante (stampa diretta)     | <b>6</b> 33   |

# Filmati

| Registrazione di filmati | . 🗝 39  |
|--------------------------|---------|
| Riproduzione di filmati  | . 8-841 |

# Menu

| Opzioni disponibili nei menu di ripresa   |      |
|-------------------------------------------|------|
| Il menu di ripresa (per il modo 🖸 (Auto)) |      |
| Il menu ritratto intelligente             | 🖚 50 |
| Il menu play                              | 🗝 52 |
| Il menu filmato                           | 🗝 59 |
| Il menu impostazioni                      | 🗝61  |

# Informazioni supplementari

| Messaggi di errore   | 74 |
|----------------------|----|
| Nomi file            |    |
| Accessori in opzione |    |

# Modo 🗳 (auto semplificato)

Quando si inquadra un'immagine, la fotocamera seleziona automaticamente il modo scena ottimale, facilitando le riprese grazie all'uso delle impostazioni ideali per la scena ripresa.

Attivare il modo di ripresa → pulsante 🗖 (modo di ripresa) → modo 🗳 (auto semplificato) → pulsante 🛞

Quando la fotocamera seleziona un modo scena, l'icona del modo di ripresa visualizzata nella schermata di ripresa cambia, in modo da indicare il modo scena attivato al momento.

| <b>Z</b> *  | Ritratto           |
|-------------|--------------------|
| <b>F</b>    | Paesaggio          |
| 2*\¥        | Ritratto notturno  |
| <b>≅</b> ĭ  | Paesaggio notturno |
|             | Macro/primo piano  |
| <b>*</b> 2* | Controluce         |
| ő           | Altre scene        |

#### Funzioni disponibili nel modo 🗳 (auto semplificato)

- Modo flash ( 11)
- Autoscatto (📥 14)
- Compensazione esposizione (🖚 16)
- Menu del modo auto semplificato ( 43)

# Modo scena (modi di ripresa specifici per determinate tipologie di scene)

Quando viene selezionata una scena, la fotocamera ottimizza automaticamente le impostazioni in funzione della scena selezionata.

Attivare il modo di ripresa  $\rightarrow$  Pulsante **D** (modo di ripresa)  $\rightarrow \cancel{2}$  (seconda icona dall'alto\*)  $\rightarrow$  $\rightarrow \land \checkmark \checkmark \checkmark \checkmark \rightarrow$  Selezionare una scena  $\rightarrow$  Pulsante **W** 

\* È visualizzata l'icona dell'ultima scena selezionata.

| Z       | Ritratto<br>(impostazione<br>predefinita) |         | Paesaggio <sup>2</sup>                      | * | Sport <sup>1</sup><br>( <b>&amp;</b> 5)      | 2*       | Ritratto notturno <sup>3</sup><br>(🗢 5) |
|---------|-------------------------------------------|---------|---------------------------------------------|---|----------------------------------------------|----------|-----------------------------------------|
| X       | Feste/interni <sup>1</sup><br>(🍽 5)       | Ð       | Spiaggia <sup>1</sup>                       | 8 | Neve <sup>1</sup>                            | <b>ä</b> | Tramonto <sup>1, 3</sup>                |
| à       | Aurora/crepuscolo <sup>2, 3</sup>         | <b></b> | Paesaggio<br>notturno <sup>2, 3</sup>       | æ | Macro/primo piano <sup>1</sup><br>(🍽 5)      | ۳I       | Alimenti <sup>1</sup><br>( <b>4</b> 5)  |
| <u></u> | Museo <sup>1</sup><br>(🍽 6)               | ۲       | Fuochi artificiali <sup>2, 3</sup><br>(🍽 6) |   | Copia in bianco e nero <sup>1</sup><br>(🍽 6) | 2        | Controluce <sup>1</sup><br>(🍽 6)        |
| ¥       | Animali domestici                         |         |                                             |   |                                              | -        |                                         |

La fotocamera esegue la messa a fuoco sull'area che si trova al centro della cornice.

<sup>2</sup> La fotocamera mette a fuoco all'infinito.

<sup>3</sup> Si raccomanda di utilizzare un treppiedi, in quanto il tempo di posa è lungo.

#### Per visualizzare una descrizione (visualizzazione guida) di ciascuna scena

Selezionare una scena e spostare il controllo zoom ( $\Box$  1) verso **T** (**2**) per visualizzare la descrizione della scena selezionata. Per tornare alla schermata precedente, spostare nuovamente il controllo zoom verso **T** (**2**).

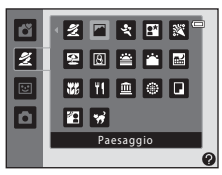

# Suggerimenti e note

#### 💐 Sport

- Mentre il pulsante di scatto viene mantenuto premuto sino in fondo, la fotocamera riprende fino a circa 3 immagini in sequenza ad una frequenza di circa 1,2 fps (se il Formato immagine è impostato su
   4608×3456).
- La frequenza di scatto durante le riprese in sequenza può variare a seconda dell'impostazione del formato immagine corrente, della card di memoria utilizzata e delle condizioni di ripresa.
- La messa a fuoco, l'esposizione e la tinta rimangono fisse sui valori determinati per la prima immagine della serie.

#### 📑 Ritratto notturno

• Si attiva sempre il flash.

#### 💥 Feste/interni

· Per evitare che la fotocamera si muova, tenerla ben ferma.

#### 🗱 Macro/primo piano

 Viene attivato il modo macro (🖚15) e la fotocamera imposta automaticamente lo zoom nella posizione più vicina in cui può effettuare la messa a fuoco.

#### **TI** Alimenti

- Viene attivato il modo macro (🗢 15) e la fotocamera imposta automaticamente lo zoom nella posizione più vicina in cui può effettuare la messa a fuoco.
- È possibile regolare la tinta mediante AV sul multi-selettore. L'impostazione della tinta resta nella memoria della fotocamera anche dopo lo spegnimento.

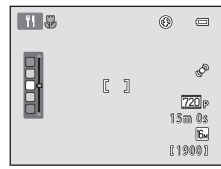

#### 🏛 Museo

- Mentre il pulsante di scatto viene mantenuto premuto a fondo corsa, la fotocamera cattura una serie di
  massimo dieci immagini, tra le quali viene automaticamente selezionata e salvata quella più nitida (BSS
  (scelta dello scatto migliore)).
- Il flash non viene attivato.

#### Fuochi artificiali

• Il tempo di posa è fissato a circa quattro secondi.

#### Copia in bianco e nero

#### Controluce

• Si attiva sempre il flash.

#### 🦋 Animali domestici

- Quando viene puntata verso un cane o un gatto, la fotocamera rileva il muso dell'animale ed esegue la
  messa a fuoco su di esso. Per impostazione predefinita, l'otturatore scatta automaticamente quando la
  fotocamera rileva il muso di un cane o di un gatto (autoscatto animali dom.).
- Dalla schermata visualizzata dopo aver selezionato v Animali domestici, selezionare Singolo o Sequenza.
  - Singolo: la fotocamera cattura un'immagine ogni qualvolta rileva il muso di un cane o di un gatto.
  - Sequenza: la fotocamera cattura una sequenza di tre immagini ogni qualvolta rileva il muso di un cane o di un gatto.

# Autoscatto animali dom.

- Premere ◀ sul multi-selettore (心) per modificare le impostazioni della funzione Autoscatto animali dom.
  - 📓: l'otturatore scatta automaticamente quando la fotocamera rileva il muso di un cane o di un gatto.
  - OFF: la fotocamera non fa scattare automaticamente l'otturatore, nonostante abbia rilevato il muso di un cane o di un gatto. Premere il pulsante di scatto.
- Dopo la ripresa di cinque sequenze, la funzione Autoscatto animali dom. viene impostata su OFF.
- La ripresa mediante la pressione sul pulsante di scatto resta possibile indipendentemente dall'impostazione della funzione **Autoscatto animali dom.** Quando si seleziona la funzione **Sequenza**, è possibile riprendere continuamente immagini finché si mantiene premuto il pulsante di scatto a fondo corsa.

# Area di messa a fuoco

- Quando la fotocamera rileva un muso, il muso rilevato appare racchiuso in un riquadro giallo. Quando la fotocamera ha messo a fuoco il muso che appare all'interno di un doppio riquadro (area di messa a fuoco), il doppio riquadro diventa verde. Se non rileva alcun muso, la fotocamera mette a fuoco il soggetto posto al centro della cornice.
- In determinate condizioni di ripresa, è possibile che il muso dell'animale non venga rilevato e che altri soggetti appaiano all'interno del riquadro.

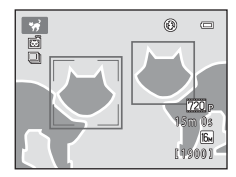

# Modo ritratto intelligente (cattura di immagini di volti sorridenti)

Quando la fotocamera rileva un volto sorridente, è possibile riprendere automaticamente un'immagine senza premere il pulsante di scatto (timer sorriso ( 50)). È possibile utilizzare l'opzione effetto pelle soft per ammorbidire le tonalità della pelle dei volti umani.

Attivare il modo di ripresa → Pulsante 🗖 (modo di ripresa) → 🕑 Modo ritratto intelligente → Pulsante 🕅

# 1 Inquadrare il soggetto.

· Puntare la fotocamera su un volto umano.

## 2 Senza premere il pulsante di scatto, attendere che il soggetto sorrida.

- Se rileva un sorriso sul volto racchiuso in un doppio riquadro, la fotocamera fa scattare automaticamente l'otturatore.
- · La fotocamera fa scattare automaticamente l'otturatore ogni volta che rileva un volto sorridente.

# **3** Terminare la ripresa automatica.

- · Per terminare la ripresa, eseguire una delle operazioni indicate di seguito.
  - Impostare il Timer sorriso su No.
  - Premere il pulsante 🖸 e selezionare un diverso modo di ripresa.

#### Note sul modo ritratto intelligente

In determinate condizioni di ripresa, la fotocamera potrebbe non essere in grado di rilevare i volti o i sorrisi (�20). Per le riprese è possibile utilizzare anche il pulsante di scatto.

#### Quando lampeggia la spia autoscatto

Quando si utilizza il timer sorriso, la spia autoscatto lampeggia quando la fotocamera rileva un volto, quindi lampeggia a ritmo rapido subito dopo lo scatto dell'otturatore.

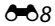

## Funzioni disponibili nel modo ritratto intelligente

- Modo flash (🍽 11)
- Autoscatto (🗢 14)
- Compensazione esposizione (🖚 16)
- Menu ritratto intelligente (🖚 43)

# Modo 🗖 (auto)

Questo modo è utilizzato per le riprese generiche. È possibile regolare le impostazioni in funzione delle condizioni di ripresa e del tipo di immagine da catturare.

Attivare il modo di ripresa → pulsante 🖸 (modo di ripresa) → modo 🗖 (auto) → pulsante 🛞

• La fotocamera esegue la messa a fuoco sull'area che si trova al centro della cornice.

#### Funzioni disponibili nel modo 🖸 (auto)

- Modo flash (🗝 11)
- Autoscatto (🏍14)
- Modo macro (🏍15)
- Compensazione esposizione (🖚 16)
- Menu di ripresa (🏍 43)

# Funzioni che è possibile impostare con il multi-selettore

La disponibilità delle funzioni varia in base al modo di ripresa (🖚 17).

# Utilizzo del flash

Nel modo 🖸 (auto) ed in altri modi di ripresa, è possibile selezionare il modo flash in funzione delle condizioni di ripresa.

1 Premere ▲ (�) sul multi-selettore.

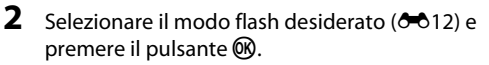

• Se non si conferma l'impostazione premendo il pulsante impostazione viene annullata.

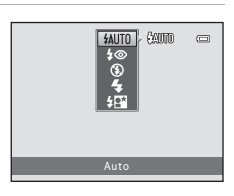

#### Modi flash disponibili

| \$AUTO      | Auto                                                                                                    |
|-------------|----------------------------------------------------------------------------------------------------|
|             | <ul> <li>Il flash scatta quando è necessario, per esempio in condizioni di scarsa luminosità.</li> <li>L'icona del modo flash appare sulla schermata di ripresa solo subito dopo la definizione dell'impostazione.</li> </ul> |
| <b>\$</b> © | Auto con riduzione occhi rossi                                                                                                    |
|             | Nei ritratti, è possibile ridurre l'effetto "occhi rossi" provocato dal flash (🍽 13).                                                                                                    |
| ۲           | No                                                                                                    |
|             | <ul> <li>Il flash non viene attivato.</li> <li>Raccomandiamo di utilizzare un treppiedi per stabilizzare la fotocamera quando si effettuano<br/>riprese in ambienti bui.</li> </ul>                                           |
| 4           | Fill flash                                                                                                    |
|             |                                                                                                    |

Il flash viene attivato ad ogni scatto. Utilizzare questo modo per schiarire ("fill-in") le aree in ombra o i soggetti in controluce.

#### Sincro su tempi lenti

Impostazione adatta per ritratti notturni o di sera comprendenti anche paesaggi di sfondo. Il flash scatta quando è necessario per illuminare il soggetto principale; i tempi di posa prolungati vengono utilizzati per catturare lo sfondo in notturna o in condizioni di scarsa luminosità.

# 🖉 La spia flash

È possibile verificare lo stato del flash premendo il pulsante di scatto a metà corsa.

- Accesa: il flash scatta quando si preme il pulsante di scatto a fondo corsa.
- Lampeggiante: il flash è in fase di carica. La fotocamera non può effettuare riprese.
- Spenta: l'immagine viene ripresa senza flash.

Se il livello di carica della batteria è basso, durante la carica del flash il monitor si spegne.

## Impostazione del modo flash

- Con alcuni modi di ripresa, l'impostazione può non essere disponibile (🟍 17).
- L'impostazione applicata nel modo 🗖 (auto) resta nella memoria della fotocamera anche se l'apparecchio viene spento.

#### Riduzione occhi rossi

Se la fotocamera rileva l'effetto occhi rossi durante il salvataggio di un'immagine, l'area interessata viene elaborata per ridurre tale effetto prima del salvataggio.

Durante le riprese, tenere presente quanto segue:

- Il salvataggio delle immagini richiede più tempo del normale.
- La funzione di riduzione occhi rossi potrebbe non produrre i risultati desiderati in tutte le situazioni.
- In alcuni casi, può accadere che la funzione riduzione occhi rossi sia applicata a zone dell'immagine che non lo richiedono. In questi casi, selezionare un altro modo flash e procedere nuovamente alla ripresa.

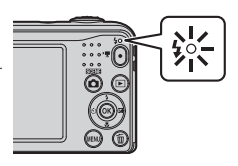

# Uso dell'autoscatto

La fotocamera è dotata di un autoscatto che fa scattare l'otturatore circa dieci secondi dopo che è stato premuto il pulsante di scatto.

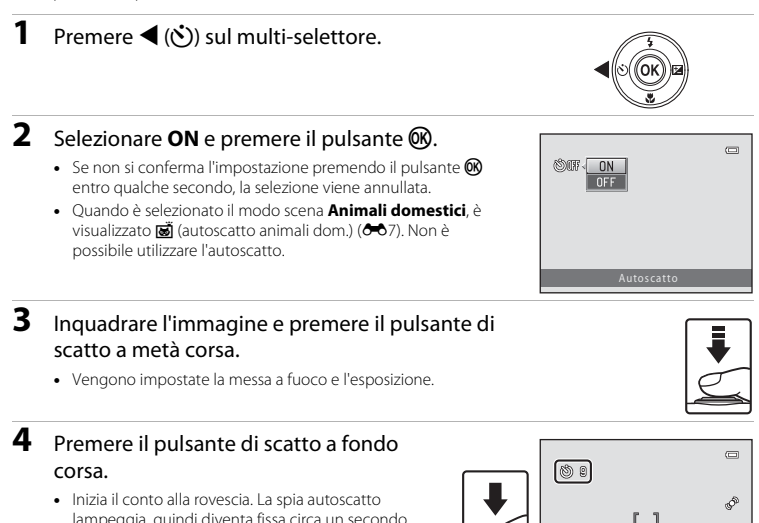

- Inizia il conto alla rovescia. La spia autoscatto lampeggia, quindi diventa fissa circa un secondo prima che scatti l'otturatore.
- Quando l'otturatore scatta, l'autoscatto viene impostato su OFF.
- Per arrestare il conto alla rovescia, premere di nuovo il pulsante di scatto.

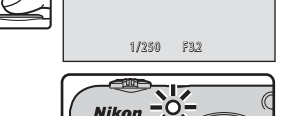

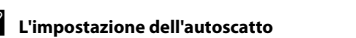

Con alcuni modi di ripresa, l'impostazione può non essere disponibile (5017).

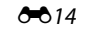

# Uso del modo macro

Quando si riprendono immagini macro/primi piani, utilizzare il modo macro.

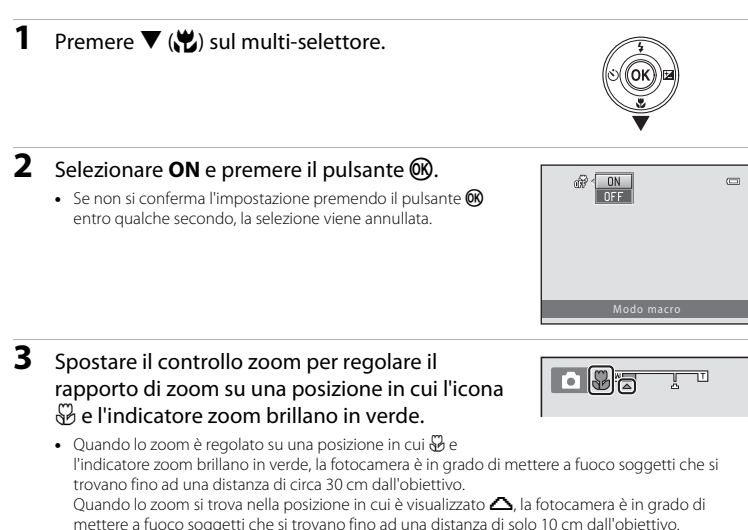

Note sull'uso del flash

Il flash potrebbe non riuscire ad illuminare l'intero soggetto a distanze inferiori a 50 cm.

#### Impostazione del modo macro

- Con alcuni modi di ripresa, l'impostazione può non essere disponibile (🖚 17).
- L'impostazione applicata nel modo 🗖 (auto) resta nella memoria della fotocamera anche se l'apparecchio viene spento.

# Regolazione della luminosità (Compensazione esposizione)

È possibile regolare la luminosità globale dell'immagine.

1 Premere ► (☑) sul multi-selettore.

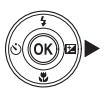

# 2 Selezionare un valore di compensazione e premere il pulsante ₪.

- Per schiarire l'immagine, impostare un valore positivo (+).
- Per scurire l'immagine, impostare un valore negativo (-).
- Il valore di compensazione viene applicato anche se non si preme il pulsante ().

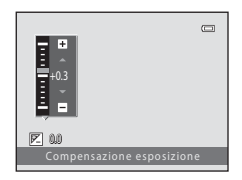

#### Valore di compensazione dell'esposizione

- Con alcuni modi di ripresa, l'impostazione può non essere disponibile (🟍 17).
- L'impostazione applicata nel modo 🗖 (auto) resta nella memoria della fotocamera anche se l'apparecchio viene spento.

# Impostazioni predefinite

Qui di seguito sono descritte le impostazioni predefinite di ciascun modo di ripresa.

|                           | Flash<br>(🍽 11)          | Autoscatto<br>(🗢 14) | Macro<br>(🍽 15) | Compensazione<br>esposizione<br>(🖚 16) |
|---------------------------|--------------------------|----------------------|-----------------|----------------------------------------|
| 🗳 (auto semplificato)     | \$AUTO <sup>1</sup>      | No                   | No <sup>2</sup> | 0.0                                    |
| Scena                     |                          |                      |                 |                                        |
| 🙎 (ritratto)              | \$©                      | No                   | No <sup>3</sup> | 0.0                                    |
| (paesaggio)               | <b>③</b> <sup>3</sup>    | No                   | No <sup>3</sup> | 0.0                                    |
| 💐 (sport)                 | <b>③</b> <sup>3</sup>    | No <sup>3</sup>      | No <sup>3</sup> | 0.0                                    |
| (ritratto notturno)       | <b>\$@</b> 4             | No                   | No <sup>3</sup> | 0.0                                    |
| 💥 (feste/interni)         | <b>\$@</b> <sup>5</sup>  | No                   | No <sup>3</sup> | 0.0                                    |
| 🔮 (spiaggia)              | \$AUTO                   | No                   | No <sup>3</sup> | 0.0                                    |
| 🕄 (neve)                  | \$AUTO                   | No                   | No <sup>3</sup> | 0.0                                    |
| 🛎 (tramonto)              | <b>③</b> <sup>3</sup>    | No                   | No <sup>3</sup> | 0.0                                    |
| 📸 (aurora/crepuscolo)     | <b>③</b> <sup>3</sup>    | No                   | No <sup>3</sup> | 0.0                                    |
| 🔛 (paesaggio notturno)    | <b>③</b> <sup>3</sup>    | No                   | No <sup>3</sup> | 0.0                                    |
| 🗱 (macro/primo piano)     | \$                       | No                   | Sì <sup>3</sup> | 0.0                                    |
| <b>"I</b> (alimenti)      | <b>③</b> <sup>3</sup>    | No                   | Sì <sup>3</sup> | 0.0                                    |
| 🏛 (museo)                 | <b>③</b> <sup>3</sup>    | No                   | No              | 0.0                                    |
| (fuochi artificiali)      | <b>③</b> <sup>3</sup>    | No <sup>3</sup>      | No <sup>3</sup> | 0.0 <sup>3</sup>                       |
| (copia in bianco e nero)  | \$                       | No                   | No              | 0.0                                    |
| 🔁 (controluce)            | <b>\$</b> <sup>3</sup>   | No                   | No <sup>3</sup> | 0.0                                    |
| 😽 (animali domestici)     | <b>(3</b> ) <sup>3</sup> | <b>1</b>             | No              | 0.0                                    |
| 🕃 (ritratto intelligente) | \$AUTO <sup>7</sup>      | No <sup>8</sup>      | No <sup>3</sup> | 0.0                                    |
| 🖸 (auto)                  | \$AUTO                   | No                   | No              | 0.0                                    |

- <sup>1</sup> La fotocamera seleziona automaticamente il modo flash adatto alla scena selezionata. È possibile selezionare **③** (no) manualmente.
- <sup>2</sup> Non è possibile modificare l'impostazione. Quando la fotocamera seleziona Macro/primo piano, viene automaticamente attivato il modo macro.
- <sup>3</sup> Non è possibile modificare l'impostazione.
- <sup>4</sup> Non è possibile modificare l'impostazione. L'impostazione del modo flash è fissata su fill flash con sincro su tempi lenti e riduzione occhi rossi.
- <sup>5</sup> È possibile utilizzare la funzione sincro su tempi lenti con il modo flash riduzione occhi rossi.
- <sup>6</sup> Non è possibile utilizzare l'autoscatto. È possibile attivare o disattivare l'autoscatto animali domestici (\$\$7).
- <sup>7</sup> Non può essere utilizzato quando la funzione Verifica occhi aperti è impostata su Sì.
- <sup>8</sup> Può essere utilizzato se il **Timer sorriso** è impostato su **No**.

# Funzioni che non possono essere utilizzate simultaneamente

Alcune funzioni non possono essere utilizzate contemporaneamente ad altre opzioni del menu.

| Funzione con<br>limitazioni | Opzione                         | Descrizione                                                                                                    |
|-----------------------------|---------------------------------|----------------------------------------------------------------------------------------------------|
| Modo flash                  | Sequenza (🏞 48)                 | Quando si seleziona un'impostazione diversa da <b>Singolo</b> , non è possibile utilizzare il flash.                                                            |
|                             | Verifica occhi aperti<br>(🍽 51) | Non è possibile utilizzare il flash quando la funzione<br>Verifica occhi aperti è impostata su Sì.                                                              |
| Autoscatto                  | Timer sorriso (🏞 50)            | Non è possibile utilizzare l'autoscatto quando è selezionato il <b>Timer sorriso</b> .                                                                          |
| Zoom digitale               | Sequenza (🏞 48)                 | Non è possibile utilizzare lo zoom digitale quando è selezionata la funzione <b>Multi-scatto 16</b> .                                                           |
| Formato immagine            | Sequenza (🏞 48)                 | Quando è selezionata la funzione <b>Multi-scatto 16</b> ,<br>l'impostazione del <b>Formato immagine</b> è fissa su<br>(dimensione immagine: 2560 × 1920 pixel). |
| Bilanciamento<br>bianco     | Opzioni colore (🏍49)            | Quando è selezionata l'opzione <b>Bianco e nero</b> ,<br>Seppia o Ciano, l'impostazione della funzione<br>Bilanciamento bianco resta fissa su Auto.             |
| Sequenza                    | Autoscatto (🍽 14)               | Quando viene utilizzato l'autoscatto, l'impostazione passa a <b>Singolo</b> .                                                                                   |
| Rilevam. movimento          | Modo flash (🍽 11)               | Quando scatta il flash, la funzione di <b>Rilevam.</b><br>movimento è disattivata.                                                                              |
|                             | Sequenza (🏞 48)                 | Quando si seleziona l'opzione <b>Multi-scatto 16</b> , la funzione di <b>Rilevam. movimento</b> viene disattivata.                                              |
| Suono scatto                | Sequenza (🏞 48)                 | Quando si seleziona un'impostazione diversa da<br><b>Singolo</b> , il suono di scatto è disattivato.                                                            |

# Messa a fuoco

L'area di messa a fuoco varia in funzione del modo di ripresa.

# Uso della funzione di rilevamento volto

Nei modi di ripresa seguenti, la fotocamera utilizza la funzione di rilevamento volti per eseguire automaticamente la messa a fuoco sui volti umani.

- Ritratto o Ritratto notturno nel modo 🗳 (auto semplificato) (↔3)
- Ritratto o Ritratto notturno nel modo scena (🏞 4)
- Modo ritratto intelligente (🏞 8)

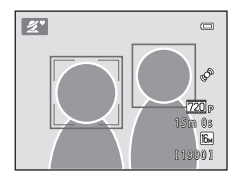

Se la fotocamera rileva più di un volto, inscrive in un doppio riquadro quello su cui esegue la messa a fuoco, mentre gli altri volti vengono inscritti in un riquadro singolo.

Se non vengono rilevati volti quando si preme il pulsante di scatto a metà corsa, la fotocamera esegue la messa a fuoco sul soggetto che si trova al centro dell'inquadratura.

#### Note sulla funzione di rilevamento del volto

- La capacità di rilevamento volti della fotocamera dipende da diversi fattori, tra cui la direzione verso cui guardano i volti.
- La fotocamera potrebbe non essere in grado di rilevare volti nelle situazioni seguenti:
  - Se i volti sono parzialmente nascosti da occhiali da sole o altri ostacoli
  - Se i volti occupano un'area troppo estesa o troppo ridotta dell'inquadratura

# Uso della funzione effetto pelle soft

Quando scatta l'otturatore mentre è attivo uno dei modi di ripresa elencati qui di seguito, la fotocamera rileva i volti umani (massimo tre) ed elabora l'immagine in modo da ammorbidire i toni della carnagione.

- Modo ritratto intelligente (🏞 8)
- Ritratto o Ritratto notturno nel modo 🗳 (auto semplificato) (🏍 3)
- Ritratto o Ritratto notturno nel modo scena ( 🗢 4)

# Note sull'effetto pelle soft

- Dopo la ripresa, il salvataggio delle immagini può richiedere più tempo del solito.
- In alcune condizioni di ripresa, potrebbe non essere possibile ottenere l'effetto pelle soft desiderato, e tale effetto potrebbe essere applicato a zone dell'immagine in cui non appaiono volti.

# Soggetti inadatti alla funzione Autofocus

Nelle condizioni seguenti, la fotocamera potrebbe non eseguire la messa a fuoco come previsto. In alcuni casi rari, può accadere che il soggetto non sia a fuoco nonostante l'area di messa a fuoco o l'indicatore di messa a fuoco siano diventati verdi:

- Soggetto molto scuro
- Presenza di oggetti con livelli di luminosità molto diversi (ad es. quando il sole è dietro al soggetto, che appare quindi molto scuro)
- Assenza di contrasto tra il soggetto e lo sfondo (ad es. un soggetto che indossa una camicia bianca in piedi contro un muro bianco)
- Presenza di più oggetti a distanze diverse dalla fotocamera (per esempio un soggetto che si trova all'interno di una gabbia)
- Soggetti dai motivi ripetuti (imposte di finestre, edifici con più file di finestre dalla stessa forma, ecc.)
- Soggetto in rapido movimento

In questi casi, premere il pulsante di scatto a metà corsa per ripetere più volte la messa a fuoco, oppure eseguire la messa a fuoco su un altro soggetto che si trova alla stessa distanza dalla fotocamera del soggetto che si desidera riprendere ed utilizzare il blocco della messa a fuoco (O22).

# Blocco della messa a fuoco

Quando la fotocamera non attiva l'area di messa a fuoco in cui si trova il soggetto desiderato, si raccomanda di effettuare le riprese con la funzione di blocco della messa a fuoco.

# 1 Selezionare il modo 🗖 (auto) (🍽 10).

- 2 Collocare il soggetto al centro dell'inquadratura e premere il pulsante di scatto a metà corsa.
  - Verificare che l'area di messa a fuoco sia verde.
  - La messa a fuoco e l'esposizione vengono bloccate.

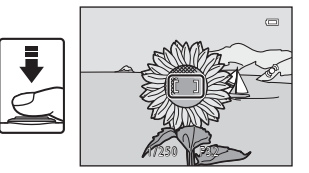

# **3** Ricomporre l'immagine senza sollevare il dito.

• Fare attenzione a mantenere la stessa distanza tra la fotocamera ed il soggetto.

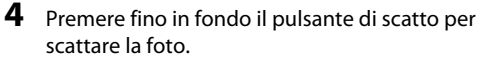

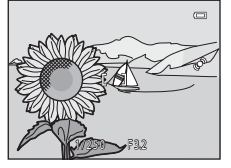

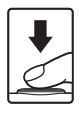
## Zoom in riproduzione

Spostare il controllo zoom verso  $\mathbf{T}(\mathbf{Q})$  nel modo riproduzione a pieno formato ( $\Box$  16) per ingrandire l'immagine.

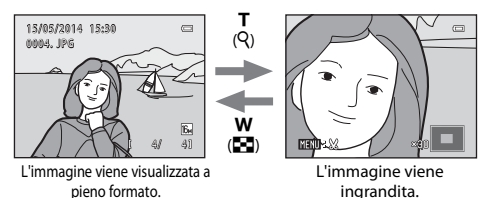

- Per modificare il rapporto di zoom, spostare il controllo zoom verso W ( ) o T ( ).
- Per visualizzare una zona diversa dell'immagine, premere ▲▼◀▶ sul multi-selettore.
- Se si visualizza un'immagine catturata con la funzione di rilevamento volto o animali domestici, la
  fotocamera ingrandisce il volto rilevato al momento della ripresa (salvo quando si visualizza
  un'immagine facente parte di una sequenza). Per ingrandire una zona dell'immagine in cui non
  appaiono volti, regolare il rapporto d'ingrandimento e premere ▲▼◀▶.
- Per tornare al modo di riproduzione a pieno formato mentre si visualizza un'immagine ingrandita, premere il pulsante ().

#### 🖉 Ritaglio di immagini

Mentre si visualizza un'immagine ingrandita, è possibile premere il pulsante **MENU** per ritagliare l'immagine in modo che risulti visibile solo una parte della stessa e salvare l'immagine ritagliata come file distinto (🖚 31).

## Riproduzione miniature, visualizzazione calendario

Se si sposta il controllo zoom verso **W** (🔂) nel modo riproduzione a pieno formato (🛄 16), è possibile visualizzare le immagini come miniature.

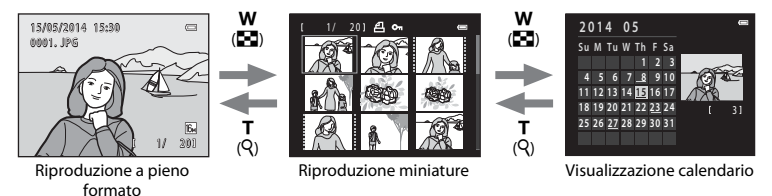

- Per modificare il numero delle miniature visualizzate, spostare il controllo zoom verso W ( ) o T (Q).

#### Note sulla visualizzazione del calendario

Le immagini catturate prima di impostare la data della fotocamera risulteranno catturate il 1º gennaio 2014.

## Prima di modificare le immagini

Questa fotocamera consente di modificare facilmente le immagini. Le copie modificate vengono salvate come file separati.

• Le copie modificate vengono salvate con la data e l'ora di registrazione dell'immagine originale.

#### 🖉 Limitazioni per la modifica delle immagini

Se si intende modificare una copia di un'immagine creata con un'altra funzione di modifica, tenere presente le seguenti limitazioni.

| Funzione di modifica<br>utilizzata | Funzioni di modifica da utilizzare                                                                                                    |  |
|------------------------------------|----------------------------------------------------------------------------------------------------|--|
| D-Lighting<br>Effetti filtro       | È possibile utilizzare le funzioni Effetto pelle soft, Mini-foto o Ritaglio.                                                                                                    |  |
| Effetto pelle soft                 | È possibile utilizzare le funzioni D-Lighting, Effetti filtro, Mini-foto e Ritaglio.                                                                                                    |  |
| Mini-foto<br>Ritaglio              | Non è possibile utilizzare un'altra funzione di modifica. Se utilizzata in<br>concomitanza con altre funzioni di modifica, la funzione mini-foto o ritaglio<br>va applicata dopo le altre funzioni di modifica. |  |

• Le copie create con le funzioni di modifica non possono essere ulteriormente modificate con la stessa funzione impiegata per la loro creazione.

## 🗗 D-Lighting: ottimizzazione della luminosità e del contrasto

Premere il pulsante  $\blacktriangleright$  (modo riproduzione)  $\rightarrow$  Selezionare un'immagine  $\rightarrow$  Pulsante MENU  $\rightarrow$  Pulsante M D-Lighting  $\rightarrow$  Pulsante M

## Utilizzare $\blacktriangle \forall$ sul multi-selettore per selezionare **Ok**, quindi premere il pulsante **(B)**.

- La versione modificata viene visualizzata a destra.
- Per uscire senza salvare la copia, selezionare Annulla e premere il pulsante ().

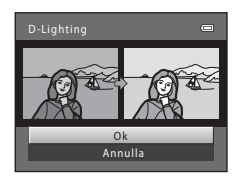

## 😰 Effetto pelle soft: toni effetto pelle soft

Premere il pulsante ▶ (modo riproduzione) → Selezionare un'immagine → Pulsante MENU → ﷺ Effetto pelle soft → Pulsante 🛞

#### Utilizzare ▲▼ sul multi-selettore per specificare entro quale misura applicare l'effetto, quindi premere il pulsante <sup>®</sup>.

- Viene quindi visualizzata una finestra di dialogo, con il viso a cui è stato applicato l'effetto ingrandito nel monitor.
- Per uscire senza salvare la copia, premere 4.

# 2 Controllare l'anteprima del risultato, quindi premere il pulsante **(B)**.

- La fotocamera consente di correggere le tonalità della pelle di un massimo di 12 volti, nell'ordine di vicinanza al centro dell'inquadratura.
- Se sono stati elaborati più volti, utilizzare 
  per visualizzare un altro volto.
- Premere il pulsante MENU per regolare il livello di effetto da applicare. Il monitor ritorna nella condizione riprodotta al passaggio 1.

#### Note sull'effetto pelle soft

- Se nell'immagine non vengono rilevati volti, non è possibile applicare l'effetto pelle soft.
- A seconda della direzione in cui stanno guardando i volti o della luminosità dei soggetti, i volti potrebbero non essere rilevati correttamente dalla fotocamera, oppure la funzione effetto pelle soft potrebbe non dare i risultati previsti.

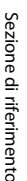

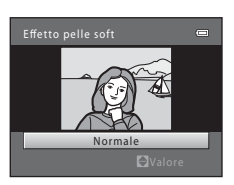

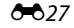

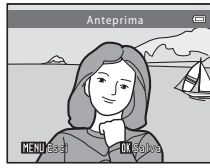

## Effetti filtro: applicazione degli effetti filtro digitali

Premere il pulsante  $\blacktriangleright$  (modo riproduzione)  $\rightarrow$  Selezionare un'immagine  $\rightarrow$  Pulsante MENU  $\rightarrow$   $\bigcirc$  Effetti filtro  $\rightarrow$  Pulsante M

| Tipo              | Descrizione                                                                                                    |
|-------------------|----------------------------------------------------------------------------------------------------|
| Soft              | Consente di ammorbidire l'immagine sfocandola leggermente attorno all'area<br>centrale. Nelle immagini acquisite con la funzione di rilevamento volti o la<br>funzione animali domestici, le zone intorno ai volti o ai musi appaiono sfumate.      |
| Selezione colore  | Consente di mantenere un solo colore nell'immagine e di trasformare tutti gli altri colori in bianco e nero.                                                                                                    |
| Cross-screen      | Consente di creare raggi di luce che si irradiano a stella dagli oggetti luminosi,<br>come i riflessi del sole o le luci di una strada. Questo effetto è particolarmente<br>indicato per le scene notturne.                                         |
| Fisheye           | Consente di modificare un'immagine ottenendo un effetto simile a quello di un<br>obiettivo fisheye.<br>Questo effetto è particolarmente indicato per le immagini acquisite nel modo<br>macro.                                                       |
| Effetto miniatura | Consente di ottenere immagini simili a scene in miniatura acquisite nel modo<br>macro. Questo effetto è particolarmente indicato per le immagini acquisite da<br>una posizione sopraelevata con il soggetto principale al centro dell'inquadratura. |

- Utilizzare ▲▼ sul multi-selettore per selezionare l'effetto desiderato, quindi premere il pulsante ().
  - Se è selezionato Cross-screen, Fisheye o Effetto miniatura, andare al passaggio 3.

|   | Effetti filtro    | 0 |
|---|-------------------|---|
| I | Soft              | Þ |
| i | Selezione colore  |   |
|   |                   |   |
|   |                   |   |
|   | Effetto miniatura |   |
|   |                   |   |
|   |                   |   |

## **2** Regolare l'effetto e premere il pulsante **®**.

- Se si utilizza Soft: selezionare il grado dell'effetto mediante ▲▼.
- Se si utilizza **Selezione colore**: selezionare il colore da conservare mediante ▲♥.

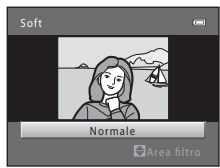

Esempio: Soft

# **3** Controllare l'anteprima del risultato, quindi premere il pulsante **(W**).

- Viene creata una copia modificata.
- Per uscire senza salvare la copia, premere ◀.

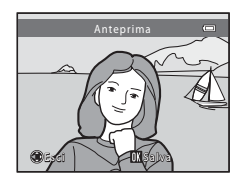

## 🎦 Mini-foto: riduzione della dimensione di un'immagine

Premere il pulsante  $\blacktriangleright$  (modo riproduzione)  $\rightarrow$  Selezionare un'immagine  $\rightarrow$  Pulsante MENU  $\rightarrow$   $\square$  Mini-foto  $\rightarrow$  Pulsante M

 Utilizzare ▲▼ sul multi-selettore per selezionare la dimensione copia desiderata, quindi premere il pulsante <sup>®</sup>.

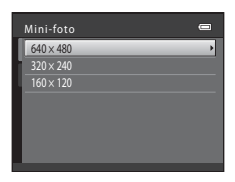

## 2 Selezionare Sì e premere il pulsante 🛞.

Viene creata una copia modificata (rapporto di compressione di circa 1:16).

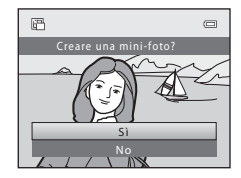

## 🐰 Ritaglio: creazione di una copia ritagliata

- 1 Spostare il controllo zoom in modo da ingrandire l'immagine (🖚 23).
- 2 Ottimizzare la composizione della copia e premere il pulsante MENU.
  - Spostare il controllo zoom verso T (Q) o W (➡) per regolare il rapporto di zoom. Impostare un rapporto di zoom al quale sia visualizzata l'icona WEND \$ .
  - Con AVAP sul multi-selettore, scorrere l'immagine in modo da visualizzare sul monitor solo la parte da copiare.

## 3 Selezionare Sì e premere il pulsante 🛞.

· Viene creata una copia modificata.

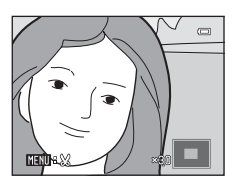

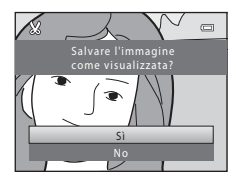

#### Dimensione dell'immagine

Se l'immagine della copia ritagliata ha una dimensione pari a 320 × 240 o una dimensione inferiore, in fase di riproduzione viene visualizzata un'immagine più piccola.

#### Ritaglio di un'immagine con orientamento verticale

Con l'opzione **Ruota immagine** (🗢 57), ruotare l'immagine in modo da visualizzarla in orientamento orizzontale ("paesaggio"). Dopo aver ritagliato l'immagine, ruotare l'immagine ritagliata riportandola in orientamento verticale.

# Collegamento della fotocamera al televisore (visualizzazione delle immagini sul televisore)

È possibile riprodurre immagini e filmati sul televisore collegando la fotocamera ad un televisore mediante il cavo audio/video (

#### Spegnere la fotocamera e collegarla al televisore.

 Fare attenzione ad orientare correttamente le spine. Nell'inserire e nel disinserire le spine, non inclinarle.

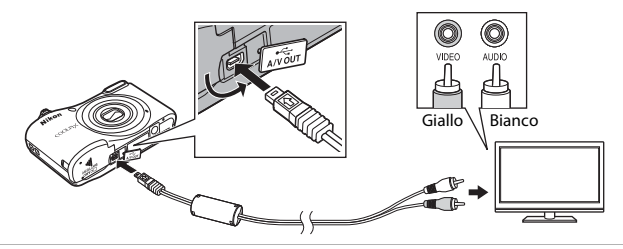

- 2 Impostare l'ingresso del televisore sull'ingresso video esterno.
  - Per ulteriori informazioni, consultare la documentazione fornita con il televisore.
- 3 Tenere premuto il pulsante ▶ per accendere la fotocamera.
  - · Le immagini vengono visualizzate sul televisore.
  - Il monitor della fotocamera non si accende.

#### Y Se le immagini non vengono visualizzate sul televisore

Assicurarsi che lo **Standard video** ( **5**69) nel menu impostazioni corrisponda allo standard utilizzato dal televisore.

1

# Collegamento della fotocamera a una stampante (stampa diretta)

Le stampanti compatibili con PictBridge possono essere collegate direttamente alla fotocamera per stampare le immagini senza utilizzare un computer.

## Collegamento della fotocamera a una stampante

- 1 Spegnere la fotocamera.
- **2** Accendere la stampante.
  - Controllare le impostazioni della stampante.

## **3** Collegare la fotocamera alla stampante utilizzando il cavo USB.

 Fare attenzione ad orientare correttamente le spine. Nell'inserire e nel disinserire le spine, non inclinarle.

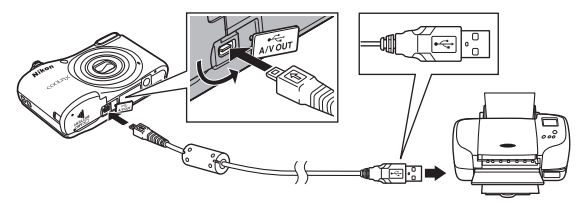

## **4** Accendere la fotocamera.

Sul monitor della fotocamera appare la schermata di avvio PictBridge (1), seguita dalla schermata Selezione stampa (2).

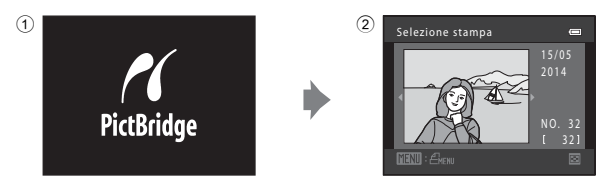

## Stampa di singole immagini

- 2 Utilizzare il multi-selettore per selezionare l'immagine desiderata, quindi premere il pulsante <sup>(M)</sup>.
  - Spostare il controllo zoom verso W (E) per passare alla riproduzione miniature, o verso T (Q) per passare alla riproduzione a pieno formato.

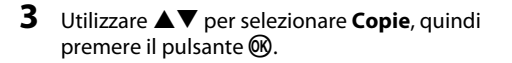

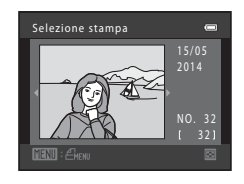

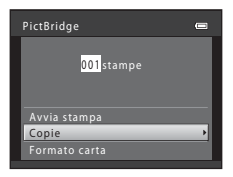

# 4 Selezionare il numero di copie desiderate (massimo nove) e premere il pulsante 🕅.

**5** Selezionare **Formato carta** e premere il pulsante **(B)**.

#### 6 Selezionare il formato carta desiderato e premere il pulsante 🕅

- Per applicare l'impostazione di formato carta configurata sulla stampante, selezionare **Predefinito**per l'opzione relativa al formato carta.
- Le opzioni di formato carta disponibili sulla fotocamera variano in funzione della stampante utilizzata.

| 7 | Selezionare <b>Avvia stampa</b> e premere il pulsante | PictBridge   |
|---|-------------------------------------------------------|--------------|
|   | <ul> <li>Ha inizio la stampa.</li> </ul>              | 004stampe    |
|   |                                                       | Avvia stampa |
|   |                                                       | Copie        |

8 Al termine della stampa, spegnere la fotocamera e scollegare il cavo USB.

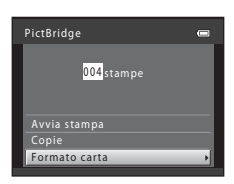

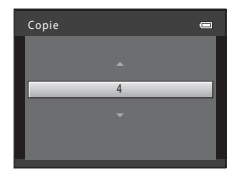

## Stampa di più immagini

- 1 Collegare la fotocamera ad una stampante (🖚 33).
- 2 Quando appare la schermata Selezione stampa, premere il pulsante MENU.

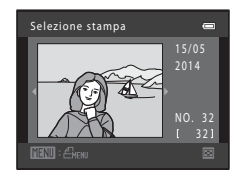

.

Menu stampa

Formato carta

- 3 Utilizzare ▲▼ sul multi-selettore per selezionare Formato carta, quindi premere il pulsante <sup>®</sup>.
  - Per chiudere il menu di stampa, premere il pulsante MENU.

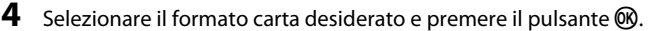

- Per applicare l'impostazione di formato carta configurata sulla stampante, selezionare Predefinito in corrispondenza dell'opzione relativa al formato carta.
- Le opzioni di formato carta disponibili sulla fotocamera variano in funzione della stampante utilizzata.
- 5 Selezionare Selezione stampa, Stampa tutte le foto o Stampa DPOF, quindi premere il pulsante 🛞.

| Menu stampa          |   |
|----------------------|---|
| Selezione stampa     | • |
| Stampa tutte le foto |   |
| Stampa DPOF          |   |
| Formato carta        |   |
|                      |   |
|                      |   |
|                      |   |
|                      |   |

#### Selezione stampa

Selezionare le immagini (massimo 99) ed il numero di copie (massimo 9) di ciascuna di esse.

- Selezionare le immagini con ◀► sul multi-selettore, quindi specificare il numero di copie da stampare con ▲▼.
- Le immagini selezionate per la stampa sono contrassegnate da un segno di spunta e dall'indicazione del numero di copie da stampare. Se non sono state specificate copie per le immagini, la selezione viene annullata.
- Spostare il controllo zoom verso T (Q) per passare alla riproduzione a pieno formato, o verso W (E) per passare alla riproduzione miniature.
- Al termine dell'impostazione, premere il pulsante 68.
- Quando appare la schermata illustrata a destra, selezionare Avvia stampa, quindi premere il pulsante i per iniziare a stampare.

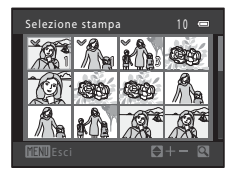

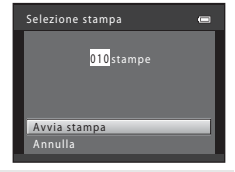

#### Stampa tutte le foto

Viene stampata una copia di tutte le immagini salvate nella memoria interna o sulla card di memoria.

 Quando appare la schermata illustrata a destra, selezionare Avvia stampa, quindi premere il pulsante (20) per iniziare a stampare.

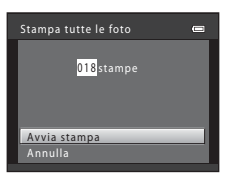

#### Stampa DPOF

Selezionando questa opzione vengono stampate le immagini per le quali è stato creato un ordine di stampa mediante l'opzione **Ordine di stampa** (😎 52).

Per visualizzare l'ordine di stampa corrente, selezionare **Mostra imm.** e premere il pulsante **(30**). Per stampare le immagini, premere nuovamente il pulsante **(30**).

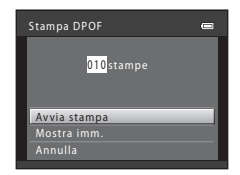

## 6 Al termine della stampa, spegnere la fotocamera e scollegare il cavo USB.

## **Registrazione di filmati**

Quando nella fotocamera non è inserita una card di memoria (e le immagini vengono quindi salvate nella memoria interna), le Opzioni filmato (59) sono impostate su
 VGA (640×480). Non è possibile selezionare 200 HD 720p (1280×720).

#### Visualizzare la schermata di ripresa.

- · Verificare il tempo di registrazione filmato rimanente.
- Se le Info foto nelle Impostazioni monitor (\$64) del menu impostazioni sono impostate su Bordo video+info auto, è possibile verificare l'area che risulterà visibile nel filmato prima di iniziare a registrarlo.
- Durante la registrazione di filmati, l'angolo di campo (cioè l'area visibile nella cornice) è inferiore rispetto a quello visualizzato durante la ripresa di immagini singole.

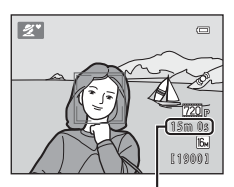

Tempo di registrazione filmato rimanente

# 2 Per avviare la registrazione del filmato, premere il pulsante ● (♥ registrazione filmato).

 La fotocamera mette a fuoco il soggetto posto al centro dell'inquadratura.

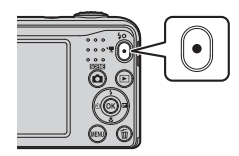

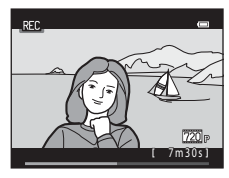

Per arrestare la registrazione, premere nuovamente il pulsante
 ● (\*\not registrazione filmato).

#### **V** Durata massima del filmato

l singoli filmati non possono avere dimensioni file superiori a 4 GB, né una durata superiore a 29 minuti, nemmeno se sulla card di memoria vi è spazio libero sufficiente per una registrazione più lunga.

- La durata filmato massima di un singolo filmato è indicata nella schermata di ripresa.
- Se la temperatura della fotocamera aumenta eccessivamente, la registrazione può interrompersi prima del raggiungimento dei limiti sopra indicati.
- La durata effettiva del filmato può variare in funzione del contenuto del filmato stesso, del movimento del soggetto o del tipo di card di memoria.

## Note sul salvataggio delle immagini e la registrazione di filmati

Durante il salvataggio delle immagini o la registrazione di un filmato, l'indicatore del numero di esposizioni rimanenti o l'indicatore della durata massima del filmato lampeggiano. Non aprire il coperchio del vano batteria/alloggiamento card di memoria, né estrarre le batterie o la card di memoria mentre lampeggia un indicatore. Si rischia altrimenti di perdere dati o di danneggiare la fotocamera o la card di memoria.

#### Note sulla registrazione dei filmati

- Per la registrazione dei filmati, si consiglia di utilizzare card di memoria SD con classe di velocità 6 o superiore (2019). Se si utilizzano card di memoria con classi di velocità inferiori, la registrazione dei filmati potrebbe interrompersi improvvisamente.
- Una volta avviata la registrazione, non è possibile modificare il rapporto dello zoom ottico.
- Durante la registrazione dei filmati, utilizzare il controllo zoom per usare lo zoom digitale. Il campo dello zoom si colloca tra il rapporto dello zoom ottico prima della registrazione del filmato e fino a 4x.
- Quando si utilizza lo zoom digitale, si potrebbe verificare un deterioramento della qualità delle immagini.
- È possibile che vengano registrati i rumori di azionamento del controllo zoom, dell'obiettivo autofocus e della variazione di apertura in caso di cambiamento della luminosità.
- L'effetto smear (2) visibile sul monitor durante le riprese viene registrato insieme ai filmati. Evitare di puntare la fotocamera verso elementi molto luminosi, come il sole, oggetti che riflettono la luce solare o luci elettriche.
- In funzione della distanza del soggetto o del livello di zoom applicato, i soggetti che presentano motivi
  ripetuti (stoffe, finestre quadrettate, ecc.) possono presentare striature colorate (marezzatura, effetto
  moiré) durante la registrazione e la riproduzione. Ciò accade quando si produce un'interferenza tra il
  motivo del soggetto e di Itracciato del sensore di immagine; non si tratta di un problema di
  funzionamento.

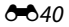

## Y Temperatura della fotocamera

- Durante riprese prolungate di filmati o quando viene utilizzata in ambienti surriscaldati, la fotocamera può riscaldarsi.
- Se l'interno della fotocamera si surriscalda notevolmente durante la registrazione di filmati, la registrazione viene interrotta automaticamente.

Il tempo rimanente prima che la fotocamera interrompa la registrazione (2013305) viene visualizzato. Dopo avere interrotto la registrazione, la fotocamera si spegne. Lasciarla spenta fino a guando non si sarà raffreddata.

#### Note sull'autofocus

L'autofocus potrebbe non dare i risultati previsti (🕶 21). In questo caso, provare ad adottare le seguenti soluzioni:

- Nel menu Filmato, impostare il Modo autofocus su AF singolo (impostazione predefinita) prima di iniziare a registrare il filmato.
- 2. Comporre l'immagine ponendo al centro dell'inquadratura un altro soggetto posto alla stessa distanza dalla fotocamera di quello desiderato premere il pulsante ('\, registrazione filmato) per avviare la registrazione, quindi modificare la composizione.

## Riproduzione di filmati

Premere il pulsante 🗩 per passare al modo di riproduzione. I filmati sono contrassegnati dall'icona delle opzioni filmato (�\$59).

Per riprodurre i filmati, premere il pulsante 🛞.

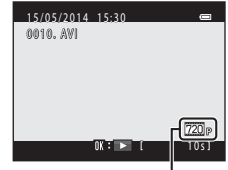

Opzioni filmato

• Per regolare il volume, spostare il controllo zoom (📖 1).

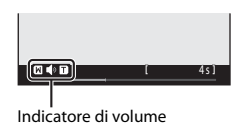

#### Funzioni disponibili durante la riproduzione

I comandi di riproduzione sono visualizzati sul monitor.

Le operazioni sotto elencate possono essere eseguite utilizzando ◀► sul multi-selettore per selezionare un comando, e premendo quindi il pulsante ඔ.

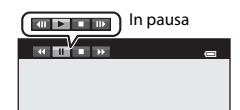

| Funzione            | lcona | Descrizione                                                                                                    |  |  |
|---------------------|-------|----------------------------------------------------------------------------------------------------|--|--|
| Mandare<br>indietro | ₹     | Per mandare indietro il filmato tenere premuto il pulsante 🔞.                                                            |  |  |
| Mandare<br>avanti   | ⊳     | Per mandare avanti il filmato tenere premuto il pulsante 🔞.                                                              |  |  |
|                     |       | Mettere in pausa la riproduzione. Durante la pausa è possibile eseguire le<br>operazioni sotto elencate.                 |  |  |
| Mettere in          |       | Mandare indietro il filmato di un fotogramma. Per mandare indietro il filmato in continuo, tenere premuto il pulsante 🛞. |  |  |
| pausa               |       | Mandare avanti il filmato di un fotogramma. Per mandare avanti il filmato in continuo, tenere premuto il pulsante 🛞.     |  |  |
|                     |       | Riprendere la riproduzione.                                                                                              |  |  |
| Terminare           |       | Tornare al modo di riproduzione a pieno formato.                                                                         |  |  |

## Opzioni disponibili nei menu di ripresa

Durante la ripresa, non è possibile modificare le impostazioni elencate qui di seguito mediante il pulsante **MENU**.

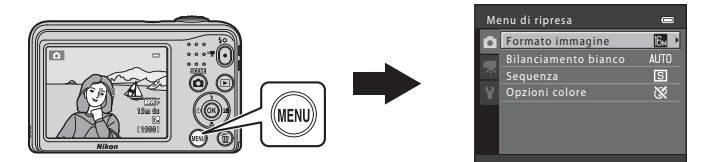

Le impostazioni che è possibile modificare variano in funzione del modo di ripresa, come illustrato di seguito.

|                                 | Modo auto<br>semplificato | Scena | Ritratto<br>intelligente | Modo Auto |
|---------------------------------|---------------------------|-------|--------------------------|-----------|
| Formato immagine<br>(&\$44)     | ~                         | ~     | ~                        | ~         |
| Bilanciamento bianco<br>(& 46)  | -                         | -     | -                        | ~         |
| Sequenza (🍽 48)                 | -                         | -     | -                        | ~         |
| Opzioni colore (🖚49)            | -                         | -     | -                        | ~         |
| Effetto pelle soft (3050)       | -                         | -     | ~                        | -         |
| Timer sorriso (🏞 50)            | -                         | -     | ~                        | -         |
| Verifica occhi aperti<br>(🍽 51) | -                         | -     | ~                        | -         |

## Il menu di ripresa (per il modo 🗖 (Auto))

# Impostazioni di formato immagine (dimensione e qualità dell'immagine)

Attivare il modo di ripresa  $\rightarrow$  Pulsante MENU  $\rightarrow$  Menu di ripresa  $\rightarrow$  Formato immagine  $\rightarrow$  Pulsante 🞯

Selezionare la combinazione di dimensione e rapporto di compressione dell'immagine da utilizzare per il salvataggio delle immagini.

Aumentando l'impostazione del formato immagine, aumentano le possibili dimensioni di stampa delle immagini, mentre diminuendo il rapporto di compressione, migliora la qualità delle immagini ma diminuisce il numero delle immagini che è possibile salvare.

| Opzione*                               | Rapporto di compressione | Aspect ratio (proporzioni)<br>(orizzontale : verticale) |
|----------------------------------------|--------------------------|---------------------------------------------------------|
| til: 4608×3456★                        | Circa 1:4                | 4:3                                                     |
| 🔀 4608×3456 (impostazione predefinita) | Circa 1:8                | 4:3                                                     |
| 8 <b>⊮</b> 3264×2448                   | Circa 1:8                | 4:3                                                     |
| 4 <sub>₩</sub> 2272×1704               | Circa 1:8                | 4:3                                                     |
| <b>2</b> ∎ 1600×1200                   | Circa 1:8                | 4:3                                                     |
| 640×480                                | Circa 1:8                | 4:3                                                     |
| ₩ 4608×2592                            | Circa 1:8                | 16:9                                                    |

\* Il numero totale di pixel catturati ed il numero di pixel catturati orizzontalmente e verticalmente. Esempio: M 4608×3456 = circa 16 megapixel, 4608 × 3456 pixel

# Sezione di riferimento

#### 🖉 Note sul formato immagine

- È possibile modificare l'impostazione di formato immagine anche nei modi di ripresa diversi dal modo (auto). L'impostazione modificata viene applicata anche agli altri modi di ripresa.
- Quando si utilizzano determinate impostazioni di altre funzioni, non è possibile modificare l'impostazione.

#### 🖉 Numero di immagini che è possibile salvare

- Tenere presente che a causa della compressione JPEG, il numero di immagini che è possibile salvare può variare considerevolmente in funzione del contenuto delle immagini, anche quando si utilizzano card di memoria della stessa capacità e la stessa impostazione di formato immagine. Il numero di immagini che è possibile salvare può inoltre variare secondo la marca della card di memoria.
- Se il numero di esposizioni rimanenti è uguale o superiore a 10.000, nella visualizzazione del numero di esposizioni rimanenti viene indicato "9999".

## Bilanciamento bianco (Regolazione della tinta)

Selezionare il modo 🗖 (auto) → Pulsante MENU → Bilanciamento bianco → Pulsante 🛞

Regolare il bilanciamento del bianco in funzione della sorgente di luce o delle condizioni meteorologiche, in modo che i colori appaiano sulle immagini così come li percepisce l'occhio umano.

Utilizzare Auto nella maggior parte delle condizioni. Modificare l'impostazione se si desidera
regolare la tinta dell'immagine che si riprende.

| Opzione                              | Descrizione                                                                                                    |
|--------------------------------------|----------------------------------------------------------------------------------------------------|
| AUTO Auto (impostazione predefinita) | Il bilanciamento del bianco viene regolato automaticamente in base alle<br>condizioni di luce.                                |
| PRE Premisuraz. manuale              | Utilizzare questa opzione quando non si ottiene il risultato desiderato con <b>Auto, Incandescenza</b> , ecc. ( <b>0</b> 47). |
| 🔆 Luce diurna                        | Il bilanciamento del bianco viene regolato per le condizioni di luce<br>solare diretta.                                       |
| 🐺 Incandescenza                      | Utilizzare questa opzione negli ambienti con illuminazione a incandescenza.                                                   |
| 🛱 Fluorescenza                       | Utilizzare questa opzione negli ambienti con illuminazione a fluorescenza.                                                    |
| la Nuvoloso                          | Utilizzare questa opzione per la ripresa di immagini con il cielo coperto.                                                    |
| 令 Flash                              | Utilizzare questa opzione con il flash.                                                                                       |

#### Note sulla funzione di bilanciamento del bianco

- Impostare il flash su (a) (no) quando l'impostazione del bilanciamento del bianco è diversa da Auto e Flash (co) 11).
- Quando si utilizzano determinate impostazioni di altre funzioni, non è possibile modificare l'impostazione.

#### Uso della premisurazione manuale

Per misurare il valore di bilanciamento del bianco nelle condizioni di illuminazione utilizzate durante la ripresa, seguire la procedura sotto descritta.

- 1 Esporre un oggetto di riferimento bianco o grigio alla luce che si utilizzerà durante le riprese.
- 2 Utilizzare ▲▼ sul multi-selettore per selezionare Premisuraz. manuale dal menu Bilanciamento bianco, quindi premere il pulsante <sup>®</sup>.
  - Lo zoom della fotocamera si porta nella posizione adatta per la misurazione del bilanciamento del bilanco.
- **3** Selezionare **Misura** ed inquadrare l'oggetto di riferimento nel riquadro di misurazione.
  - Per applicare l'ultimo valore misurato, selezionare Annulla e premere il pulsante ().

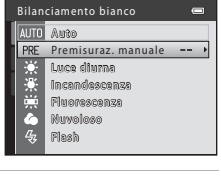

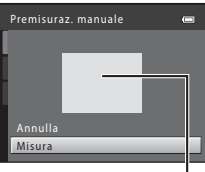

Riquadro di misurazione

4 Per misurare il valore, premere il pulsante 🛞.

• L'otturatore scatta e la misura viene completata. Non viene salvata nessuna immagine.

#### Note sulla premisurazione manuale

L'opzione **Premisuraz. manuale** non consente di misurare un valore per un soggetto illuminato dalla luce del flash. Quando si effettuano riprese con il flash, impostare il **Bilanciamento bianco** su **Auto** o **Flash**.

## **Ripresa in sequenza**

Selezionare il modo 🗖 (auto) → Pulsante MENU → Sequenza → Pulsante 🛞

| Opzione                                             | Descrizione                                                                                                    |  |
|-----------------------------------------------------|----------------------------------------------------------------------------------------------------|--|
| Singolo<br>(impostazione<br>predefinita)            | Viene ripresa un'immagine ad ogni pressione del pulsante di scatto.                                                                                                    |  |
| 🖵 Sequenza                                          | <ul> <li>Mentre il pulsante di scatto viene mantenuto premuto a fondo corsa, vengono catturate immagini in sequenza.</li> <li>La frequenza di scatto nella ripresa in sequenza è di circa 1,2 fps, mentre il numero massimo di scatti successivi è circa 3 (quando il formato immagine è impostato su 3 4608×3456).</li> </ul>                                                        |  |
| <b>BSS</b> BSS<br>(Scelta dello scatto<br>migliore) | Mentre il pulsante di scatto viene mantenuto premuto a fondo corsa, la fotocamera<br>cattura fino a dieci immagini in sequenza e salva automaticamente quella più<br>nitida.<br>Utilizzare questa opzione quando si riprende un soggetto immobile in un luogo in<br>cui è proibito fotografare con il flash e vi è il rischio che la fotocamera si muova.                             |  |
| Hulti-scatto 16                                     | Ogni volta che il pulsante di scatto viene premuto a<br>fondo corsa, la fotocamera cattura una serie di<br>16 immagini e la salva come singola immagine.<br>• La frequenza di scatto nella ripresa in sequenza è di<br>circa 30 fps.<br>• Il <b>Formato immagine</b> è fisso su S (dimensione<br>dell'immagine: 2560 × 1920 pixel).<br>• Non è possibile utilizzare lo zoom digitale. |  |

#### Nota sulle riprese in sequenza

- Quando si seleziona un'impostazione diversa da Singolo, non è possibile utilizzare il flash. La messa a fuoco, l'esposizione e il bilanciamento del bianco rimangono fissi sui valori determinati per la prima immagine della serie.
- La frequenza di scatto durante le riprese in sequenza può variare a seconda dell'impostazione del formato immagine corrente, della card di memoria utilizzata e delle condizioni di ripresa.
- Quando si utilizzano determinate impostazioni di altre funzioni, non è possibile modificare l'impostazione.

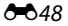

## Note sulla funzione Multi-scatto 16

L'effetto smear (23) visibile sul monitor durante le riprese con l'opzione **Multi-scatto 16** resta visibile sulle immagini salvate. Durante le riprese con l'opzione **Multi-scatto 16** attivata, evitare di puntare la fotocamera verso elementi molto luminosi, come il sole, oggetti che riflettono la luce solare o luci elettriche.

## **Opzioni colore**

Selezionare il modo 🖸 (auto) → Pulsante MENU → Opzioni colore → Pulsante 🛞

| Opzione                                     | Descrizione                                                                                |
|---------------------------------------------|--------------------------------------------------------------------------------------------|
| 🔀 Colore normale (impostazione predefinita) | Questa opzione è adatta alle immagini dai colori naturali.                                 |
| Gi Colore vivace                            | Questa opzione consente di ottenere un effetto "stampa<br>fotografica" dai colori intensi. |
| 🕼 Bianco e nero                             | Consente di salvare le immagini in bianco e nero.                                          |
| 🕼 Seppia                                    | Consente di salvare le immagini nei toni seppia.                                           |
| 🕼 Ciano                                     | Consente di salvare le immagini in modalità monocromatica<br>con tonalità blu.             |

È possibile rendere i colori più vividi, oppure salvare le immagini in monocromatico.

## Note sulle opzioni colore

Quando si utilizzano determinate impostazioni di altre funzioni, non è possibile modificare l'impostazione.

## Il menu ritratto intelligente

 Per informazioni sul Formato immagine, vedere "Impostazioni di formato immagine (dimensione e qualità dell'immagine)" ( 44).

## Effetto pelle soft

Attivare il modo Ritratto intelligente → Pulsante MENU → Effetto pelle soft → Pulsante 🛞

| Opzione                            | Descrizione                                                                                                    |
|------------------------------------|----------------------------------------------------------------------------------------------------|
| 교 Sì (impostazione<br>predefinita) | Quando scatta l'otturatore, la fotocamera rileva uno o più volti umani<br>(massimo tre) e prima di salvare l'immagine la elabora in modo da<br>ammorbidire le tonalità della pelle. |
| OFF No                             | La funzione effetto pelle soft viene disattivata.                                                                                                    |

Mentre si inquadrano le immagini da riprendere, non è possibile verificare il risultato dell'applicazione dell'effetto pelle soft sul soggetto. Verificare i risultati nel modo di riproduzione, dopo aver ripreso le immagini.

#### **Timer sorriso**

#### Attivare il modo Ritratto intelligente → Pulsante MENU → Timer sorriso → Pulsante 🛞

La fotocamera rileva i volti umani, quindi fa scattare automaticamente l'otturatore ogni volta che rileva un sorriso.

| Opzione                               | Descrizione                         |
|---------------------------------------|-------------------------------------|
| ত্র് Sì (impostazione<br>predefinita) | Viene attivato il timer sorriso.    |
| OFF No                                | Il timer sorriso viene disattivato. |

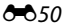

## Verifica occhi aperti

Attivare il modo Ritratto intelligente → Pulsante MENU → Verifica occhi aperti → Pulsante 🛞

| Opzione                           | Descrizione                                                                                                    |
|-----------------------------------|----------------------------------------------------------------------------------------------------|
| <b>ö</b> Si                       | La fotocamera fa scattare automaticamente l'otturatore due volte ad ogni<br>scatto e salva l'immagine in cui gli occhi del soggetto sono aperti.<br>• Se la fotocamera ha salvato un'immagine in cui è probabile che il<br>soggetto abbia gli occhi chiusi, appare per qualche secondo il<br>messaggio <b>Ê stato rilevato un soggetto con gli occhi chiusi.</b><br>• Non è possibile utilizzare il flash. |
| OFF No (impostazione predefinita) | La funzione di verifica occhi aperti viene disattivata.                                                                                                    |

## ll menu play

 Per informazioni sulle funzioni di modifica delle immagini, vedere "Modifica di immagini fisse" (\$\$\screws\$25).

#### 名 Ordine di stampa (creazione di un ordine di stampa DPOF)

Premere il pulsante  $\blacktriangleright$  (modo riproduzione)  $\rightarrow$  Pulsante MENU  $\rightarrow$  P Ordine di stampa  $\rightarrow$  Pulsante M

Configurando in anticipo le impostazioni dell'ordine di stampa, è possibile utilizzarle con i metodi di stampa elencati di seguito.

- Consegna della card di memoria ad un laboratorio fotografico che supporta la stampa DPOF (Digital Print Order Format)
- Inserimento della card di memoria nell'alloggiamento apposito di una stampante compatibile con lo standard DPOF
- Collegamento della fotocamera ad una stampante compatibile con PictBridge (+33)
- Utilizzare ▲▼ sul multi-selettore per selezionare Seleziona immagini, quindi premere il pulsante <sup>®</sup>.

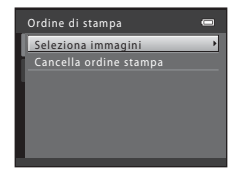

# 2 Selezionare le immagini (massimo 99) ed il numero di copie (massimo 9) di ciascuna di esse.

- Selezionare le immagini con ◀► sul multi-selettore, quindi specificare il numero di copie da stampare con ▲▼.
- Le immagini selezionate per la stampa sono contrassegnate da un segno di spunta e dall'indicazione del numero di copie da stampare. Se non sono state specificate copie per le immagini, la selezione viene annullata.
- Spostare il controllo zoom verso T (Q) per passare alla riproduzione a pieno formato, o verso W () per passare alla riproduzione miniature.
- Al termine dell'impostazione, premere il pulsante 68.
- **3** Specificare se stampare o meno la data e le informazioni di ripresa.
  - Selezionare Data e premere il pulsante 

     ß per stampare la data di ripresa su tutte le immagini.
  - Selezionare Info e premere il pulsante 
    premere il pulsante premere il pulsante premere il tempo di posa ed il valore di apertura su tutte le immagini.
  - Infine, selezionare Eseguito e premere il pulsante () per completare l'ordine di stampa.

## Note sulla stampa della data e delle informazioni di ripresa

- È possibile che alcune stampanti non siano in grado di stampare la data e le informazioni di ripresa.
- Quando la fotocamera è collegata ad una stampante, le informazioni di ripresa non vengono stampate.
- Le impostazioni Data e Info vengono ripristinate ogni volta che si visualizza l'opzione Ordine di stampa.
- La data stampata è la data salvata al momento della cattura dell'immagine.
- Per le immagini riprese con l'opzione Stampa data ( 606) attivata, vengono stampate soltanto la data e l'ora sovraimpresse al momento della ripresa, anche se per le immagini è attivata l'opzione data dell'Ordine di stampa.

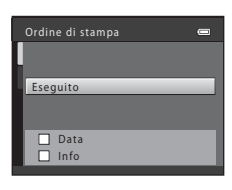

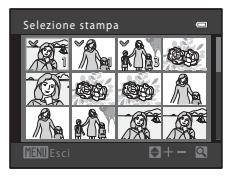

## Slide show

#### Premere il pulsante ► (modo riproduzione) → Pulsante MENU → ▲ Slide show → Pulsante 🛞

È possibile riprodurre le immagini una per una, in uno "slide show" automatico. Quando nello slide show vengono riprodotti file di filmati, è visualizzato solo il primo fotogramma di ciascun filmato.

#### Utilizzare ▲▼ sul multi-selettore per selezionare Avvia, quindi premere il pulsante .

- Lo slide show ha inizio.
- Se si desidera che lo slide show venga ripetuto automaticamente, selezionare Ciclo continuo e premere il pulsante 
  prima di selezionare Avvia.
- Il tempo di riproduzione massimo è di 30 minuti circa, anche quando è attivata l'opzione **Ciclo continuo**.

## **2** Selezionare la fine o il riavvio.

 Quando lo slide show termina o viene messo in pausa, appare la schermata mostrata a destra. Per uscire dallo slide show, selezionare , quindi premere il pulsante , Per riprendere lo slide show, selezionare , quindi premere il pulsante .

|    | Slide show 📼   |  |
|----|----------------|--|
|    | Pausa OK       |  |
|    |                |  |
| Γ. | Avvia          |  |
|    | Ciclo continuo |  |
|    |                |  |

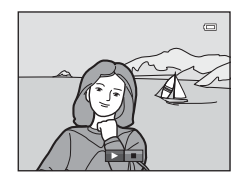

#### Operazioni durante la riproduzione

- Per visualizzare l'immagine precedente/successiva, utilizzare 
   Tenere premuto questo pulsante per mandare indietro/avanti rapidamente.

## On Proteggi

#### Premere il pulsante $\blacktriangleright$ (modo riproduzione) $\rightarrow$ Pulsante MENU $\rightarrow$ $\bigcirc$ Proteggi $\rightarrow$ Pulsante 🚳

La fotocamera protegge le immagini selezionate dall'eliminazione accidentale.

Dalla schermata di selezione delle immagini è possibile selezionare le immagini da proteggere oppure annullare la protezione precedentemente attivata (🗢 56).

Tenere presente, tuttavia, che durante la formattazione della memoria interna della fotocamera o della card di memoria vengono eliminati definitivamente anche i file protetti (��69).

#### La schermata di selezione delle immagini

Quando durante l'uso della fotocamera appare una schermata di selezione delle immagini come quella illustrata a destra, seguire le procedure descritte di seguito per selezionare le immagini.

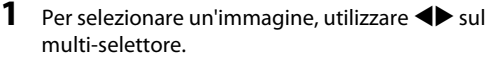

- Spostare il controllo zoom (
   <sup>(1)</sup> 1) verso T (
   <sup>(2)</sup> per passare alla riproduzione a pieno formato o verso W (
   <sup>(2)</sup>) per passare alla riproduzione miniature.
- Quando si seleziona un'immagine cui applicare la funzione Ruota immagine o da utilizzare per la Schermata avvio, oppure quando si utilizza la schermata Selezione stampa per stampare singole immagini, è possibile selezionare solo un'immagine. Procedere al passaggio 3.

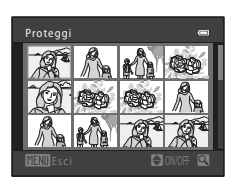

Proteaai

# 2 Utilizzare ▲▼ per procedere alla selezione o alla deselezione (o per specificare il numero di copie).

• Le immagini selezionate sono contrassegnate da un segno di spunta. Per selezionare altre immagini, ripetere i passaggi 1 e 2.

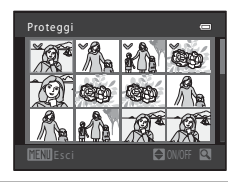

# **3** Premere il pulsante **(B)** per confermare la selezione dell'immagine.

• Se è selezionato **Immagini selezionate**, appare una finestra di dialogo. Seguire le istruzioni visualizzate nel monitor.

## 街 Ruota immagine

Premere il pulsante ▶ (modo riproduzione) → Pulsante MENU → 奋 Ruota immagine → Pulsante ๗

Specificare l'orientamento in cui le immagini salvate vengono visualizzate in fase di riproduzione. Le immagini fisse possono essere ruotate di 90 gradi in senso orario e 90 gradi in senso antiorario.

Selezionare un'immagine dalla schermata di selezione delle immagini (☎56). Quando appare la schermata Ruota immagine, premere ◀▶ sul multi-selettore per ruotare l'immagine di 90 gradi.

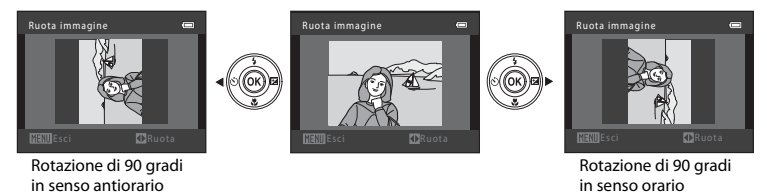

Premere il pulsante 🛞 per convalidare l'orientamento di visualizzazione e salvare con l'immagine le informazioni relative all'orientamento.

# 🗄 Copia (copia da memoria interna a card di memoria e viceversa)

Premere il pulsante 🕨 (modo riproduzione) → Pulsante 🕬 → 🔁 Copia → Pulsante 🕺

Questa opzione consente di copiare le immagini dalla memoria interna alla card di memoria e viceversa.

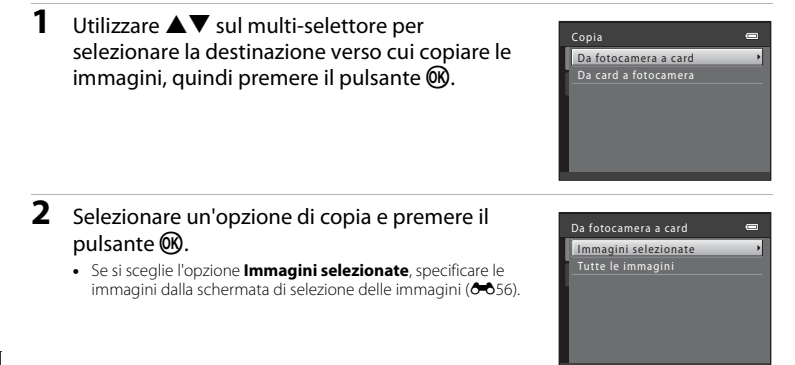

#### **V** Note sulla copia delle immagini

- È possibile copiare soltanto file nei formati che la fotocamera può registrare.
- Il funzionamento dell'opzione non è garantito con immagini catturate con fotocamere di altre marche o modificate tramite un computer.
- Le impostazioni Ordine di stampa (🏍 52) configurate per le immagini non vengono copiate.

#### Copia su una card di memoria che non contiene immagini

Quando viene attivato il modo di riproduzione, appare il messaggio **La memoria non contiene immagini**. Premere il pulsante **MENU** per selezionare **Copia**.

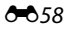
# ll menu filmato

# **Opzioni filmato**

Attivare il modo di ripresa → Pulsante MENU → Scheda 🐺 → Opzioni filmato → Pulsante 🛞

Selezionare l'opzione filmato desiderata per la registrazione.

 Per la registrazione di filmati, si raccomanda di utilizzare card di memoria (classe 6 o superiore) (2)19).

| Opzione                                 | Dimensione dell'immagine | Aspect ratio (proporzioni)<br>(orizzontale : verticale) |
|-----------------------------------------|--------------------------|---------------------------------------------------------|
| 720 HD 720p (impostazione predefinita*) | 1280 × 720               | 16:9                                                    |
| VGA VGA                                 | 640 × 480                | 4:3                                                     |
| QVGA QVGA                               | 320 × 240                | 4:3                                                     |

 Quando non è inserita una card di memoria (cioè quando viene utilizzata la memoria interna della fotocamera), l'impostazione è VGA (640×480).

### **Modo autofocus**

Attivare il modo di ripresa → Pulsante IENU → Scheda 🦷 → Modo autofocus → Pulsante 🛞

Selezionare la modalità di messa a fuoco utilizzata dalla fotocamera nel modo filmato.

| Opzione                                              | Descrizione                                                                                                    |
|------------------------------------------------------|----------------------------------------------------------------------------------------------------|
| <b>AF-S</b> AF singolo<br>(impostazione predefinita) | La messa a fuoco viene bloccata quando si preme il pulsante<br>• (*Tregistrazione filmato) per avviare la registrazione.<br>Selezionare questa opzione quando si prevede che la distanza tra la<br>fotocamera ed il soggetto rimanga sostanzialmente invariata.                                                                                                    |
| <b>AF-F</b> AF permanente                            | La fotocamera regola continuamente la messa a fuoco.<br>Selezionare questa opzione quando si prevede che la distanza tra la<br>fotocamera e il soggetto vari notevolmente durante la registrazione. Nel<br>filmato registrato è possibile che si avverta il rumore prodotto dalla<br>fotocamera durante la messa a fuoco. Si consiglia l'uso dell'impostazione<br><b>AF singolo</b> per evitare che il suono di messa a fuoco della fotocamera<br>interferisca con la registrazione. |

# Il menu impostazioni

### Schermata avvio

### Pulsante MENU $\rightarrow$ Scheda $\Upsilon \rightarrow$ Schermata avvio $\rightarrow$ Pulsante 🕅

Configurare la schermata di avvio che compare all'accensione della fotocamera.

| Opzione                               | Descrizione                                                                                                    |  |
|---------------------------------------|----------------------------------------------------------------------------------------------------|--|
| Nessuna<br>(impostazione predefinita) | La schermata di avvio non viene visualizzata.                                                                                                    |  |
| COOLPIX                               | Viene visualizzata una schermata di avvio con il logo COOLPIX.                                                                                                    |  |
| Scegliere immagine                    | <ul> <li>Consente di visualizzare l'immagine selezionata per la schermata di avvio.</li> <li>Viene visualizzata la schermata di selezione delle immagini. Selezionare un'immagine (\$\$50 e premere il pulsante \$\$.</li> <li>Poiché la fotocamera salva una copia dell'immagine selezionata, questa continuerà ad apparire sulla schermata di avvio anche qualora l'immagine originale venga eliminata.</li> <li>Non è possibile selezionare immagini dalle proporzioni (aspect ratio) diverse da quelle della schermata o di dimensioni estremamente ridotte in seguito all'applicazione delle funzioni mini-foto o ritaglio.</li> </ul> |  |

### Fuso orario e data

#### Pulsante MENU → Scheda ¥ → Fuso orario e data → Pulsante ®

Impostare l'orologio della fotocamera.

| Opzione      | Descrizione                                                                                                    |  |
|--------------|----------------------------------------------------------------------------------------------------|--|
| Data e ora   | <ul> <li>Utilizzare ◆ per selezionare un campo, quindi utilizzare ◆ per impostare la data e l'ora.</li> <li>Selezionare il campo dei minuti, quindi premere il pulsante () per terminare.</li> </ul>                                                                                                    |  |
| Formato data | Selezionare Anno/mese/giorno, Mese/giorno/anno o Giorno/mese/anno.                                                                                                    |  |
| Fuso orario  | <ul> <li>Impostare il fuso orario e l'ora legale.</li> <li>Quando si imposta la <b>Destinazione</b> ()→) dopo aver impostato l'ora locale (), la differenza di orario tra la destinazione e l'ora locale viene calcolata automaticamente e vengono salvate la data e l'ora della zona geografica selezionata.</li> </ul> |  |

#### Impostazione del fuso orario

 Utilizzare ▲▼ sul multi-selettore per selezionare Fuso orario, quindi premere il pulsante <sup>®</sup>.

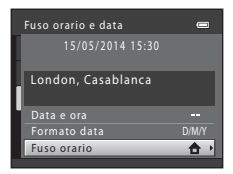

-04:00

## 

• La data e l'ora visualizzate sul monitor cambiano in funzione del fatto che sia selezionata l'ora locale o la destinazione.

**3** Premere ►.

### 4 Utilizzare ◀► per selezionare il fuso orario.

- Premere ▲ per attivare la funzione ora legale; apparirà l'icona
   %. Per disattivare la funzione ora legale, premere ▼.
- Per applicare il fuso orario, premere il pulsante I.
- Se per l'impostazione dell'ora locale o del fuso orario di destinazione non viene indicata l'ora corretta, regolare l'ora da Data e ora.

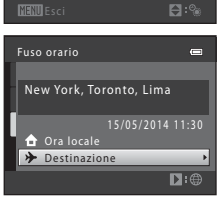

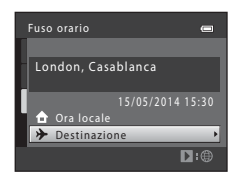

11:30 😪

New York

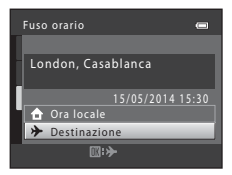

### Impostazioni monitor

### Pulsante MENU $\rightarrow$ Scheda $\Upsilon \rightarrow$ Impostazioni monitor $\rightarrow$ Pulsante 🛞

| Opzione    | Descrizione                                                                                                    |
|------------|----------------------------------------------------------------------------------------------------|
| Info foto  | Scegliere se visualizzare o meno le informazioni sul monitor.                                                    |
| Luminosità | La fotocamera consente di operare una selezione tra cinque impostazioni.<br>• Impostazione predefinita: <b>3</b> |

### Info foto

|                                                   | Modo di ripresa                                                                                                    | Modo di riproduzione             |
|---------------------------------------------------|----------------------------------------------------------------------------------------------------|----------------------------------|
| Mostra info                                       |                                                                                                    | 15/05/2014 15:30 CD<br>0004, JPG |
| Info automatiche<br>(impostazione<br>predefinita) | Le impostazioni correnti e la guida operativa vengono visualizzate come in <b>Mostra</b><br><b>info</b> .<br>Se non viene eseguita nessuna operazione per qualche secondo, le informazioni<br>vengono nascoste, come con l'impostazione <b>Nascondi info</b> . Le informazioni<br>vengono nuovamente visualizzate quando viene eseguita l'operazione successiva. |                                  |
| Nascondi info                                     |                                                                                                    |                                  |

|                          | Modo di ripresa                                                                                                    | Modo di riproduzione                                                                                                    |
|--------------------------|----------------------------------------------------------------------------------------------------|----------------------------------------------------------------------------------------------------|
| Reticolo+info<br>auto    | Oltre alle informazioni visualizzate con<br>l'opzione <b>Info automatiche</b> , viene<br>visualizzato un reticolo che facilita<br>l'inquadratura delle immagini.<br>Il reticolo non viene visualizzato durante<br>la registrazione di filmati.                                            | Le impostazioni correnti o la guida<br>operativa vengono visualizzate come<br>con l'impostazione <b>Info automatiche</b> . |
| Bordo video+info<br>auto | Oltre alle informazioni visualizzate nelle<br>Info automatiche, prima che inizi la<br>registrazione compare una cornice che<br>rappresenta l'area di cattura durante la<br>registrazione di filmati.<br>La cornice filmato non viene visualizzata<br>durante la registrazione di filmati. | Le impostazioni correnti o la guida<br>operativa vengono visualizzate come<br>con l'impostazione <b>Info automatiche</b> . |

## Stampa data (sovrastampa della data e dell'ora)

#### Pulsante MENU → Scheda ¥ → Stampa data → Pulsante ®

La data e l'ora di registrazione possono essere applicate in sovraimpressione sulle immagini durante la ripresa, in modo da poter stampare tali informazioni anche con stampanti che non supportano la stampa della data ( 53).

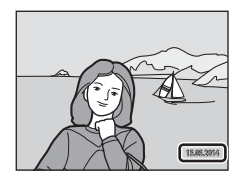

| Opzione                           | Descrizione                                               |
|-----------------------------------|-----------------------------------------------------------|
| Data                              | La data viene sovrastampata sulle immagini.               |
| 🖉 Data e ora                      | La data e l'ora vengono sovrastampate sulle immagini.     |
| OFF No (impostazione predefinita) | La data e l'ora non vengono sovrastampate sulle immagini. |

#### Note sulla funzione Stampa data

- Le date sovrastampate sono parte integrante dei dati dell'immagine e non possono essere eliminate. La data e l'ora non possono essere sovrastampate sulle immagini successivamente alla cattura.
- Nei seguenti casi, non è possibile sovrastampare la data e l'ora:
  - Quando si utilizza il modo scena Animali domestici (quando è selezionata la funzione Sequenza)
  - Quando si riprendono filmati
- Quando si utilizzano dimensioni dell'immagine ridotte, può risultare difficile leggere la data e l'ora sovrastampate.

#### Pulsante MENU → Scheda ¥ → Rilevam. movimento → Pulsante 🛞

Attivare la funzione di rilevamento del movimento al fine di ridurre gli effetti del movimento del soggetto e della fotocamera durante la ripresa di immagini fisse.

| Opzione                                              | Descrizione                                                                                                    |
|------------------------------------------------------|----------------------------------------------------------------------------------------------------|
| ه <sup>ع</sup> Auto<br>(impostazione<br>predefinita) | La funzione di rilevamento del movimento è attivata con alcuni modi o<br>impostazioni di ripresa quando nella schermata di ripresa è visualizzata<br>l'indicazione a.<br>Quando viene rilevato un movimento del soggetto o della fotocamera,<br>l'indicazione a.<br>I'indicazione a.<br>sensibilità ISO e diminuisce il tempo di posa in modo da ridurre l'effetto mosso. |
| OFF No                                               | La funzione di rilevamento del movimento è disattivata.                                                                                                    |

### Note sulla funzione di rilevamento del movimento

- In alcune situazioni, è possibile che la funzione di rilevamento del movimento non consenta di eliminare gli effetti dei movimenti del soggetto e della fotocamera.
- È possibile che la funzione di rilevamento del movimento si disattivi se il soggetto si muove molto o se è troppo scuro.
- Le immagini catturate con la funzione di rilevamento del movimento potrebbero apparire "sgranate".

### Impostazioni audio

Pulsante MENU → Scheda ¥ → Impostazioni audio → Pulsante 🛞

| Opzione        | Descrizione                                                                                                    |
|----------------|----------------------------------------------------------------------------------------------------|
| Suono pulsante | Quando è selezionata l'impostazione <b>Sì</b> (impostazione predefinita), la fotocamera<br>emette un segnale acustico quando si effettuano operazioni, due segnali acustici<br>quando il soggetto è messo a fuoco e tre segnali acustici in caso di errore. Viene<br>inoltre emesso un segnale acustico di avvio.<br>• Quando si utilizza il modo scena <b>Animali domestici</b> , i segnali acustici sono<br>disattivati. |
| Suono scatto   | Se si seleziona l'impostazione <b>Si</b> (impostazione predefinita), quando scatta<br>l'otturatore si produce il suono di scatto.<br>• Il suono di scatto no viene emesso quando si effettuano riprese in sequenza, si<br>registrano filmati o si utilizza il modo scena <b>Animali domestici</b> .                                                                                                    |

### Autospegnimento

#### Pulsante MENU $\rightarrow$ Scheda $\Upsilon \rightarrow$ Autospegnimento $\rightarrow$ Pulsante $\bigotimes$

Impostare l'intervallo di tempo che deve trascorrere prima che la fotocamera entri in modo standby (11).

| Opzione          | Descrizione                                                                                                    |
|------------------|----------------------------------------------------------------------------------------------------|
| Autospegnimento  | È possibile selezionare <b>30 sec.</b> (impostazione predefinita), <b>1 min, 5 min</b> o <b>30 min</b> .                                                                                                    |
| Modo<br>Sospendi | Se è selezionata l'impostazione <b>Sì</b> (impostazione predefinita), la fotocamera entra in<br>standby se non vi sono variazioni nella luminosità del soggetto, anche prima che sia<br>scaduto il tempo selezionato per l' <b>Autospegnimento</b> . Quando la funzione<br><b>Autospegnimento</b> è impostata su massimo <b>1 min</b> , la fotocamera entra in modo<br>standby dopo 30 secondi; quando la funzione <b>Autospegnimento</b> è impostata su<br>minimo <b>5 min</b> , la fotocamera entra in modo standby dopo un minuto. |

### Note sulla funzione Autospegnimento

Il tempo che trascorre prima che la fotocamera passi al modo standby è fisso nei casi seguenti:

- Quando è visualizzato un menu: 3 minuti
- Se la fotocamera è collegata al cavo audio/video: 30 minuti

Pulsante MENU → Scheda ¥ → Formatta memoria/Formatta card → Pulsante 🛞

Questa opzione consente di formattare la memoria interna o una card di memoria.

#### La procedura di formattazione della memoria interna o delle card di memoria elimina tutti i dati in via definitiva. I dati eliminati non possono essere recuperati. Prima di procedere alla

formattazione, trasferire tutte le immagini importanti su un computer.

- Durante la formattazione, non spegnere la fotocamera e non aprire il coperchio del vano batteria/coperchio alloggiamento card di memoria.
- Prima di formattare la memoria interna della fotocamera, è necessario estrarre la card di memoria. L'opzione Formatta memoria è visualizzata nel menu impostazioni.
- Per formattare la card di memoria, inserirla nella fotocamera. L'opzione Formatta card è visualizzata nel menu impostazioni.

# Lingua/Language

Pulsante MENU → Scheda ¥ → Lingua/Language → Pulsante 🕅

Selezionare una lingua per la visualizzazione di menu e messaggi.

# Standard video

Pulsante MENU → Scheda ¥ → Standard video → Pulsante ®

Regolare le impostazioni per il collegamento a un televisore.

Selezionare NTSC o PAL.

NTSC e PAL sono entrambi standard per la trasmissione televisiva analogica a colori.

# Avviso occhi chiusi

#### Pulsante MENU → Scheda ¥ → Avviso occhi chiusi → Pulsante 🛞

Specificare se attivare o disattivare la funzione di rilevamento di persone con occhi chiusi durante le riprese con rilevamento del volto ( $\bigstar$ 20) effettuate nei modi seguenti:

- Modo 🗳 (auto semplificato)
- Modo scena Ritratto o Ritratto notturno (🗢 4)

| Opzione                       | Descrizione                                                                                                    |
|-------------------------------|----------------------------------------------------------------------------------------------------|
| Sì                            | Quando uno o più soggetti umani potrebbero avere gli occhi chiusi su<br>un'immagine catturata utilizzando la funzione di rilevamento volti, sul monitor<br>appare la schermata <b>Soggetto con occhi chiusi?</b> .<br>Controllare l'immagine e decidere se procedere o meno alla cattura di un'altra<br>immagine. |
| No (impostazione predefinita) | L'avviso occhi chiusi è disattivato.                                                                                                    |

### La schermata Avviso occhio chiusi

l volti rilevati dall'avviso occhi chiusi sono visualizzati all'interno di un riquadro.

È possibile eseguire le operazioni descritte di seguito.

- Per ingrandire il volto: spostare il controllo zoom verso T (Q). Se è stato rilevato più di un volto, selezionare il volto desiderato mediante 
   sul multi-selettore.
- Per passare alla riproduzione a pieno formato, spostare il controllo zoom verso W ( ).

Se si preme il pulsante 🛞 o se non vengono eseguite operazioni per qualche secondo, la fotocamera torna al modo di ripresa.

### Note sull'avviso occhi chiusi

In determinate condizioni di ripresa, la funzione di avviso occhi chiusi potrebbe non funzionare correttamente.

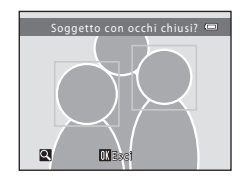

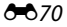

#### Pulsante MENU → Scheda ¥ → Caricamento Eye-Fi → Pulsante 🛞

Specificare se la card Eye-Fi della fotocamera (disponibile presso altri fabbricanti) debba o meno inviare le immagini al computer.

| Opzione                                | Descrizione                                                                      |
|----------------------------------------|----------------------------------------------------------------------------------|
| 🛜 Attiva                               | Invia le immagini create dalla fotocamera ad una destinazione<br>preselezionata. |
| 🕅 Disattiva (impostazione predefinita) | Le immagini non vengono caricate.                                                |

# Note sulle card Eye-Fi

- Tenere presente che, in caso di scarsa intensità del segnale, le immagini non vengono caricate, nonostante sia selezionato Attiva.
- Nei luoghi in cui i dispositivi wireless sono vietati, estrarre la card Eye-Fi dalla fotocamera. Nonostante sia selezionato Disattiva, è possibile che vengano trasmessi segnali.
- Per ulteriori informazioni, consultare il manuale di istruzioni della card Eye-Fi in uso. In caso di problemi di funzionamento, rivolgersi al fabbricante della card.
- La fotocamera può essere utilizzata per attivare e disattivare la card Eye-Fi, ma non supporta altre funzioni Eye-Fi.
- La fotocamera non è compatibile con la funzione di memoria illimitata (Endless Memory). Se la funzione è impostata sul computer, disattivarla. Se è attivata la funzione di memoria illimitata (Endless Memory), il numero delle immagini riprese può non essere visualizzato correttamente.
- Le card Eye-Fi vanno utilizzate esclusivamente nel paese in cui sono state acquistate. Rispettare tutte le
  norme locali in materia di dispositivi wireless.
- Se si lascia l'impostazione Attiva, le batterie si esauriscono in tempi più brevi.

### Indicatore di comunicazione Eye-Fi

Lo stato della comunicazione della card Eye-Fi all'interno della fotocamera può essere verificato sul monitor (C 3, 5).

- 🕅 : il Caricamento Eye-Fi è impostato su Disattiva.
- 🛜 (acceso): caricamento Eye-Fi abilitato; in attesa dell'inizio del caricamento.
- 🛜 (lampeggiante): caricamento Eye-Fi abilitato; caricamento dei dati in corso.
- 🛜: il caricamento Eye-Fi è abilitato ma non vi sono immagini da caricare.
- 🗟: si è verificato un errore. La fotocamera non è in grado di controllare la card Eye-Fi.

## **Ripristina tutto**

### Pulsante MENU $\rightarrow$ Scheda $\Upsilon \rightarrow$ Ripristina tutto $\rightarrow$ Pulsante 🛞

Quando si seleziona **Ripristina**, vengono ripristinati i valori predefiniti delle impostazioni della fotocamera.

• Alcune impostazioni, come Fuso orario e data o Lingua/Language, non vengono ripristinate.

#### Ripristino della numerazione dei file

Per riportare la numerazione dei file a "0001", eliminare tutte le immagini salvate nella memoria interna o sulla card di memoria (CC 17) prima di selezionare il comando **Ripristina tutto**.

### Tipo batteria

#### Pulsante MENU → Scheda ¥ → Tipo batteria → Pulsante ®

Per essere certi che la fotocamera indichi il livello batteria corretto (CC 10), selezionare il tipo batteria corrispondente alle batterie utilizzate al momento.

| Opzione                                | Descrizione                                                                |
|----------------------------------------|----------------------------------------------------------------------------|
| Alcalina (impostazione<br>predefinita) | Batterie alcaline LR6/L40 (AA)                                             |
| COOLPIX (Ni-MH)                        | Batterie ricaricabili Ni-MH (ibride al nickel-metallo idruro) EN-MH2 Nikon |
| Litio                                  | Batterie al litio FR6/L91 (AA)                                             |

# Versione firmware

#### Pulsante MENU $\rightarrow$ Scheda $\Upsilon \rightarrow$ Versione firmware $\rightarrow$ Pulsante $\bigotimes$

Consente di visualizzare la versione corrente del firmware della fotocamera.

# Messaggi di errore

| Visualizzazione                                  | Causa/soluzione                                                                                                    |                   |
|--------------------------------------------------|----------------------------------------------------------------------------------------------------|-------------------|
| Card di memoria protetta<br>in scrittura         | L'interruttore di protezione scrittura è in posizione di "blocco".<br>Spostare l'interruttore di protezione scrittura nella posizione di<br>"scrittura".                                                                                                    | -                 |
| Card non utilizzabile                            | Si è verificato un errore durante l'accesso alla card di memoria.                                                                                                    |                   |
| Card non leggibile                               | <ul> <li>Utilizzare una card approvata.</li> <li>Verificare che i terminali siano puliti.</li> <li>Controllare che la card di memoria sia stata inserita<br/>correttamente.</li> </ul>                                                                                                    | 6,<br><b>Ö</b> 19 |
| Card non formattata.<br>Formattare?              | La card di memoria non è stata formattata con la fotocamera.<br>Durante la formattazione tutti i dati salvati nella card di memoria<br>vengono eliminati. Se si desidera conservare copie di determinate<br>immagini, non dimenticare di selezionare <b>No</b> e di salvare le copie<br>su un computer o su un altro supporto prima di formattare la card<br>di memoria. Per formattare la card di memoria, selezionare <b>Si</b> e<br>premere il pulsante <b>®</b> . | <b>ö</b> •6       |
| Non disponibile se la<br>Eye-Fi card è bloccata. | L'interruttore di protezione scrittura della card Eye-Fi è in<br>posizione di "blocco".                                                                                                    | -                 |
|                                                  | Si è verificato un errore durante l'accesso alla card Eye-Fi.<br>• Verificare che i terminali siano puliti.<br>• Controllare che la card Eye-Fi sia stata inserita correttamente.                                                                                                    | 6                 |
| Memoria insufficiente                            | Eliminare immagini o inserire una nuova card di memoria.                                                                                                    | 6, 17             |

Se compare un messaggio di errore, fare riferimento alla tabella in basso.

| Visualizzazione                          | Causa/soluzione                                                                                                    | ш                             |
|------------------------------------------|----------------------------------------------------------------------------------------------------|-------------------------------|
| Immagine non salvabile.                  | Si è verificato un errore durante il salvataggio dell'immagine.<br>Inserire una nuova card di memoria oppure formattare la<br>memoria interna o la card di memoria.                                                                                                    | <b>æ</b> 69                   |
|                                          | È stato raggiunto il numero massimo consentito per la<br>numerazione dei file.<br>Inserire una nuova card di memoria oppure formattare la<br>memoria interna o la card di memoria.                                                                                                    | <b>~</b> 69                   |
|                                          | L'immagine non può essere utilizzata per la schermata di avvio.                                                                                                    | <b>66</b> 1                   |
|                                          | Non vi è spazio sufficiente per salvare la copia.<br>Eliminare alcune immagini dalla destinazione.                                                                                                    | 17                            |
| L'immagine non può<br>essere modificata. | Selezionare immagini che permettano di utilizzare la funzione di modifica.                                                                                                    | <b>6€</b> 25,<br><b>⊘</b> •13 |
| Filmato non registrabile                 | Si è verificato un timeout durante il salvataggio del filmato sulla<br>card di memoria.<br>Selezionare una card di memoria con maggiore velocità in<br>scrittura.                                                                                                    | <b>↔</b> 40,<br>Ø 19          |
| La memoria non contiene<br>immagini      | Non vi sono immagini nella memoria interna o sulla card di<br>memoria.<br>• Per riprodurre le immagini contenute nella memoria interna<br>della fotocamera, estrarre la card di memoria dalla fotocamera.<br>• Per copiare nella card di memoria le immagini salvate nella<br>memoria interna della fotocamera, premere il pulsante<br>MENU per selezionare Copia nel menu play. | 7<br>🏞58                      |
| File senza dati immagine                 | Il file non è stato creato o modificato con questa fotocamera.<br>Non è possibile visualizzare il file con questa fotocamera.<br>Visualizzare il file su un computer o sul dispositivo utilizzato per<br>creare o modificare il file.                                                                                                    | -                             |
| Tutte le foto sono<br>nascoste           | Non vi sono immagini disponibili per uno slide show.                                                                                                    | <b>6</b> 54                   |
| Immagine non<br>cancellabile             | L'immagine è protetta.<br>Disattivare la protezione.                                                                                                    | <b>6</b> 55                   |

| Visualizzazione                                  | Causa/soluzione                                                                                                    |             |
|--------------------------------------------------|----------------------------------------------------------------------------------------------------|-------------|
| Errore obiettivo                                 | Si è verificato un errore obiettivo.<br>Spegnere e riaccendere la fotocamera. Se il problema persiste,<br>rivolgersi al rivenditore o ad un centro di assistenza Nikon<br>autorizzato.                                                                                     | 8           |
| Errore di comunicazione                          | Si è verificato un errore durante la comunicazione con la<br>stampante.<br>Spegnere la fotocamera e ricollegare il cavo USB.                                                                                                    | <b>æ</b> 33 |
| Errore di sistema                                | Si è verificato un errore nel circuito interno della fotocamera.<br>Spegnere la fotocamera, estrarre le batterie e reinserirle, quindi<br>riaccendere la fotocamera. Se il problema persiste, rivolgersi al<br>rivenditore o ad un centro di assistenza Nikon autorizzato. | 6, 8        |
| Errore stampante:<br>verificare stato stampante. | Dopo aver risolto il problema, selezionare <b>Riprendi</b> e premere il<br>pulsante 🛞 per riprendere a stampare.*                                                                                                    | -           |
| Errore stampante:<br>verificare carta            | Caricare carta del formato specificato, selezionare <b>Riprendi</b> , quindi premere il pulsante 🛞 per riprendere a stampare.*                                                                                                    | -           |
| Errore stampante:<br>inceppamento carta          | Togliere la carta inceppata, selezionare <b>Riprendi</b> , quindi premere il pulsante 🛞 per riprendere a stampare.*                                                                                                    | -           |
| Errore stampante: carta<br>esaurita              | Caricare carta del formato specificato, selezionare <b>Riprendi</b> , quindi premere il pulsante 🛞 per riprendere a stampare.*                                                                                                    | -           |
| Errore stampante:<br>verificare inchiostro       | Si è verificato un problema relativo all'inchiostro della stampante.<br>Controllare l'inchiostro, selezionare <b>Riprendi</b> e premere il<br>pulsante 🔞 per riprendere a stampare.*                                                                                       | -           |
| Errore stampante:<br>inchiostro esaurito         | Sostituire la cartuccia di inchiostro, selezionare <b>Riprendi</b> , quindi premere il pulsante 🛞 per riprendere a stampare.*                                                                                                    | -           |
| Errore stampante: file<br>alterato               | Si è verificato un problema relativo al file di immagine da<br>stampare.<br>Selezionare <b>Annulla</b> e premere il pulsante 🞯 per annullare la<br>stampa.                                                                                                    | _           |

\* Per ulteriori informazioni, consultare la documentazione fornita con la stampante.

# Nomi file

Di seguito sono indicati i criteri di denominazione dei file delle immagini o dei filmati.

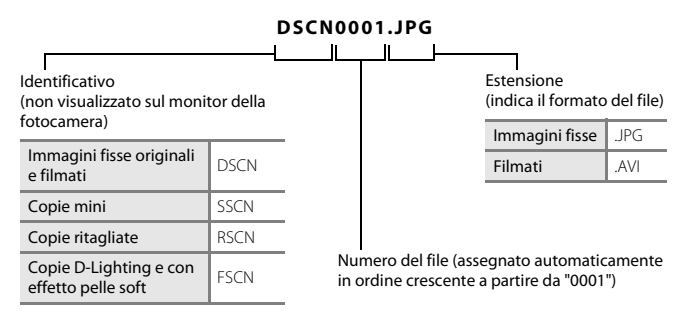

# Accessori in opzione

| Batteria<br>ricaricabile         Batterie ricaricabili Ni-MH EN-MH2-82 (set di due batterie EN-MH2)*<br>Batterie ricaricabili Ni-MH EN-MH2-84 (set di quattro batterie EN-MH2)*           Caricabatteria         Caricabatteria MH-72 (comprende due batterie Ni-MH EN-MH2 ricaricabili)<br>Caricabatteria MH-73 (comprende quattro batterie Ni-MH EN-MH2 ricaricabili)                                                                                                    |
|----------------------------------------------------------------------------------------------------|
| Caricabatteria Caricabatteria MH-72 (comprende due batterie NI-MH EN-MH2 ricaricabili)*<br>Caricabatteria MH-73 (comprende quattro batterie NI-MH EN-MH2 ricaricabili)                                                                                                    |
|                                                                                                    |
| Adattatore CA       Adattatore CA EH-65A (collegarlo come illustrato)         Adattatore CA       Image: Collegarlo come illustrato)         Adattatore CA       Image: Collegarlo come illustrato)         Assicurarsi che il cavo del connettore di alimentazione sia adeguatamente ins nella scanalatura del vano batteria prima di chiudere il coperchio del vano batteria prima di chiudere il coperchio del vano batteria scanalatura, nel momento in cui si chiude il coperchio si rischia di danneggiar coperchio stesso o il cavo. |
| Cavo USB Cavo USB UC-E16                                                                                                    |
| Cavo audio/video EG-CP14                                                                                                    |

\* Per caricare le batterie EN-MH2, utilizzare esclusivamente il caricabatteria MH-72 o MH-73. Non utilizzare questi caricabatteria per caricare altri tipi di batterie.

La disponibilità può variare in funzione del paese o della zona.

Per le informazioni più recenti, visitare il nostro sito Web o leggere i nostri opuscoli.

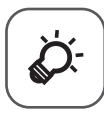

# Note tecniche e indice analitico

| Cura e manutenzione del prodotto | ò-2               |
|----------------------------------|-------------------|
| La fotocamera                    | ČĊ-2              |
| Batterie                         | Ò-4               |
| Card di memoria                  | Ò <sup>-</sup> 6  |
| Pulizia e conservazione          | Ò-7               |
| Pulizia                          | Č⁄;7              |
| Conservazione                    | Ö-7               |
| Risoluzione dei problemi         | ò-8               |
| Caratteristiche tecniche         |                   |
| Card di memoria approvate        | Ö <sup>-</sup> 19 |
| Indice analitico                 | ¢_21              |

# Cura e manutenzione del prodotto

# La fotocamera

### Non far cadere la fotocamera

Se sottoposto a forti urti o vibrazioni, l'apparecchio può presentare problemi di funzionamento.

### Y Trattare con cura l'obiettivo e tutte le parti in movimento

Non esercitare forza su obiettivo, copriobiettivo, monitor, alloggiamento card di memoria o vano batteria. Si tratta di parti delicate. Se si esercita forza sul copriobiettivo, vi è il rischio che la fotocamera presenti problemi di funzionamento o che si producano danni all'obiettivo. In caso di rottura del monitor, prestare la massima attenzione, in modo da evitare ferimenti a causa dei frammenti di vetro e impedire qualsiasi contatto dei cristalli liguidi con la pelle, gli occhi e la bocca.

### V Tenete asciutto il prodotto

Se immerso in acqua o sottoposto a forte umidità, il dispositivo si danneggia.

### Evitare gli sbalzi di temperatura

Sbalzi di temperatura improvvisi, ad esempio quando si entra o esce da un ambiente riscaldato durante una giornata fredda, possono causare la formazione di condensa all'interno della fotocamera. Per prevenire la formazione di condensa, inserire il prodotto in una custodia o busta di plastica prima di sottoporlo a sbalzi di temperatura improvvisi.

### Y Tenere lontano da campi magnetici intensi

Non utilizzare e non conservare la fotocamera in prossimità di apparecchiature che generano forti radiazioni elettromagnetiche o campi magnetici. Le cariche elettrostatiche e i campi magnetici creati da apparecchiature come i radiotrasmettitori possono provocare interferenze che compromettono il funzionamento del monitor, danneggiare i dati salvati sulla card di memoria o alterare i circuiti interni del prodotto.

# 🚺 Non tenere l'obiettivo puntato verso fonti di luce intensa per periodi prolungati

Non tenere l'obiettivo puntato verso il sole o altre fonti di luce intensa per periodi prolungati quando si utilizza o si ripone la fotocamera. La luce intensa può deteriorare il sensore di immagine, determinando la comparsa di aloni bianchi sulle fotografie.

### Spegnere la fotocamera prima di rimuovere o scollegare la fonte di alimentazione

Non estrarre le batterie mentre la fotocamera è accesa o durante il salvataggio o l'eliminazione di immagini. L'interruzione forzata dell'alimentazione in queste circostanze può provocare perdite di dati o danni alla memoria o ai circuiti interni della fotocamera.

# Note sul monitor

- I monitor e i mirini elettronici sono costruiti con precisione estremamente elevata; almeno il 99,99% dei pixel sono effettivi e non più dello 0,01% risulta mancante o difettoso. Pertanto, sebbene questi display possano contenere pixel sempre accesi (bianchi, rossi, blu o verdi) o sempre spenti (neri), questo non indica un malfunzionamento e non ha alcun effetto sulle immagini registrate con il dispositivo.
- In presenza di una forte luce, potrebbe risultare difficile visualizzare le immagini nel monitor.
- Il monitor è retroilluminato da un LED. Se il monitor dovesse oscurarsi o presentare un effetto flicker (sfarfallio della luce), contattare un centro di assistenza autorizzato Nikon.

### Note sull'effetto smear

Quando si inquadrano soggetti luminosi, sul monitor possono apparire delle striature bianche o colorate. Questo fenomeno, noto come "effetto smear", si produce quando luci molto intense colpiscono il sensore di immagine. Si tratta di una caratteristica intrinseca dei sensori di immagine e non indica un malfunzionamento dell'apparecchio. L'effetto smear può anche provocare un parziale scolorimento delle immagini visualizzate sul monitor durante la ripresa. Questo effetto di norma non permane sulle immagini salvate con la fotocamera, tranne nel caso dei filmati e delle immagini salvate con l'opzione **Multi-scatto 16** della funzione **Sequenza**. Durante le riprese con queste modalità, evitare di puntare la fotocamera verso soggetti molto luminosi, come il sole, oggetti che riflettono la luce solare e luci elettriche.

# Batterie

Prima dell'uso, leggere ed osservare le avvertenze riportate nella parte intitolata "Informazioni sulla sicurezza" (
viii-xi).

### Note sull'uso delle batterie

- Le batterie in uso possono surriscaldarsi. Maneggiarle con attenzione.
- Non utilizzare batterie che abbiano superato la data di scadenza indicata.
- Se le batterie all'interno della fotocamera sono scariche, non accendere e spegnere ripetutamente la fotocamera.

# Batterie di riserva

In funzione del luogo di ripresa, consigliamo di portare con sé batterie di riserva. In alcune zone può essere difficile acquistare batterie.

### V Caricamento delle batterie

Se si utilizzano le batterie ricaricabili in opzione, caricarle prima di procedere alle riprese. Al momento dell'acquisto, le batterie non sono cariche.

Leggere ed osservare le avvertenze riportate nelle istruzioni per l'uso fornite con il caricabatteria.

### Caricamento delle batterie ricaricabili

- Non utilizzare contemporaneamente batterie con diversi livelli di carica residua o di marca o modello diversi.
- Quando si utilizzano batterie EN-MH2 con questa fotocamera, caricare le batterie due alla volta con il caricabatteria MH-72. Quando si utilizza il caricabatteria MH-73, caricare due o quattro batterie alla volta. Per caricare le batterie EN-MH2, utilizzare esclusivamente il caricabatteria MH-72 o MH-73.
- Con il caricabatteria MH-72 o MH-73, caricare unicamente batterie EN-MH2.

### Note sulle batterie EN-MH1 ricaricabili e sul caricabatteria MH-70/71

- Con questa fotocamera è possibile utilizzare anche batterie ricaricabili Ni-MH EN-MH1.
- Per caricare le batterie EN-MH1, utilizzare esclusivamente il caricabatteria MH-70 o MH-71.
- Con il caricabatteria MH-70 o MH-71, caricare unicamente batterie EN-MH1.
- Come impostazione del Tipo batteria (
   <sup>1</sup> 24, <sup>1</sup> 24) nel menu impostazioni, definire COOLPIX (Ni-MH).

# Note sulle batterie ricaricabili Ni-MH

- Se si caricano ripetutamente batterie ricaricabili Ni-MH ancora parzialmente cariche, durante l'uso delle batterie può comparire prematuramente il messaggio Batteria scarica. Il fenomeno è dovuto all'effetto memoria", nel quale la quantità di carica delle batterie diminuisce temporaneamente. Utilizzare le batterie fino ad esaurimento completo per ovviare a questo fenomeno.
- Le batterie ricaricabili Ni-MH si scaricano anche quando non vengono utilizzate. Raccomandiamo di caricare le batterie subito prima di utilizzarle.

## V Utilizzo in ambienti freddi

Negli ambienti freddi, le prestazioni delle batterie diminuiscono. Quando si utilizza la fotocamera in ambienti freddi, fare in modo che la fotocamera e le batterie non si raffreddino eccessivamente. Se si utilizzano batterie scariche in ambienti freddi, la fotocamera può non funzionare. Proteggere dal freddo le batterie di riserva ed utilizzare due set di batterie in alternanza. Le batterie che risultano inutilizzabili perché raffreddatesi troppo, possono spesso essere nuovamente utilizzate quando si riscaldano.

# Y Terminali delle batterie

Se i terminali delle batterie non sono ben puliti, la fotocamera potrebbe non funzionare. Pulire i terminali con un panno asciutto.

# Carica residua delle batterie

Se all'interno della fotocamera si inseriscono batterie scariche, è possibile che la fotocamera indichi una carica residua adeguata. Si tratta di una caratteristica delle batterie.

# Riciclaggio

Le batterie usate sono una risorsa preziosa. Riciclare le batterie usate secondo quanto previsto dalle normative locali. Prima di riciclare le batterie, coprire i terminali con nastro adesivo in plastica.

# Card di memoria

- Utilizzare soltanto card di memoria Secure Digital. Per le card di memoria raccomandate, vedere la parte intitolata "Card di memoria approvate" (219).
- Osservare le precauzioni indicate nella documentazione fornita con la card di memoria.
- Non applicare etichette o adesivi sulla card di memoria.
- Non formattare la card di memoria utilizzando un computer.
- La prima volta che si inserisce in questa fotocamera una card di memoria utilizzata con un altro dispositivo, non dimenticare di formattarla con questa fotocamera. Prima di utilizzare nuove card di memoria con questa fotocamera, raccomandiamo di formattarle con la fotocamera stessa.
- La formattazione di una card di memoria determina l'eliminazione definitiva di tutte le immagini e degli eventuali altri dati presenti sulla card di memoria. Se la card di memoria contiene dati che si desidera salvare, copiarli sul computer prima di procedere alla formattazione della card.
- Se all'accensione della fotocamera appare il messaggio Card non formattata. Formattare?, è
  necessario formattare la card di memoria. Se la card di memoria contiene dati che si desidera conservare,
  selezionare No e premere il pulsante (). Prima di procedere alla formattazione della card, copiare sul
  computer i dati da conservare. Per formattare la card di memoria, selezionare S).
- Onde evitare il rischio di danneggiare i dati o la stessa card di memoria, osservare le precauzioni seguenti quando si procede alla formattazione della card di memoria, al salvataggio ed all'eliminazione di immagini ed alla copia di immagini sul computer.
  - Non aprire il coperchio del vano batteria/alloggiamento card di memoria, né estrarre la card di memoria o le batterie.
  - Non spegnere la fotocamera.
  - Non staccare l'adattatore CA.

# Pulizia e conservazione

# Pulizia

Non utilizzare in nessun caso alcool, solventi o altri prodotti chimici volatili.

| Obiettivo         | Evitare di toccare le parti in vetro con le dita. Asportare la polvere e le particelle estranee<br>con una pompetta (un piccolo oggetto con, ad un'estremità, una peretta in gomma che<br>viene premuta per produrre un getto d'aria dall'altra estremità). Per eliminare impronte<br>digitali o altre macchie che non si riesce ad eliminare con la pompetta, passare un panno<br>morbido sull'obiettivo, esercitando un movimento a spirale dal centro della macchia verso i<br>bordi. Se non si riesce a togliere le macchie, pulire l'obiettivo con un panno leggermente<br>inumidito di detergente per obiettivi disponibile in commercio. |
|-------------------|----------------------------------------------------------------------------------------------------|
| Monitor           | Asportare la polvere e le particelle estranee con una pompetta. Per eliminare impronte ed<br>altre macchie, passare sul monitor un panno morbido ed asciutto, facendo attenzione a<br>non premere.                                                                                                    |
| Corpo<br>macchina | Per eliminare polvere, residui o sabbia, utilizzare una pompetta, quindi passare con delicatezza un panno morbido ed asciutto.<br>Dopo aver utilizzato la fotocamera in spiaggia o in altri ambienti sabbiosi o polverosi, eliminare ogni esiduo di sabbia, polvere o sale con un panno asciutto leggermente inumidito con acqua dolce, quindi asciugarla accuratamente. La presenza di corpi estranei all'interno della fotocamera potrebbe causare danni non coperti dalla garanzia.                                                                                                    |

# Conservazione

Quando non si utilizza la fotocamera, spegnerla. Prima di conservare la fotocamera, controllare che la spia di accensione sia spenta. Rimuovere le batterie se si prevede di non utilizzare la fotocamera per un lungo periodo. Non conservare la fotocamera insieme a palline di naftalina o canfora oppure nelle condizioni seguenti:

- in prossimità di apparecchiature che possono produrre forti campi magnetici, quali televisori e radio
- In luoghi esposti a temperature inferiori a −10°C o superiori a 50°C
- in luoghi con scarsa ventilazione o con livelli di umidità superiori al 60%

Per evitare la formazione di muffe o macchie di umidità, estrarre la fotocamera dal luogo di conservazione almeno una volta al mese. Accenderla e far scattare l'otturatore un certo numero di volte prima di conservare nuovamente la fotocamera.

Per la conservazione delle batterie, seguire le precauzioni indicate nella parte "Batterie" ( $\overset{\circ}{U}$ 4) al capitolo "Cura e manutenzione del prodotto" ( $\overset{\circ}{U}$ 2).

# **Risoluzione dei problemi**

Se la fotocamera non funziona come previsto, consultare l'elenco dei problemi più frequenti riportato di seguito prima di rivolgersi al rivenditore di fiducia o a un centro di assistenza autorizzato Nikon.

### Problemi relativi all'alimentazione, al monitor, alle impostazioni

| Problema                                      | Causa/soluzione                                                                                                    | Ш                                                               |
|-----------------------------------------------|----------------------------------------------------------------------------------------------------|-----------------------------------------------------------------|
| La fotocamera è accesa ma<br>non risponde.    | Attendere che la registrazione sia terminata.<br>Se il problema persiste, spegnere la fotocamera.<br>Se la fotocamera non si spegne, rimuovere e reinserire la<br>batteria o le batterie oppure, se si utilizza un adattatore<br>CA, scollegare e ricollegare l'adattatore CA.<br>Si noti che, sebbene i dati attualmente in corso di registrazione<br>vadano persi, i dati già registrati non verranno influenzati dalla<br>rimozione o disconnessione della fonte di alimentazione. | 6, 8,<br>॔►► 78                                                 |
| La fotocamera si è spenta<br>senza preavviso. | <ul> <li>La fotocamera si spegne automaticamente per<br/>risparmiare energia (funzione di autospegnimento).</li> <li>La fotocamera o le batterie si sono raffreddate<br/>eccessivamente e non possono funzionare<br/>adeguatamente.</li> <li>L'interno della fotocamera si è surriscaldato. Aspettare<br/>che l'interno della fotocamera si raffreddi, quindi<br/>provare a riaccenderla.</li> </ul>                                                                                  | 11<br>Ø:5                                                       |
| Nel monitor non compare<br>nulla.             | <ul> <li>La fotocamera è spenta.</li> <li>Le batterie sono esaurite.</li> <li>La fotocamera è entrata in modo standby per risparmiare energia. Premere l'interruttore di alimentazione, il pulsante di scatto, il pulsante , il pulsante</li></ul>                                                                                                    | 8<br>10<br>1, 11<br>2, <b>6</b> 13<br>26, 29<br>26, <b>6</b> 32 |

| Problema                                                                                                    | Causa/soluzione                                                                                                    |                                  |
|----------------------------------------------------------------------------------------------------|----------------------------------------------------------------------------------------------------|----------------------------------|
| ll monitor non è leggibile.                                                                                         | <ul> <li>Selezionare Impostazioni monitor &gt; Luminosità nel<br/>menu impostazioni e regolare la luminosità del monitor.</li> <li>Il monitor è sporco. Pulire il monitor.</li> </ul>                                                                                                    | 24, <b>6-0</b> 64<br><b>0</b> -7 |
| La data e l'ora di registrazione<br>non sono corrette.                                                              | <ul> <li>Se l'orologio della fotocamera non è stato impostato, durante la ripresa di immagini e la registrazione di filmati lampeggia l'indicatore (Le immagini ei filmati salvati prima che venga regolato l'orologio recano, rispettivamente, la data e l'ora '00/00/0000 ° 01/01/2014 00:00'. Impostare l'ora e la data corrette dall'opzione Fuso orario e data del menu impostazioni.</li> <li>L'orologio della fotocamera è un po' meno preciso dei normali orologi. Controllare periodicamente l'ora su un orologio più preciso e regolare di conseguenza l'orologio della fotocamera.</li> </ul> | 8, 24,<br>♠€62                   |
| Nel monitor non vengono<br>visualizzati indicatori.                                                                 | È selezionata l'opzione <b>Nascondi info</b> per <b>Info foto</b> nelle <b>Impostazioni monitor</b> del menu impostazioni.                                                                                                    | 24, <b>5-0</b> 64                |
| La funzione <b>Stampa data</b><br>non è disponibile.                                                                | Non sono stati definiti <b>Fuso orario e data</b> nel menu impostazioni.                                                                                                    | 8, 24,<br><b>6</b> 62            |
| La data non viene<br>sovrastampata sulle immagini<br>nonostante si sia attivata la<br>funzione <b>Stampa data</b> . | <ul> <li>Il modo di ripresa corrente non supporta la funzione Stampa data.</li> <li>Non è possibile sovrastampare la data sui filmati.</li> </ul>                                                                                                    | <b>66</b> 66                     |
| All'accensione della<br>fotocamera appare la<br>schermata di impostazione del<br>fuso orario e della data.          | La batteria dell'orologio è scarica; sono stati ripristinati i<br>valori predefiniti di tutte le impostazioni.                                                                                                    | 8, 11                            |
| Le impostazioni della fotocamera sono state ripristinate.                                                           |                                                                                                    |                                  |
| La fotocamera si riscalda.                                                                                          | Se utilizzata per un lungo periodo di tempo per la<br>registrazione di filmati o l'invio di immagini con una card<br>Eye-Fi, o se utilizzata in ambienti caldi, la fotocamera può<br>surriscaldarsi. Non si tratta di un problema di funzionamento.                                                                                                    | -                                |
| La camera emette rumore.                                                                                            | Quando il <b>Modo autofocus</b> nel menu filmato è<br>impostato su <b>AF permanente</b> o mentre sono attivi alcuni<br>modi di ripresa, è possibile avvertire il rumore prodotto<br>dalla fotocamera durante la messa a fuoco.                                                                                                    | 24, <b>6</b> 60                  |

### Problemi di ripresa

| Problema                                                                                              | Causa/soluzione                                                                                                    |                                                                                              |
|----------------------------------------------------------------------------------------------------|----------------------------------------------------------------------------------------------------|----------------------------------------------------------------------------------------------|
| Non è possibile passare al<br>modo di ripresa.                                                        | Staccare il cavo USB.                                                                                                    | 26, 29,                                                                                      |
| Non vengono catturate<br>immagini quando si preme il<br>pulsante di scatto.                           | <ul> <li>Quando la fotocamera è in modo di riproduzione, premere il pulsante .</li> <li>Quando vengono visualizzati i menu, premere il pulsante MENU.</li> <li>Le batterie sono esaurite.</li> <li>Se la spia del flash lampeggia, il flash è in fase di carica.</li> </ul>                                                                                                    | 1, 16<br>2<br>10<br>2, <b> </b>                                                              |
| La fotocamera non è in grado<br>di mettere a fuoco.                                                   | <ul> <li>Il soggetto è troppo vicino. Provare ad effettuare la ripresa nel modo auto semplificato, nel modo scena <b>Macro/primo piano</b>, oppure nel modo macro.</li> <li>È difficile mettere a fuoco il soggetto.</li> <li>Spegnere e riaccendere la fotocamera.</li> </ul>                                                                                                    | 19, 20,<br><b>6</b> 3,<br><b>6</b> 5,<br><b>6</b> 15<br><b>6</b> 21<br>8                     |
| Le immagini sono mosse.                                                                               | Utilizzare il flash.     Attivare la funzione <b>Rilevam. movimento</b> nel menu<br>impostazioni.     Attivare la funzione <b>BSS</b> (scelta dello scatto migliore) per<br>l'impostazione della funzione <b>Sequenza</b> nel menu di<br>ripresa.     Stabilizzare la fotocamera con un treppiedi durante la<br>ripresa (l'uso concomitante dell'autoscatto aumenta<br>l'efficacia). | 19, <b>6</b> 011<br>24, <b>6</b> 067<br>24, <b>6</b> 06,<br><b>6</b> 048<br>19, <b>6</b> 014 |
| La visualizzazione sul monitor<br>presenta colori sbiaditi,<br>oppure appaiono striature<br>luminose. | L'effetto smear si verifica quando il sensore di immagine<br>viene colpito da una luce molto intensa. Durante le riprese<br>con la funzione <b>Sequenza</b> impostata su <b>Multi-scatto 16</b><br>e quando si registrano filmati, evitare di puntare la<br>fotocamera verso oggetti luminosi, quali il sole, oggetti<br>che riflettono la luce solare o luci elettriche.            | œ48,<br>Ď:3                                                                                  |

| Problema                                                                           | Causa/soluzione                                                                                                    |                                                                                       |
|------------------------------------------------------------------------------------|----------------------------------------------------------------------------------------------------|---------------------------------------------------------------------------------------|
| Nelle immagini catturate con il<br>flash sono presenti dei punti<br>luminosi.      | ll flash viene riflesso da particelle nell'atmosfera. Regolare<br>l'impostazione del modo flash su 🕲 (no).                                                                                                    | 19, <b>6-0</b> 12                                                                     |
| ll flash non viene emesso.                                                         | <ul> <li>Il modo flash è impostato su (no).</li> <li>È selezionato un modo scena che esclude il flash.</li> <li>Nel menu ritratto intelligente, è selezionata l'opzione Sì per la funzione Verifica occhi aperti.</li> <li>È stata attivata una funzione che esclude l'utilizzo del flash.</li> </ul>                                                                            | 19, <b>6</b> 011,<br><b>6</b> 012<br><b>6</b> 017<br>24, <b>6</b> 051<br><b>6</b> 019 |
| Non è possibile utilizzare lo<br>zoom digitale.                                    | <ul> <li>Lo zoom digitale non può essere utilizzato nelle<br/>seguenti situazioni:         <ul> <li>Se nel modo scena è selezionata la funzione<br/>Ritratto, Ritratto notturno o Animali domestici</li> <li>Se è stato selezionato il modo ritratto intelligente</li> <li>Se nel menu di ripresa la funzione Sequenza è<br/>impostata su Multi-scatto 16</li> </ul> </li> </ul> | 20, <b>00</b> 4<br>20, <b>00</b> 8<br>24, <b>00</b> 48                                |
| La funzione Formato<br>immagine non è disponibile.                                 | È stata attivata una funzione che esclude l'opzione<br>Formato immagine.                                                                                                    | <b>60</b> 19                                                                          |
| Non viene emesso alcun<br>suono quando si aziona<br>l'otturatore.                  | <ul> <li>Nel menu impostazioni, è selezionato No nelle<br/>Impostazioni audio &gt; Suono scatto. In alcuni modi<br/>di ripresa o con determinate impostazioni non viene<br/>emesso alcun suono anche se è selezionata l'opzione<br/>SI.</li> <li>Non ostruire l'altoparlante.</li> </ul>                                                                                         | 24, <b>56</b> 7<br>2                                                                  |
| Le immagini appaiono<br>sporche.                                                   | L'obiettivo è sporco. Pulire l'obiettivo.                                                                                                    | <b>ö</b> +7                                                                           |
| l colori sono innaturali.                                                          | Il bilanciamento del bianco o la tinta non sono regolati correttamente.                                                                                                    | 24, <b>6-0</b> 5,<br><b>6-0</b> 46                                                    |
| L'immagine presenta pixel<br>luminosi distribuiti in modo<br>casuale ("disturbo"). | Il soggetto è scuro ed il tempo di posa è troppo lungo<br>oppure il valore della sensibilità ISO è troppo elevato. È<br>possibile ridurre il disturbo utilizzando il flash.                                                                                                    | 19, <b>6-0</b> 11                                                                     |

| Problema                                                                                                 | Causa/soluzione                                                                                                    |                                                                        |
|----------------------------------------------------------------------------------------------------|----------------------------------------------------------------------------------------------------|------------------------------------------------------------------------|
| Le immagini sono troppo<br>scure (sottoesposte).                                                         | <ul> <li>Il modo flash è impostato su (2) (no).</li> <li>La finestrella del flash è ostruita.</li> <li>Il soggetto si trova al di là del campo di copertura del flash.</li> <li>Regolare la compensazione dell'esposizione.</li> <li>Il soggetto è in controluce. Selezionare il modo scena Controluce, oppure impostare il modo flash su (fill flash).</li> </ul>                                                                                                    | 19, 0011,<br>0017<br>12<br>0016<br>19, 0016<br>19, 20,<br>006,<br>0011 |
| Le immagini sono troppo chiare (sovraesposte).                                                           | Regolare la compensazione dell'esposizione.                                                                                                    | 19, <b>🏍</b> 16                                                        |
| Si ottengono risultati<br>imprevisti con il flash<br>impostato su ⁄ (auto con<br>riduzione occhi rossi). | Quando si riprendono immagini con la funzione<br>(auto con riduzione occhi rossi) o con la funzione fill<br>flash con sincro su tempi lenti e riduzione occhi rossi nel<br>modo <b>Ritratto notturno</b> (nel modo auto semplificato o<br>nel modo scena), la correzione automatica occhi rossi<br>potrebbe, in rari casi, essere applicata ad aree in cui il<br>difetto non è presente. Utilizzare il modo auto oppure un<br>modo scena diverso da <b>Ritratto notturno</b> e selezionare<br>un'impostazione del modo flash diversa da (auto con<br>riduzione occhi rossi), quindi procedere nuovamente alla<br>ripresa. | 19, 20,<br>🍽 5,<br>🍽 11                                                |
| Le tonalità della pelle non<br>sono state ammorbidite.                                                   | <ul> <li>In determinate condizioni di ripresa, può accadere che<br/>le tonalità della carnagione del viso non vengano<br/>ammorbidite (ottimizzate).</li> <li>Per le immagini in cui sono raffigurati quattro o più<br/>volti, provare ad utilizzare l'Effetto pelle soft dal menu<br/>play.</li> </ul>                                                                                                    | <b>6€</b> 21<br>24, <b>6€</b> 27                                       |
| ll salvataggio delle immagini<br>richiede tempo.                                                         | <ul> <li>Nelle seguenti situazioni, il salvataggio richiede un tempo maggiore.</li> <li>Quando si utilizza la funzione di riduzione di siturbo, per esempio quando si effettuano riprese in ambienti bui</li> <li>Se è selezionata l'opzione f</li></ul>                                                                                                    | -<br>19, <b>6-0</b> 13<br><b>6-0</b> 21                                |

# Problemi di riproduzione

| Problema                                                                                            | Causa/soluzione                                                                                                    |                              |
|----------------------------------------------------------------------------------------------------|----------------------------------------------------------------------------------------------------|------------------------------|
| ll file non può essere<br>riprodotto.                                                               | <ul> <li>La fotocamera non consente di riprodurre immagini<br/>salvate con fotocamere digitali di marche o modelli diversi.</li> <li>Con questa fotocamera non è possibile riprodurre filmati<br/>registrati con una fotocamera digitale di marca o<br/>modello diversi.</li> <li>La fotocamera potrebbe non essere in grado di<br/>riprodurre dati modificati al computer.</li> </ul>                                                               | -                            |
| Non è possibile aumentare<br>l'ingrandimento<br>dell'immagine.                                      | <ul> <li>Lo zoom in riproduzione non può essere utilizzato con i<br/>filmati, le mini-foto o le foto ritagliate a dimensioni<br/>uguali o inferiori a 320 × 240.</li> <li>La fotocamera non consente l'ingrandimento di immagini<br/>catturate con fotocamere digitali di marche o modelli<br/>diversi.</li> </ul>                                                                                                    | -                            |
| Non è possibile modificare<br>l'immagine.                                                           | <ul> <li>Alcune immagini non possono essere modificate. Non<br/>è possibile modificare nuovamente un'immagine già<br/>modificata.</li> <li>Non vi è sufficiente spazio libero nella memoria interna<br/>o sulla card di memoria.</li> <li>Questa fotocamera non è in grado di modificare<br/>immagini catturate con altre fotocamere.</li> <li>Le funzioni di modifica utilizzate per le immagini non<br/>sono disponibili per i filmati.</li> </ul> | -<br>-<br>-                  |
| Non si riesce a ruotare<br>l'immagine.                                                              | Con questa fotocamera non è possibile ruotare le<br>immagini catturate con una fotocamera digitale di marca<br>o modello diversi.                                                                                                    | -                            |
| Le immagini non vengono<br>visualizzate sul televisore.                                             | <ul> <li>L'impostazione dello Standard video nel menu<br/>impostazioni non è stata definita correttamente.</li> <li>La card di memoria non contiene immagini. Sostituire<br/>la card di memoria. Rimuovere la card di memoria per<br/>riprodurre le immagini dalla memoria interna.</li> </ul>                                                                                                    | 24, <b>546</b> 69<br>6       |
| Nikon Transfer 2 non si avvia<br>automaticamente quando si<br>collega la fotocamera al<br>computer. | La fotocamera è spenta.     Le batterie sono esaurite.     Il cavo USB non è collegato correttamente.     Il computer non riconosce la fotocamera.     Il computer non è impostato per l'avvio automatico di Nikon Transfer 2. Per ulteriori informazioni su Nikon Transfer 2, consultare le informazioni della guida di ViewNX 2.                                                                                                    | 8<br>10<br>26, 29<br>-<br>31 |

| Problema                                                              | Causa/soluzione                                                                                                    | Ш                             |
|-----------------------------------------------------------------------|----------------------------------------------------------------------------------------------------|-------------------------------|
| Le immagini da stampare non<br>sono visualizzate.                     | <ul> <li>La card di memoria non contiene immagini. Sostituire<br/>la card di memoria.</li> <li>Rimuovere la card di memoria per stampare le<br/>immagini dalla memoria interna.</li> </ul>                                                                                                    | 6<br>7                        |
| Non è possibile selezionare il<br>formato carta con la<br>fotocamera. | <ul> <li>Nei seguenti casi non è possibile utilizzare la fotocamera<br/>per selezionare il formato carta, nonostante si utilizzi una<br/>stampante compatibile con PictBridge. Selezionare il<br/>formato carta dalla stampante.</li> <li>La stampante non supportai formati carta specificati<br/>dalla fotocamera.</li> <li>La stampante seleziona automaticamente il formato<br/>carta.</li> </ul> | 26, <b>៚</b> 35,<br>☎ 36<br>- |

# **Caratteristiche tecniche**

Fotocamera digitale Nikon COOLPIX L29

| Тіро                                             |                                                       | Fotocamera digitale compatta                                                                                                    |
|--------------------------------------------------|-------------------------------------------------------|----------------------------------------------------------------------------------------------------|
| Numero di pixel effettivi                        |                                                       | 16,1 milioni                                                                                                    |
| Sensore di immagine                              |                                                       | Tipo CCD da <sup>1</sup> /2,3 pollici; circa 16,44 milioni di pixel totali                                                                                                    |
| 0                                                | biettivo                                              | Obiettivo NIKKOR con zoom ottico 5×                                                                                                    |
|                                                  | Lunghezza focale                                      | 4.6–23.0 mm (angolo di campo equivalente a quello di obiettivi di<br>26–130 mm in formato 35mm [135])                                                                                                    |
|                                                  | numero f/                                             | f/3.2–6.5                                                                                                    |
|                                                  | Struttura                                             | 6 elementi in 5 gruppi                                                                                                    |
| Ingrandimento dello zoom<br>digitale             |                                                       | Fino a 4x (angolo di campo equivalente a obiettivi di circa 520 mm in formato 35mm [135])                                                                                                    |
| Riduzione della sfocatura<br>dovuta al movimento |                                                       | VR elettronico (immagini fisse, auto), rilevamento del movimento<br>(immagini fisse)                                                                                                    |
| Autofocus (AF)                                   |                                                       | AF con rilevazione del contrasto                                                                                                    |
|                                                  | Range di messa a fuoco                                | <ul> <li>[W]: Circa 50 cm -∞, [∏: Circa 80 cm -∞</li> <li>Modo macro: Circa 10 cm (posizione di grandangolo rispetto a △)-∞<br/>(Tutte le distanze sono misurate dal centro della superficie anteriore<br/>dell'obiettivo)</li> </ul> |
|                                                  | Selezione area messa a<br>fuoco                       | Area centrale, rilevamento del volto                                                                                                    |
| Monitor                                          |                                                       | 6,7 cm (2,7 pollici), circa 230k punti, TFT LCD con 5 livelli di regolazione della luminosità                                                                                                    |
|                                                  | Copertura<br>dell'inquadratura (modo<br>di ripresa)   | Circa 98% in orizzontale e 98% in verticale (rispetto alla foto effettiva)                                                                                                    |
|                                                  | Copertura<br>dell'inquadratura (modo<br>riproduzione) | Circa 100% in orizzontale e 100% in verticale (rispetto alla foto effettiva)                                                                                                    |

| Conservazione                                    |                                          |                                                                                                    |
|--------------------------------------------------|------------------------------------------|----------------------------------------------------------------------------------------------------|
|                                                  | Supporti                                 | Memoria interna (circa 20 MB), card di memoria SD/SDHC/SDXC                                                                                                    |
|                                                  | File system                              | conforme DCF, Exif 2.3 e DPOF                                                                                                    |
|                                                  | Formati file                             | Immagini fisse: JPEG<br>Filmati: AVI (compatibile Motion-JPEG)                                                                                                    |
| Dimensione dell'immagine<br>(pixel)              |                                          | <ul> <li>16M (Alto) [4608 × 3456★]</li> <li>16M [4608 × 3456]</li> <li>8M [3264 × 2448]</li> <li>4M [2272 × 1704]</li> <li>2M [1600 × 1200]</li> <li>VGA [640 × 480]</li> <li>16:9 [4608 × 2592]</li> </ul> |
| Sensibilità ISO<br>(sensibilità uscita standard) |                                          | ISO 80–1600                                                                                                    |
| Esposizione                                      |                                          |                                                                                                    |
|                                                  | Metodo di misurazione<br>esposimetrica   | Matrix, ponderata centrale (zoom digitale inferiore a 2×), spot (zoom digitale 2× o più)                                                                                                    |
|                                                  | Controllo dell'esposizione               | Esposizione auto programmata e compensazione dell'esposizione (-2,0 - +2,0 EV con incrementi di $^{1}$ /3 EV)                                                                                               |
| Otturatore                                       |                                          | Otturatore meccanico ad accoppiamento di carica                                                                                                    |
|                                                  | Tempo di posa                            | <ul> <li><sup>1</sup>/2000–1 s</li> <li>4 s (modo scena Fuochi artificiali)</li> </ul>                                                                                                    |
| A                                                | pertura                                  | Selezione filtro ND (–2,7 AV) con controllo elettronico                                                                                                    |
|                                                  | Campo                                    | 2 step (f/3.2 e f/8 [W])                                                                                                    |
| Autoscatto                                       |                                          | Circa 10 s                                                                                                    |
| Flash                                            |                                          |                                                                                                    |
|                                                  | Campo (circa)<br>(Sensibilità ISO: Auto) | [W]: 0,5–3,6 m<br>[T]: 0,8–1,7 m                                                                                                    |
|                                                  | Controllo flash                          | Flash auto TTL con pre-lampi di monitoraggio                                                                                                    |
| Interfaccia                                                                       | USB Hi-Speed                                                                                                    |
|-----------------------------------------------------------------------------------|----------------------------------------------------------------------------------------------------|
| Protocollo trasferimento<br>dati                                                  | MTP, PTP                                                                                                    |
| Uscita video                                                                      | Possibilità di selezione tra NTSC e PAL                                                                                                    |
| I/O terminal                                                                      | Uscita Audio/video (A/V); I/O digitale (USB)                                                                                                    |
| Lingue supportate                                                                 | Arabo, ceco, cinese (semplificato e tradizionale), coreano, danese,<br>finlandese, francese, giapponese, greco, hindi, indonesiano, inglese,<br>italiano, norvegese, olandese, polacco, portoghese (Portogallo e Brasile),<br>rumeno, russo, spagnolo, svedese, tedesco, tailandese, turco, ucraino,<br>ungherese, vietnamita |
| Alimentazione                                                                     | <ul> <li>Due batterie alcaline LR6/L40 (AA)</li> <li>Due batterie al litio FR6/L91 (AA)</li> <li>Due batterie ricaricabili Ni-MH EN-MH2 (in vendita a parte)</li> <li>Adattatore CA EH-65A (in vendita a parte)</li> </ul>                                                                                                    |
| Durata della batteria <sup>1</sup>                                                |                                                                                                    |
| Immagini fisse                                                                    | <ul> <li>Circa 200 scatti quando si utilizzano batterie alcaline</li> <li>Circa 650 scatti quando si utilizzano batterie al litio</li> <li>Circa 380 scatti quando si utilizzano batterie EN-MH2</li> </ul>                                                                                                    |
| Filmati (durata effettiva<br>della batteria per la<br>registrazione) <sup>2</sup> | <ul> <li>Circa 1 ora quando si utilizzano batterie alcaline</li> <li>Circa 3 ore e 20 min quando si utilizzano batterie al litio</li> <li>Circa 2 ore quando si utilizzano batterie EN-MH2</li> </ul>                                                                                                    |
| Attacco per treppiedi                                                             | 1/4 (ISO 1222)                                                                                                    |
| Dimensioni ( $L \times A \times P$ )                                              | Circa 96,4 $\times$ 59,4 $\times$ 28,9 mm (sporgenze escluse)                                                                                                    |
| Peso                                                                              | Circa 160 g (incluse batterie e card di memoria SD)                                                                                                    |
| Ambiente operativo                                                                |                                                                                                    |
| Temperatura                                                                       | 0°C−40°C                                                                                                    |
| Umidità                                                                           | massimo 85% (senza condensa)                                                                                                    |

 A meno che non sia diversamente indicato, tutti i valori si riferiscono a batterie alcaline LR6/L40 (AA) nuove, utilizzate ad una temperatura ambiente di 23 ±3°C, secondo quanto specificato dalla Camera and Imaging Products Association (CIPA, Associazione dei Produttori di Fotocamere e prodotti relativi all'Imaging).

- <sup>1</sup> La durata della batteria può variare in funzione delle condizioni d'uso, come la frequenza di scatto o i tempi di visualizzazione di menu e immagini. Le batterie incluse sono destinate unicamente alla prova d'uso. I valori indicati per le batterie al litio sno stati misurati utilizzando batterie al litio FR6/L91 (AA) Eneroizer(R) Ultimate disponibili in commercio.
- <sup>2</sup> I singoli filmati non possono avere dimensioni superiori a 4 GB, né una durata superiore a 29 minuti. Se la temperatura della fotocamera aumenta eccessivamente, la registrazione può interrompersi prima del raggiungimento del limite.

## Caratteristiche tecniche

- Nikon declina ogni responsabilità per eventuali errori contenuti nel presente manuale.
- L'aspetto del prodotto e le caratteristiche tecniche sono soggetti a modifica senza preavviso.

# Card di memoria approvate

Le seguenti card di memoria Secure Digital (SD) sono state collaudate ed approvate per l'uso con questa fotocamera.

 Per la registrazione dei filmati, si consiglia di utilizzare card di memoria SD con classe di velocità 6 o superiore. Se si utilizzano card di memoria con classi di velocità inferiori, la registrazione dei filmati può interrompersi improvvisamente.

|           | Card di memoria SD | Card di memoria SDHC <sup>2</sup> | Card di memoria SDXC <sup>3</sup> |
|-----------|--------------------|-----------------------------------|-----------------------------------|
| SanDisk   | 2 GB <sup>1</sup>  | 4 GB, 8 GB, 16 GB, 32 GB          | 64 GB, 128 GB                     |
| TOSHIBA   | -                  | 4 GB, 8 GB, 16 GB, 32 GB          | 64 GB                             |
| Panasonic | 2 GB <sup>1</sup>  | 4 GB, 8 GB, 16 GB, 32 GB          | 64 GB                             |
| Lexar     | -                  | 4 GB, 8 GB, 16 GB, 32 GB          | 64 GB, 128 GB                     |

<sup>1</sup> Se si intende utilizzare la card di memoria con un lettore di card o un dispositivo analogo, assicurarsi che tale dispositivo supporti le card da 2 GB.

<sup>2</sup> Conforme SDHC.

Se si intende utilizzare la card di memoria con un lettore di card o un dispositivo analogo, assicurarsi che tale dispositivo supporti SDHC.

<sup>3</sup> Conforme SDXC.

Se si intende utilizzare la card di memoria con un lettore di card o un dispositivo analogo, assicurarsi che tale dispositivo supporti SDXC.

• Per ulteriori informazioni sulle card sopra elencate, contattare il relativo produttore. Non possiamo garantire il livello delle prestazioni della fotocamera qualora vengano utilizzate card di memoria di altre marche.

#### Informazioni sui marchi

- Microsoft, Windows e Windows Vista sono marchi commerciali o marchi registrati di Microsoft Corporation negli Stati Uniti e/o in altri paesi.
- Mac e OS X sono marchi commerciali o marchi depositati di Apple Inc. negli Stati Uniti ed in altri paesi.
- Adobe e Acrobat sono marchi registrati di Adobe Systems Inc.
- I loghi SDXC, SDHC e SD sono marchi di SD-3C, LLC.
- PictBridge è un marchio commerciale.
- Tutti gli altri nomi commerciali citati in questo manuale, o in altra documentazione eventualmente fornita con il prodotto Nikon acquistato, sono marchi commerciali o marchi registrati di proprietà delle rispettive aziende.

# Indice analitico

## <u>Simboli</u>

| N Autoscatto                                                                                                    | 19 📥 14                                                                 |
|----------------------------------------------------------------------------------------------------|-------------------------------------------------------------------------|
|                                                                                                    | 19 - 16                                                                 |
| W grandangolo                                                                                                    | 11,0010                                                                 |
| Guida                                                                                                    | ب-۱                                                                     |
|                                                                                                    | 24                                                                      |
|                                                                                                    | 24,0-001                                                                |
|                                                                                                    | 20,0-010                                                                |
| Modo auto semplificato                                                                                                    | 20, 0-03                                                                |
| Modo di riproduzione                                                                                                    |                                                                         |
| Modo flash                                                                                                    | 19, 🍽 11                                                                |
| Modo macro                                                                                                    | 19, 🍽 15                                                                |
| Modo ritratto intelligente                                                                                                    | 20, 🏍8                                                                  |
| 🛃 Modo scena                                                                                                    | 20, 🍽 4                                                                 |
| MENU Pulsante                                                                                                    | 2, 24                                                                   |
|                                                                                                    |                                                                         |
| 🖲 Pulsante di applicazione della                                                                                                    | a selezione                                                             |
| Pulsante di applicazione della                                                                                                    | selezione <b> 2</b>                                                     |
| <ul> <li>Pulsante di applicazione della</li> <li>Pulsante di cancellazione</li> </ul>                                                                                                    | 1 selezione<br>                                                         |
| Pulsante di applicazione della     Torre di cancellazione      P'素 Pulsante di registrazione fi                                                                                                    | selezione<br>2<br>2, 17<br>Imato2                                       |
| <ul> <li>Puisante di applicazione della</li> <li>Puisante di cancellazione</li> <li>Puisante di registrazione fi</li> <li>Puisante di inroduzione</li> </ul>                                                                                                    | a selezione<br>2<br>2, 17<br>Imato 2<br>2, 16                           |
| <ul> <li>♥ Pulsante di applicazione della</li> <li></li></ul>                                                                                                    | a selezione<br>                                                         |
| <ul> <li>Pulsante di applicazione della</li> <li>Pulsante di cancellazione</li> <li>Pulsante di registrazione fi</li> <li>Pulsante di riproduzione</li> <li>Pulsante modo di ripresa</li> <li>Pulsante modo di ripresa</li> </ul>                                                                                                    | 2, 17 Imato 2, 17 Imato 2, 16                                           |
| <ul> <li>Pulsante di applicazione della</li> <li>Pulsante di cancellazione</li> <li>Pulsante di registrazione fi</li> <li>Pulsante di riproduzione</li> <li>Pulsante modo di ripresa</li> <li>riproduzione miniature</li> </ul>                                                                                                    | 2, 17<br>Imato 2, 17<br>Imato 2<br>                                     |
| <ul> <li>Pulsante di applicazione della</li> <li>Pulsante di cancellazione</li> <li>Pulsante di registrazione fi</li> <li>Pulsante di riproduzione</li> <li>Pulsante di riproduzione</li> <li>Pulsante miniature</li> <li>T teleobiettivo</li> <li>Zaom in riproduzione</li> </ul>                                                                  | 2, 17<br>Imato                                                          |
| <ul> <li>Pulsante di applicazione della</li> <li>Pulsante di cancellazione</li> <li>Pulsante di registrazione fi</li> <li>Pulsante di riproduzione</li> <li>Pulsante modo di ripresa</li> <li>riproduzione miniature</li> <li>teleobiettivo</li></ul>                                                                                               | 2, 17<br>Imato 2<br>16, ∞24<br>                                         |
| <ul> <li>Pulsante di applicazione della</li> <li>Pulsante di cancellazione</li> <li>Pulsante di registrazione fi</li> <li>Pulsante di riproduzione</li> <li>Pulsante modo di ripresa</li> <li>riproduzione miniature</li> <li>T teleobiettivo</li> <li>Zoom in riproduzione</li> </ul>                                                              | 2, 17<br>Imato 2, 17<br>2, 16<br>2, 16<br>2, 16, 0024<br>14<br>16, 0023 |
| <ul> <li>Pulsante di applicazione della</li> <li>Pulsante di cancellazione</li> <li>Pulsante di registrazione fi</li> <li>Pulsante di riproduzione</li> <li>Pulsante modo di ripresa</li> <li>riproduzione miniature</li> <li>teleobiettivo</li> <li>Zoom in riproduzione</li> <li>Accessori in opzione</li> </ul>                                  | 2 selezione<br>2, 17<br>Imato 2<br>16, ~2<br>16, ~24<br>                |
| <ul> <li>Pulsante di applicazione della</li> <li>Pulsante di cancellazione</li> <li>Pulsante di registrazione fi</li> <li>Pulsante di riproduzione</li> <li>Pulsante di riproduzione miniature</li> <li>riproduzione miniature</li> <li>teleobiettivo</li> <li>Zoom in riproduzione</li> <li>Accessori in opzione</li> <li>Adattatore CA</li> </ul> | 2, 17<br>Imato 2, 17<br>Imato 2, 16<br>                                 |

| AF singolo                    | 🏍60                                                       |
|-------------------------------|-----------------------------------------------------------|
| Alimentazione                 |                                                           |
| Alimenti 📔 c                  | -04, 0-05                                                 |
| Alloggiamento card di memoria | 6                                                         |
| Altoparlante                  | 2                                                         |
| Area di messa a fuoco         |                                                           |
| Attacco per treppiedi         | 2, 🏷 17                                                   |
| Aurora/crepuscolo 📸           |                                                           |
| Autofocus 🖚                   | 21, 🍽 60                                                  |
| Autoscatto                    | 19, 🍽 14                                                  |
| Autoscatto animali dom        | 🍋7                                                        |
| Autospegnimento               | 11, 🍽 68                                                  |
| Avviso occhi chiusi           | 🏍70                                                       |
| B                             |                                                           |
| Batteria                      | 6, 11                                                     |
| Batteria ricaricabile         | 🏍78                                                       |
| Bilanciamento del bianco      | 6 46                                                      |
| Blocco della messa a fuoco    | 6 22                                                      |
| BSS                           | 6, 0048                                                   |
| С                             |                                                           |
| Cancella                      |                                                           |
| Card di memoria               |                                                           |
| Caricabatteria                | <b>6</b> 78                                               |
| Caricamento Eve-Fi            | <b>6-0</b> 71                                             |
| Caricatoro                    |                                                           |
|                               |                                                           |
| Cavo audio/video 27 🖚         | <b>6</b> 78                                               |
| Cavo LISB 27 29               | 0 <b>-0</b> 78<br>32, 0 <b>-0</b> 78<br>33 0 <b>-0</b> 78 |

| Copia in bianco e nero 🗖  |              |
|---------------------------|--------------|
| Copriobiettivo            |              |
| D                         |              |
| Data e ora                |              |
| Differenza di fuso orario |              |
| D-Lighting                |              |
| Durata filmato            | 22, 🏍 39     |
| <u>E</u>                  |              |
| Effetti filtro            |              |
| Effetto pelle soft        | 6-027, 6-050 |
| EN-MH1                    |              |
| EN-MH2                    | 🍽 78, 🍎 4    |
| Estensione                | 🍋77          |
| E                         |              |
| <br>Feste/interni 💥       |              |
| Fill flash                |              |
| Flash                     | 1, 🍽 11      |
| Flash automatico          |              |
|                           |              |
|                           |              |
| <del>۲۲</del> -22         |              |
| Ser 22                    |              |
|                           |              |

Note tecniche e indice analitico

| Cinghia                                | iii         |
|----------------------------------------|-------------|
| Compensazione dell'esposizione 19, ð   | 016         |
| Computer                               | 7, 29       |
| Connettore USB e uscita audio/video 26 | 5, 29       |
| Connettore uscita USB/audio/video      |             |
|                                        | 033         |
| Controllo zoom                         | 1, 14       |
| Controluce 🖺 🍽 4, 0                    | •06         |
| Coperchio di protezione connettori     | 2           |
| Coperchio vano batteria/alloggiamento  | )           |
| card di memoria                        | 2, 6        |
| Copia ð                                | 058         |
| Copia in bianco e nero 🖬 🗝 4, 🤇        | •06         |
| Copriobiettivo                         | 1           |
| D                                      |             |
| Data e ora 8, ð                        | 062         |
| Differenza di fuso orario 🏕            | 062         |
| D-Lighting ð                           | 026         |
| Durata filmato 22, ð                   | 039         |
| <u>E</u>                               |             |
| Effetti filtro 🕭                       | 028         |
| Effetto pelle soft 🗝27, 🌢              | 050         |
| EN-MH1                                 | <b>Q</b> 4  |
| EN-MH2 🍽78,                            | <b>Ø</b> 4  |
| Estensione ð                           | 077         |
| <u>E</u>                               |             |
| Feste/interni 🞇 🍽4,                    | <b>50</b> 5 |
| Fill flashð                            | 012         |

| 🕶 69                                  |
|---------------------------------------|
| Formattazione delle card di memoria   |
|                                       |
| Fuochi artificiali 🔅 🖚4, 🏍6           |
| Fuso orario                           |
| Fuso orario e data                    |
| G                                     |
| Guida 🏍4                              |
| 1                                     |
| Impostazioni audio 🖚67                |
| Impostazioni monitor 🗝64              |
| Indicatore di livello batteria 10     |
| Indicatore di messa a fuoco 4         |
| Info foto 🕶64                         |
| Ingrandire l'immagine 14              |
| Ingresso audio/video 27, 🖚 32         |
| Interruttore di alimentazione/spia di |
| accensione 1, 8                       |
| L                                     |
| Lingua/Language 🗝 69                  |
| Luminosità 🗝64                        |
| M                                     |
| Macro/primo piano 🎇 🗝4, 🕶5            |
| Memoria interna                       |
|                                       |

Flash disattivato..... Formato carta...... 6-35, 6-36

Formato immagine ...... 🖚 44

Formattazione della memoria interna

| Menu di ripresa 24, 🍽          | <b>0</b> 43, <b>0</b> 044  |
|--------------------------------|----------------------------|
| Menu filmato                   | 24, 🍋 59                   |
| Menu impostazioni              | 24, 🍽 61                   |
| Menu play                      | 24, 🍽 52                   |
| Menu ritratto intelligente 🕭   | 043, <b>0-</b> 050         |
| Messa a fuoco                  | 13, 🍽 20                   |
| Microfono                      |                            |
| Mini-foto                      | 🍋 30                       |
| Modo auto                      | 20, 🍽 10                   |
| Modo auto semplificato         | 20, 🍽 3                    |
| Modo autofocus                 |                            |
| Modo di riproduzione           | 16                         |
| Modo flash                     | 19, 🍽 11                   |
| Modo macro                     | 19, 🍽 15                   |
| Modo ritratto intelligente     | 20, 🍽8                     |
| Modo scena                     | 20, 🍽 4                    |
| Modo Sospendi                  | 🗝68                        |
| Monitor                        | 2, 3, 🍎 7                  |
| Multi-scatto 16                | 🍽 48                       |
| Multi-selettore                | 2                          |
| Museo 🏛                        | <b>6-</b> 04, <b>6-</b> 06 |
| <u>N</u>                       |                            |
| Neve 🔒                         |                            |
| Nikon Transfer 2               |                            |
| Nome file                      | 🏞 77                       |
| Numero di esposizioni rimanent | i                          |
|                                | 10, 🍽 45                   |
| <u>0</u>                       |                            |

| Obiettivo                        | 1, 🍎 15 |
|----------------------------------|---------|
| Occhiello per cinghia fotocamera | 1       |

| Opzione ordine di stampa                                                                                                    | ð <b>ð</b> 53                  |
|----------------------------------------------------------------------------------------------------|--------------------------------|
| Opzioni colore                                                                                                    | <b>6-</b> 049                  |
| Opzioni filmato                                                                                                    | ð <b>ð</b> 59                  |
| Ora legale                                                                                                    | <b>6</b> 63                    |
| Ordine di stampa                                                                                                    | ð <b>ð</b> 52                  |
| P                                                                                                    |                                |
| Paesaggio                                                                                                    | 🍋 4                            |
| Paesaggio notturno 🖬                                                                                                    | 🍽 4                            |
| PictBridge 27,                                                                                                    | ð <b>-</b> ð33                 |
| Premisuraz. manuale                                                                                                    | <b>6-</b> 047                  |
| Proteggi                                                                                                    | ð <b>-</b> ð55                 |
| Pulsante del modo di ripresa                                                                                                    |                                |
| Pulsante di registrazione filmato                                                                                                    |                                |
| Pulsante di riproduzione                                                                                                    | 2, 16                          |
| Pulsante di scatto                                                                                                    | 1, 13                          |
| Pulsante premuto a metà corsa                                                                                                    | 14                             |
| <u>R</u>                                                                                                    |                                |
| Registrazione di filmati 22,                                                                                                    | ð <b>ð</b> 39                  |
| Ridurre l'immagine                                                                                                    | 14                             |
| Riduzione occhi rossi 🖚 12,                                                                                                    | <b>. 6-6</b> 13                |
| Rilevamento del movimento                                                                                                    | <b>6</b> 67                    |
| Rilevamento del volto                                                                                                    | ð ð 20                         |
| Ripresa                                                                                                    | 12                             |
| Ripresa di un singolo fotogramma                                                                                                    | <b>66</b> 48                   |
|                                                                                                    |                                |
| Ripresa in sequenza                                                                                                    | <b>6-</b> 048                  |
| Ripresa in sequenza<br>Ripristina tutto                                                                                                    | <b>∂−</b> 048<br><b>∂−</b> 072 |
| Ripresa in sequenza<br>Ripristina tutto<br>Riproduzione                                                                                            | 0-048<br>0-072<br>0-041        |
| Ripresa in sequenza<br>Ripristina tutto                                                                                                    | 0 0 48<br>0 0 72<br>0 0 41<br> |
| Ripresa in sequenza         Ripristina tutto         Riproduzione         Riproduzione a pieno formato         Riproduzione di filmati         22, | 0 0 48<br>0 0 72<br>0 0 41<br> |

| Ritaglio |   | <br> | <br> | <br> | ð | 02 | 3, ( | 5-03 | 31 |
|----------|---|------|------|------|---|----|------|------|----|
| Ritratto | 2 | <br> | <br> | <br> |   |    |      | 0    | 4  |
|          |   |      |      |      | • |    |      |      |    |

Ritratto di animali domestici 🦋

|                       | 04, <b>0-</b> 07 |
|-----------------------|------------------|
| Ritratto notturno 👫 🗲 | 84, <b>6-</b> 85 |
| Ruota immagine        | 🏍 57             |

## <u>S</u>

| Scelta dello scatto migliore | 0-06, 0-048    |
|------------------------------|----------------|
| Schermata avvio              | 🍽61            |
| Sincro su tempi lenti        | 🍽 12           |
| Slide show                   | 🏍 54           |
| Spia autoscatto              | 1, 🍽 14        |
| Spia flash                   |                |
| Spiaggia 😤                   |                |
| Sport 💐                      | 🍋 4, 🗝 5       |
| Stampa 27, 🖚 34,             | ð ð 36, ð ð 52 |
| Stampa data                  | 🏍 66           |
| Stampa diretta               | 27, 🍽 33       |
| Stampa DPOF                  | 🏍 38           |
| Stampante                    | 27, 🍽 33       |
| Standard video               | 🏍 69           |
| Suono pulsante               | 🏍 67           |
| Suono scatto                 | 🏍 67           |
| Ŧ                            |                |

#### Ι

| 14       |
|----------|
| 🏍 50     |
| 6–672    |
| 🏍 4      |
| 27, 🍽 32 |
|          |

#### V

| Valore di apertura         | 14   |
|----------------------------|------|
| Verifica occhi aperti      | 🏍 51 |
| Versione firmware          | 🍋73  |
| ViewNX 2                   |      |
| Visualizzazione calendario | 🏍24  |
| Volume                     | 🍽 41 |
| <u>Z</u>                   |      |

| Zoom                 |           |
|----------------------|-----------|
| Zoom digitale        |           |
| Zoom in riproduzione | . 16, 🏍23 |
| Zoom ottico          | 14        |
|                      |           |

| <br> |
|------|
|      |
| <br> |
| <br> |
| <br> |
| <br> |
| <br> |
| <br> |
| <br> |
| <br> |

È severamente vietata la riproduzione parziale o totale di questo manuale (tranne la breve citazione negli articoli o nelle rassegne critiche) senza autorizzazione scritta da NIKON CORPORATION.

> CT3L01(1H) 6MN3281H-01

NIKON CORPORATION

© 2014 Nikon Corporation